# ▲ Leuze electronic

the sensor people

# BCL508i Lector de códigos de barras

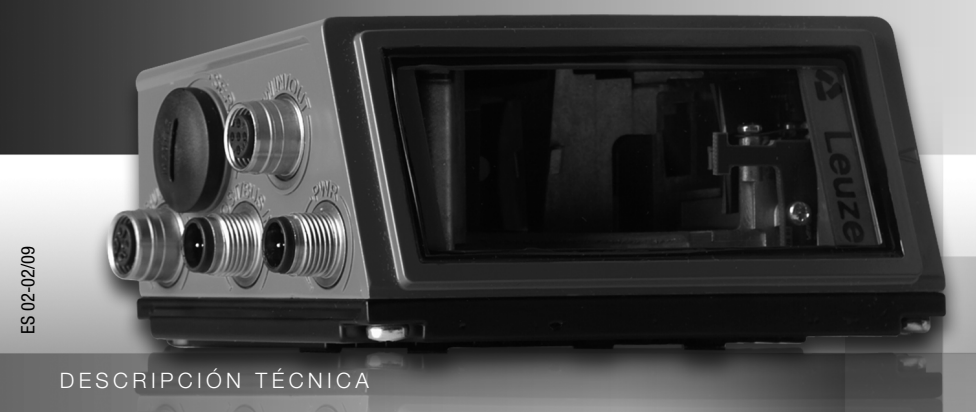

Leuze electronic

Leuze electronic GmbH + Co. KG P.O. Box 1111, D-73277 Owen / Teck Tel. +49(0) 7021/573-0, Fax +49(0)7021/573-199 info@leuze.de • www.leuze.com

# Sales and Service

Germany

Sales Region North Phone 07021/573-306 Fax 07021/9850950

Postal code areas 20000-38000 40000-65999 97000-97999

#### Worldwide

AR (Argentina) Nortécnica S. R. L. Tel. Int. + 54 1147 57-3129 Fax Int. + 54 1147 57-1088

AT (Austria) Schmachtl GmbH Tel. Int. + 43 732 76460 Fax Int. + 43 732 785036

AU + NZ (Australia + New Zealand) Balluff-Leuze Pty. Ltd. Tel. Int. + 61 3 9720 4100 Fax Int. + 61 3 9738 2677

BE (Belgium) Leuze electronic nv/sa Tel. Int. + 32 2253 16-00 Fax Int. + 32 2253 15-36

BG (Republic of Bulgaria) Tel. Int. + 359 2 847 6244 Fax Int. + 359 2 847 6244

BR (Brasil) Leuze electronic Ltda. Tel. Int. + 55 11 5180-6130 Fax Int. + 55 11 5181-3597

BY (Republic of Belarus) Logoprom ODO Tel. Int. + 375 017 235 2641 Fax Int. + 375 017 230 8614

CH (Switzerland) Leuze electronic AG Tel. Int. + 41 44 834 02-04 Fax Int. + 41 44 833 26-26

CL (Chile) Imp. Tec. Vignola S.A.I.C. Tel. Int. + 56 3235 11-11 Fax Int. + 56 3235 11-28

CN (People's Republic of China) Leuze electronic Trading (Shenzhen) Co. Ltd. Tel. Int. + 86 755 862 64909 Fax Int. + 86 755 862 64901

CO (Colombia) Componentes Electronicas Ltda. Tel. Int. + 57 4 3511049 Fax Int. + 57 4 3511019

CZ (Czech Republic) Schmachtl CZ s.r.o. Tel. Int. + 420 244 0015-00 Fax Int. + 420 244 9107-00

DK (Denmark) Desim Elektronik APS Tel. Int. + 45 7022 00-66 Fax Int. + 45 7022 22-20

ES (Spain) Leuze electronic S.A. Tel. Int. + 34 93 4097900 Fax Int. + 34 93 4903515

FI (Finland) SKS-automaatio Oy Tel. Int. + 358 20 764-61 Fax Int. + 358 20 764-6820

FR (France) Leuze electronic sarl. Tel. Int. + 33 160 0512-20 Fax Int. + 33 160 0503-65

**GB (United Kingdom)** Leuze Mayser electronic Ltd Tel. Int. + 44 14 8040 85-00 Fax Int. + 44 14 8040 38-08 ic I to

GR (Greece) GR (Greece) UTECO A.B.E.E. Tel. Int. + 30 211 1206 900 Fax Int. + 30 211 1206 999

HK (Hong Kong) Sensortech Company Tel. Int. + 852 26510188 Fax Int. + 852 26510388

HR (Croatia) Tipteh Zagreb d.o.o. Tel. Int. + 385 1 381 6574 Fax Int. + 385 1 381 6577

HU (Hungary) Kvalix Automatika Kft. Tel. Int. + 36 272 2242 Fax Int. + 36 272 2244

ID (Indonesia) P.T. Yabestindo Mitra Utama Tel. Int. + 62 21 92861859 Fax Int. + 62 21 6451044

IL (Israel) Galoz electronics Ltd. Tel. Int. + 972 3 9023456 Fax Int. + 972 3 9021990

IN (India) Global-Tech (India) Pvt. Ltd. Tel. Int. + 91 20 24470085 Fax Int. + 91 20 24470086

IB (Iran) Tavan Ressan Co. Ltd. Tel. Int. + 98 21 2606766 Fax Int. + 98 21 2002883

IT (Italy) Leuze electronic S.r.l. Tel. Int. + 39 02 26 1106-43 Fax Int. + 39 02 26 1106-40 Sales Region South Phone 07021/573-307 Fax 07021/9850911

Postal code areas 66000-96999

> JP (Japan) C. illies & Co., Ltd. Tel. Int. + 81 3 3443 4143 Fax Int. + 81 3 3443 4118

KE (Kenia) Profa-Tech I td Tel. Int. + 254 20 828095/6 Fax Int. + 254 20 828129

KR (South Korea) Leuze electronic Co., Ltd. Tel. Int. + 82 31 3828228 Fax Int. + 82 31 3828522

KZ (Republic of Kazakhstan) KazPromAutomatics Ltd. Tel. Int. + 7 7212 50 11 50 Fax Int. + 7 7212 50 11 50

MK (Macedonia) Tipteh d.o.o. Skopje Tel. Int. + 389 70 399 474 Fax Int. + 389 23 174 197

MX (Mexico) Leuze Lumiflex México, S.A. de C.V. Tel. Int. + 52 8183 7186-16 Fax Int. + 52 8183 7185-88

MY (Malaysia) Ingermark (M) SDN.BHD Tel. Int. + 60 360 3427-88 Fax Int. + 60 360 3421-88

NG (Nigeria) SABROW HI-TECH E. & A. LTD. Tel. Int. + 234 80333 86366 Fax Int. + 234 80333 84463518

NL (Netherlands) Leuze electronic BV Tel. Int. + 31 418 65 35-44 Fax Int. + 31 418 65 38-08

NO (Norway) Elteco A/S Tel. Int. + 47 35 56 20-70 Fax Int. + 47 35 56 20-99

PL (Poland) Balluff Sp. z o. o. Tel. Int. + 48 71 338 49 29 Fax Int. + 48 71 338 49 30

PT (Portugal) PI (Portugar) LA2P, Lda. Tel. Int. + 351 214 447070 Fax Int. + 351 214 447075

RO (Romania) O'BOYLE s.r.l Tel. Int. + 40 2 56201346 Fax Int. + 40 2 56221036

Sales Region East Phone 035027/629-106 Fax 035027/629-107

Postal code areas 01000-19999 39000-39999 98000-99999

> RS (Republic of Serbia) Tipteh d.o.o. Beograd Tel. Int. + 381 11 3131 057 Fax Int. + 381 11 3018 326

RU (Russian Federation) Leuze electronic OOO Tel. Int. + 7 495 933 75 05 Fax Int. + 7 495 933 75 05

SE (Sweden) Leuze electronic AB Tel. + 46 8 7315190 Fax + 46 8 7315105

SG + PH (Singapore + 
 SG + PR (Singapore +

 Philippines)

 Balluff Asia pte Ltd

 Tel. Int. + 65 6252 43-84

 Fax Int. + 65 6252 90-60

SI (Slovenia) Tipteh d.o.o. Tel. Int. + 386 1200 51-50 Fax Int. + 386 1200 51-51

SK (Slowakia) Schmachtl SK s.r.o Tel. Int. + 421 2 58275600 Fax Int. + 421 2 58275601

TH (Thailand) Industrial Electrical Co. Ltd. Tel. Int. + 66 2 6426700 Fax Int. + 66 2 6424249

TR (Turkey) Balluff Sensör Ltd. Sti. Tel. Int. + 90 212 3200411 Fax Int + 90 212 3200416

TW (Taiwan) Great Cofue Technology Co., Ltd. Tel. Int. + 886 2 29 83 80-77 Fax Int. + 886 2 29 85 33-73

UA (Ukraine) SV Altera OOO Tel, Int. + 38 044 4961888 Fax Int. + 38 044 4961818

US + CA (United States + Canada) Leuze electronic. Inc. Tel. Int. + 1 248 486-4466 Fax Int. + 1 248 486-6699

ZA (South Africa) Countapulse Controls (PTY.) Ltd. Tel. Int. + 27 116 1575-56 Fax Int. + 27 116 1575-13

04/2008

© Todos los derechos de esta documentación, en particular el derecho a reproducción y distribución así como el de traducción quedan reservados. Toda duplicación o reproducción de cualquier forma requiere la previa autorización escrita del fabricante.

Reservado el derecho a introducir modificaciones que contribuyan al progreso técnico

## ▲ Leuze electronic

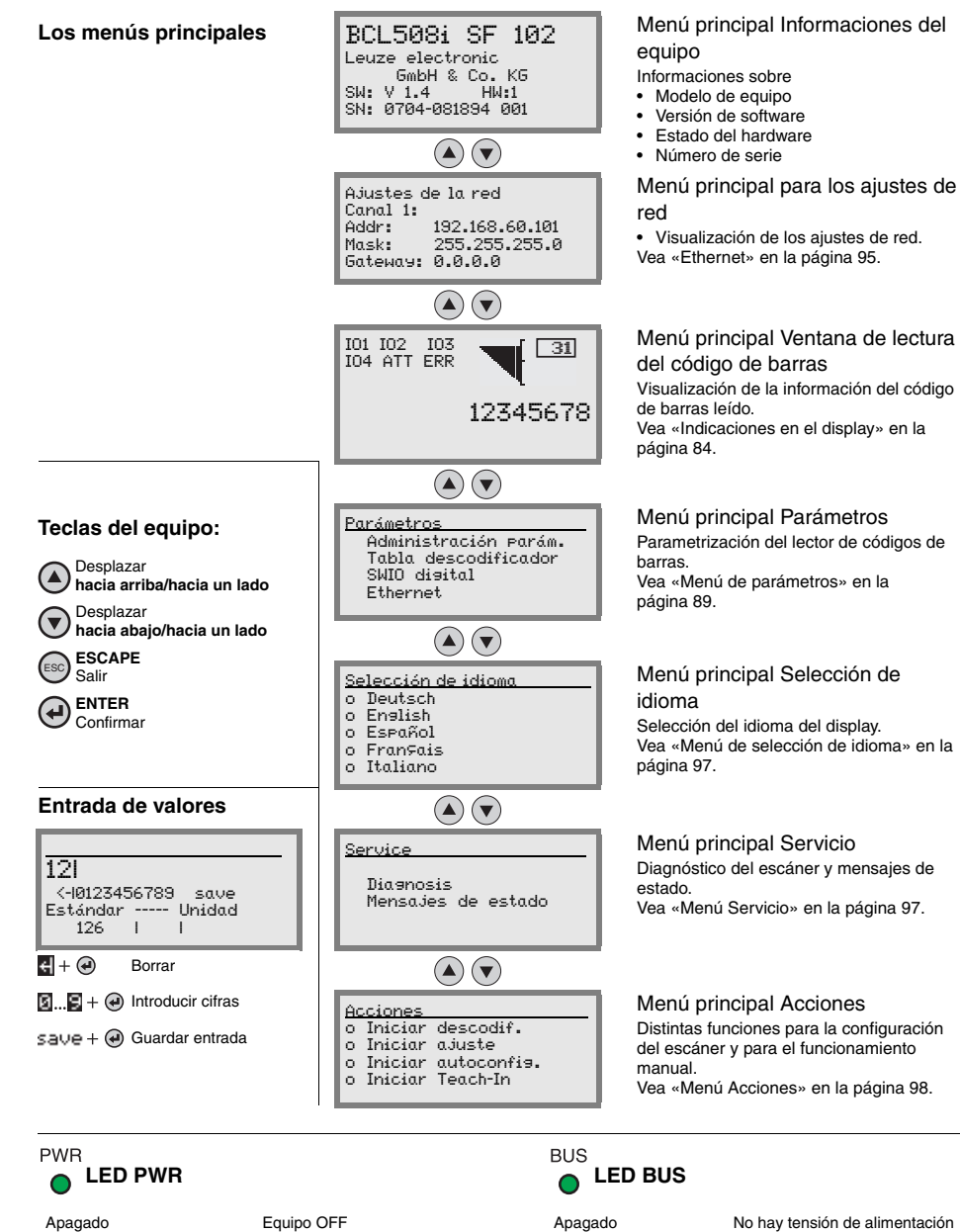

| Apagado                   |
|---------------------------|
| Parpadeo verde            |
| Luz permanente verde      |
| Luz permanente anaranjada |
| Parpadeo rojo             |
| Luz permanente roja       |

| Equipo OFF                              |
|-----------------------------------------|
| Equipo correcto, fase de inicialización |
| Equipo correcto                         |
| Modo de servicio                        |
| Equipo correcto, aviso activado         |
| Fallo del equipo                        |

| nu principal Acciones                                                    |
|--------------------------------------------------------------------------|
| ntas funciones para la configuración<br>escáner y para el funcionamiento |
| «Menú Acciones» en la página 98.                                         |
|                                                                          |

| Apagado              | No hay tensión de alimentación |
|----------------------|--------------------------------|
| Parpadeo verde       | Inicialización                 |
| Luz permanente verde | Funcionamiento correcto        |
| Parpadeo anaranjado  | Timeout                        |
| Parpadeo rojo        | Error de comunicación          |
| Luz permanente roja  | Error en la red                |

| 1                                     | Generalidades                                                                                                    | 10                          |
|---------------------------------------|----------------------------------------------------------------------------------------------------|-----------------------------|
| 1.1                                   | Significado de los símbolos                                                                                            | 10                          |
| 1.2                                   | Declaración de conformidad                                                                                             | 10                          |
| 2                                     | Indicaciones de seguridad                                                                                              | 11                          |
| 2.1                                   | Indicaciones generales de seguridad                                                                                    | 11                          |
| 2.2                                   | Estándar de seguridad                                                                                                  | 11                          |
| 2.3                                   | Uso conforme                                                                                                    | 11                          |
| 2.4                                   | Trabajar conscientes de la seguridad                                                                                   | 12                          |
| 3                                     | Puesta en marcha rápida                                                                                                | 14                          |
| 3.1                                   | Montaje de BCL 508i                                                                                                    | 14                          |
| 3.2                                   | Disposición del equipo y elección del lugar de montaje                                                                 | 14                          |
| 3.3                                   | Conexión eléctrica BCL 508 <i>i</i>                                                                                    | 15                          |
| <b>3.4</b><br>3.4.1<br>3.4.2          | Arranque del equipo<br>Ajuste manual de la dirección IP<br>Ajuste automático de la dirección IP                        | <b>16</b><br>16<br>18       |
| <b>3.5</b><br>3.5.1<br>3.5.2          | Definición de la comunicación Ethernet Host<br>TCP/IP<br>UDP                                                           | <b>18</b><br>19<br>19       |
| 3.6                                   | Otros ajustes                                                                                                    |                             |
| 3.7                                   | Lectura de códigos de barras                                                                                           | 21                          |
| 4                                     | Descripción del equipo                                                                                                 | 22                          |
| 4.1                                   | Lectores de códigos de barras de la serie BCL 500 <i>i</i>                                                             | 22                          |
| 4.2                                   | Distintivos de los lectores de códigos de barras de la serie BCL 500 <i>i</i>                                          | 23                          |
| 4.3                                   | Estructura del equipo                                                                                                  | 25                          |
| <b>4.4</b><br>4.4.1<br>4.4.2<br>4.4.3 | Técnicas de lectura<br>Escáner lineal (single line)<br>Escáner lineal con espejo orientable<br>Lectura omnidireccional | <b>26</b><br>26<br>27<br>28 |
| 4.5                                   | Sistemas de bus de campo                                                                                               | 29                          |
| 4.5.1                                 | Ethernet                                                                                                    |                             |
| 4.5.2<br>4.5.3                        | Ethernet en topología lineal                                                                                           | 29<br>                      |
| 4.6                                   | Calefacción                                                                                                    |                             |

| 4.7                                                                                                    | memoria de parametros externa                                                                                                    |                                                                                                    |
|----------------------------------------------------------------------------------------------------|----------------------------------------------------------------------------------------------------|----------------------------------------------------------------------------------------------------|
| 4.8                                                                                                    | autoReflAct                                                                                                    |                                                                                                    |
| 4.9                                                                                                    | Códigos de referencia                                                                                                    |                                                                                                    |
| 4.10                                                                                                    | autoConfig                                                                                                    |                                                                                                    |
| 5                                                                                                    | Datos técnicos                                                                                                    |                                                                                                    |
| 5.1                                                                                                    | Datos generales de los lectores de códigos de barras                                                                                                    |                                                                                                    |
| 5.1.1                                                                                                    | Escáner lineal                                                                                                    | 34                                                                                                    |
| 5.1.2                                                                                                    | Escáner con espejo orientable                                                                                                    |                                                                                                    |
| 5.1.3                                                                                                    | Escáner lineal con espejo de desvío                                                                                                    | 36                                                                                                    |
| 5.2                                                                                                    | Variantes de lectores de códigos de barras con calefacción                                                                                                    |                                                                                                    |
| 5.2.1                                                                                                    | Escáner lineal con calefacción                                                                                                    |                                                                                                    |
| 5.2.2                                                                                                    | Escáner con espejo orientable con calefacción                                                                                                    |                                                                                                    |
| 5.2.3                                                                                                    | Escáner lineal con espejo de desvío y calefacción                                                                                                    |                                                                                                    |
| 5.3                                                                                                    | Dibujos acotados                                                                                                    |                                                                                                    |
| 5.3.1                                                                                                    | Escáner lineal con/sin calefacción                                                                                                    | 40                                                                                                    |
| 5.3.2                                                                                                    | Escáner con espejo de desvío con/sin calefacción                                                                                                    | 41                                                                                                    |
| 5.3.3                                                                                                    | Escáner con espejo orientable con/sin calefacción                                                                                                    | 42                                                                                                    |
| 5.4                                                                                                    | Sinopsis de los tipos BCL 508 <i>i</i>                                                                                                    |                                                                                                    |
|                                                                                                    |                                                                                                    |                                                                                                    |
| 5.5                                                                                                    | Curvas del campo de lectura/datos opticos                                                                                                    |                                                                                                    |
| 5.5<br>5.6                                                                                                    | Curvas del campo de lectura/datos opticos                                                                                                    |                                                                                                    |
| <b>5.5</b><br><b>5.6</b><br>5.6.1                                                                                                    | Curvas del campo de lectura/datos opticos<br>Curvas del campo de lectura<br>Óptica High Density (N): BCL 508 <i>i</i> SN 100/102                                                                                                    |                                                                                                    |
| <b>5.5</b><br><b>5.6</b><br>5.6.1<br>5.6.2                                                                                                    | Curvas del campo de lectura/datos opticos<br>Curvas del campo de lectura<br>Óptica High Density (N): BCL 508 <i>i</i> SN 100/102<br>Óptica High Density (N): BCL 508 <i>i</i> ON 100                                                                                                    |                                                                                                    |
| <b>5.5</b><br><b>5.6</b><br>5.6.1<br>5.6.2<br>5.6.3                                                                                                    | Curvas del campo de lectura/datos opticos<br>Curvas del campo de lectura<br>Óptica High Density (N): BCL 508 <i>i</i> SN 100/102<br>Óptica High Density (N): BCL 508 <i>i</i> ON 100<br>Óptica Medium Density (M): BCL 508 <i>i</i> SM 100/102                                                                                                    |                                                                                                    |
| <b>5.5</b><br><b>5.6</b><br>5.6.1<br>5.6.2<br>5.6.3<br>5.6.4                                                                                                    | Curvas del campo de lectura/datos opticos<br>Óptica High Density (N): BCL 508 <i>i</i> SN 100/102<br>Óptica High Density (N): BCL 508 <i>i</i> ON 100<br>Óptica Medium Density (M): BCL 508 <i>i</i> SM 100/102<br>Óptica Medium Density (M): BCL 508 <i>i</i> OM 100                                                                                                    | 44<br>45<br>46<br>47<br>48<br>48<br>49                                                                                                    |
| <b>5.5</b><br><b>5.6</b><br>5.6.1<br>5.6.2<br>5.6.3<br>5.6.4<br>5.6.5                                                                                                    | Curvas del campo de lectura/datos opticos<br>Óptica High Density (N): BCL 508 <i>i</i> SN 100/102<br>Óptica High Density (N): BCL 508 <i>i</i> ON 100<br>Óptica Medium Density (M): BCL 508 <i>i</i> SM 100/102<br>Óptica Medium Density (M): BCL 508 <i>i</i> SM 100<br>Óptica Low Density (F): BCL 508 <i>i</i> SF 100/102                                                                                                    | 44<br>45<br>46<br>47<br>48<br>48<br>49<br>50                                                                                                    |
| <b>5.5</b><br><b>5.6</b><br>5.6.1<br>5.6.2<br>5.6.3<br>5.6.4<br>5.6.5<br>5.6.6                                                                                                    | Curvas del campo de lectura/datos opticos<br>Óptica High Density (N): BCL 508 <i>i</i> SN 100/102<br>Óptica High Density (N): BCL 508 <i>i</i> ON 100<br>Óptica Medium Density (M): BCL 508 <i>i</i> SM 100/102<br>Óptica Medium Density (M): BCL 508 <i>i</i> SM 100/102<br>Óptica Low Density (F): BCL 508 <i>i</i> OF 100<br>Óptica Low Density (F): BCL 508 <i>i</i> OF 100                                                                                                    | 44<br>45<br>46<br>47<br>48<br>49<br>50<br>50                                                                                                    |
| <b>5.5</b><br><b>5.6</b><br>5.6.1<br>5.6.2<br>5.6.3<br>5.6.4<br>5.6.5<br>5.6.6<br>5.6.6<br>5.6.7                                                                                                    | Curvas del campo de lectura/datos opticos<br>Óptica High Density (N): BCL 508 <i>i</i> SN 100/102<br>Óptica High Density (N): BCL 508 <i>i</i> ON 100<br>Óptica Medium Density (M): BCL 508 <i>i</i> SM 100/102<br>Óptica Medium Density (M): BCL 508 <i>i</i> OM 100<br>Óptica Low Density (F): BCL 508 <i>i</i> OF 100<br>Óptica Low Density (F): BCL 508 <i>i</i> OF 100<br>Óptica Ultra Low Density (L): BCL 508 <i>i</i> SL 102                                                                                                    | 44<br>45<br>46<br>47<br>48<br>49<br>50<br>51<br>51<br>52                                                                                                 |
| <b>5.5</b><br><b>5.6</b><br>5.6.1<br>5.6.2<br>5.6.3<br>5.6.4<br>5.6.5<br>5.6.6<br>5.6.7<br>5.6.8                                                                                                    | Curvas del campo de lectura/datos opticos<br>Óptica High Density (N): BCL 508 <i>i</i> SN 100/102<br>Óptica High Density (N): BCL 508 <i>i</i> ON 100<br>Óptica Medium Density (M): BCL 508 <i>i</i> SM 100/102<br>Óptica Medium Density (M): BCL 508 <i>i</i> OM 100<br>Óptica Low Density (F): BCL 508 <i>i</i> OF 100<br>Óptica Low Density (F): BCL 508 <i>i</i> OF 100<br>Óptica Ultra Low Density (L): BCL 508 <i>i</i> SL 102<br>Óptica Ultra Low Density (L): BCL 508 <i>i</i> OL 100                                                                                                    | 44<br>45<br>46<br>47<br>48<br>49<br>50<br>50<br>51<br>51<br>52<br>53                                                                                     |
| <b>5.5</b><br><b>5.6</b><br>5.6.1<br>5.6.2<br>5.6.3<br>5.6.4<br>5.6.5<br>5.6.6<br>5.6.7<br>5.6.8<br><b>5.7</b>                                                                                            | Curvas del campo de lectura/datos opticos<br>Curvas del campo de lectura<br>Óptica High Density (N): BCL 508 <i>i</i> SN 100/102<br>Óptica High Density (N): BCL 508 <i>i</i> ON 100<br>Óptica Medium Density (M): BCL 508 <i>i</i> SM 100/102<br>Óptica Low Density (F): BCL 508 <i>i</i> SF 100/102<br>Óptica Low Density (F): BCL 508 <i>i</i> OF 100<br>Óptica Ultra Low Density (L): BCL 508 <i>i</i> SL 102<br>Óptica Ultra Low Density (L): BCL 508 <i>i</i> OL 100<br>Curvas del campo de lectura para equipos con calefacción                                                                                                    | 44<br>45<br>46<br>47<br>48<br>49<br>50<br>51<br>51<br>52<br>53<br>53<br>54                                                                               |
| <b>5.5</b><br><b>5.6</b><br>5.6.1<br>5.6.2<br>5.6.3<br>5.6.4<br>5.6.5<br>5.6.6<br>5.6.7<br>5.6.8<br><b>5.7</b><br>5.7.1                                                                                   | Curvas del campo de lectura/datos opticos<br>Curvas del campo de lectura<br>Óptica High Density (N): BCL 508 <i>i</i> SN 100/102<br>Óptica High Density (N): BCL 508 <i>i</i> ON 100<br>Óptica Medium Density (M): BCL 508 <i>i</i> SM 100/102<br>Óptica Low Density (F): BCL 508 <i>i</i> SF 100/102<br>Óptica Low Density (F): BCL 508 <i>i</i> OF 100<br>Óptica Ultra Low Density (L): BCL 508 <i>i</i> SL 102<br>Óptica Ultra Low Density (L): BCL 508 <i>i</i> OL 100<br><b>Curvas del campo de lectura para equipos con calefacción</b><br>Óptica High Density (N): BCL 508 <i>i</i> SN 102 H                                                                                                    | 44<br>45<br>46<br>47<br>48<br>49<br>50<br>50<br>51<br>52<br>53<br>53<br><b>54</b>                                                                        |
| <b>5.5</b><br><b>5.6</b><br>5.6.1<br>5.6.2<br>5.6.3<br>5.6.4<br>5.6.5<br>5.6.6<br>5.6.7<br>5.6.8<br><b>5.7</b><br>5.7.1<br>5.7.1<br>5.7.2                                                                 | Curvas del campo de lectura/datos opticos<br>Curvas del campo de lectura<br>Óptica High Density (N): BCL 508 <i>i</i> SN 100/102<br>Óptica High Density (N): BCL 508 <i>i</i> ON 100<br>Óptica Medium Density (M): BCL 508 <i>i</i> SM 100/102<br>Óptica Medium Density (M): BCL 508 <i>i</i> OM 100<br>Óptica Low Density (F): BCL 508 <i>i</i> SF 100/102<br>Óptica Low Density (F): BCL 508 <i>i</i> OF 100<br>Óptica Ultra Low Density (L): BCL 508 <i>i</i> SL 102<br>Óptica Ultra Low Density (L): BCL 508 <i>i</i> OL 100<br><b>Curvas del campo de lectura para equipos con calefacción</b><br>Óptica High Density (N): BCL 508 <i>i</i> SN 102 H<br>Óptica High Density (N): BCL 508 <i>i</i> SN 100 H.                                                                                                    | 44<br>45<br>46<br>47<br>48<br>49<br>50<br>50<br>51<br>52<br>53<br>53<br><b>54</b><br>55                                                                  |
| <b>5.5</b><br><b>5.6</b><br>5.6.1<br>5.6.2<br>5.6.3<br>5.6.4<br>5.6.5<br>5.6.6<br>5.6.7<br>5.6.8<br><b>5.7</b><br>5.7.1<br>5.7.2<br>5.7.3                                                                 | Curvas del campo de lectura/datos opticos<br>Curvas del campo de lectura<br>Óptica High Density (N): BCL 508 <i>i</i> SN 100/102<br>Óptica High Density (N): BCL 508 <i>i</i> ON 100<br>Óptica Medium Density (M): BCL 508 <i>i</i> SM 100/102<br>Óptica Medium Density (M): BCL 508 <i>i</i> OM 100<br>Óptica Low Density (F): BCL 508 <i>i</i> OF 100<br>Óptica Low Density (F): BCL 508 <i>i</i> OF 100<br>Óptica Ultra Low Density (L): BCL 508 <i>i</i> SL 102<br>Óptica Ultra Low Density (L): BCL 508 <i>i</i> OL 100<br><b>Curvas del campo de lectura para equipos con calefacción</b><br>Óptica High Density (N): BCL 508 <i>i</i> SN 102 H<br>Óptica High Density (N): BCL 508 <i>i</i> SN 100 H                                                                                                    | 44<br>45<br>46<br>47<br>48<br>49<br>50<br>51<br>52<br>53<br>53<br><b>54</b><br>55<br>56                                                                  |
| <b>5.5</b><br><b>5.6</b><br>5.6.1<br>5.6.2<br>5.6.3<br>5.6.4<br>5.6.5<br>5.6.6<br>5.6.7<br>5.6.8<br><b>5.7</b><br>5.7.1<br>5.7.2<br>5.7.3<br>5.7.4                                                        | Curvas del campo de lectura/datos opticos<br>Óptica High Density (N): BCL 508 <i>i</i> SN 100/102<br>Óptica High Density (N): BCL 508 <i>i</i> ON 100<br>Óptica Medium Density (M): BCL 508 <i>i</i> OM 100<br>Óptica Medium Density (M): BCL 508 <i>i</i> OM 100<br>Óptica Low Density (F): BCL 508 <i>i</i> OF 100<br>Óptica Low Density (F): BCL 508 <i>i</i> OF 100<br>Óptica Ultra Low Density (L): BCL 508 <i>i</i> OL 100<br>Óptica Ultra Low Density (L): BCL 508 <i>i</i> OL 100<br><b>Curvas del campo de lectura para equipos con calefacción</b><br>Óptica High Density (N): BCL 508 <i>i</i> SN 102 H<br>Óptica High Density (N): BCL 508 <i>i</i> ON 100 H<br>Óptica High Density (N): BCL 508 <i>i</i> ON 100 H<br>Óptica Medium Density (M): BCL 508 <i>i</i> SN 102 H                                                                                                    | 44<br>45<br>46<br>47<br>48<br>49<br>50<br>51<br>52<br>53<br>53<br>54<br>54<br>55<br>56<br>57                                                             |
| <b>5.5</b><br><b>5.6</b><br>5.6.1<br>5.6.2<br>5.6.3<br>5.6.4<br>5.6.5<br>5.6.6<br>5.6.7<br>5.6.8<br><b>5.7</b><br>5.7.1<br>5.7.2<br>5.7.3<br>5.7.4<br>5.7.4<br>5.7.5                                      | Curvas del campo de lectura/datos opticos<br>Óptica High Density (N): BCL 508 <i>i</i> SN 100/102<br>Óptica High Density (N): BCL 508 <i>i</i> ON 100<br>Óptica Medium Density (M): BCL 508 <i>i</i> SM 100/102<br>Óptica Medium Density (M): BCL 508 <i>i</i> SM 100/102<br>Óptica Low Density (F): BCL 508 <i>i</i> SF 100/102<br>Óptica Low Density (F): BCL 508 <i>i</i> OF 100<br>Óptica Ultra Low Density (L): BCL 508 <i>i</i> SL 102<br>Óptica Ultra Low Density (L): BCL 508 <i>i</i> OL 100<br><b>Curvas del campo de lectura para equipos con calefacción</b><br>Óptica High Density (N): BCL 508 <i>i</i> SN 102 H<br>Óptica High Density (N): BCL 508 <i>i</i> ON 100 H<br>Óptica Medium Density (M): BCL 508 <i>i</i> SM 102 H<br>Óptica Medium Density (M): BCL 508 <i>i</i> SM 102 H                                                                                                    | 44<br>45<br>46<br>47<br>48<br>49<br>50<br>50<br>51<br>52<br>53<br>53<br>54<br>54<br>55<br>56<br>57<br>58                                                 |
| <b>5.5</b><br><b>5.6</b><br>5.6.1<br>5.6.2<br>5.6.3<br>5.6.4<br>5.6.5<br>5.6.6<br>5.6.7<br>5.6.8<br><b>5.7</b><br>5.7.1<br>5.7.2<br>5.7.3<br>5.7.4<br>5.7.5<br>5.7.6                                      | Curvas del campo de lectura/datos opticos<br>Óptica High Density (N): BCL 508 <i>i</i> SN 100/102<br>Óptica High Density (N): BCL 508 <i>i</i> ON 100<br>Óptica Medium Density (M): BCL 508 <i>i</i> SM 100/102<br>Óptica Medium Density (M): BCL 508 <i>i</i> SM 100/102<br>Óptica Low Density (F): BCL 508 <i>i</i> SF 100/102<br>Óptica Low Density (F): BCL 508 <i>i</i> OF 100<br>Óptica Ultra Low Density (L): BCL 508 <i>i</i> SL 102<br>Óptica Ultra Low Density (L): BCL 508 <i>i</i> OL 100<br><b>Curvas del campo de lectura para equipos con calefacción</b><br>Óptica High Density (N): BCL 508 <i>i</i> SN 102 H<br>Óptica High Density (N): BCL 508 <i>i</i> ON 100 H<br>Óptica High Density (N): BCL 508 <i>i</i> SN 102 H<br>Óptica And Density (N): BCL 508 <i>i</i> SN 102 H<br>Óptica High Density (N): BCL 508 <i>i</i> SN 102 H<br>Óptica And Density (M): BCL 508 <i>i</i> SM 102 H<br>Óptica Medium Density (M): BCL 508 <i>i</i> SM 102 H<br>Óptica Medium Density (M): BCL 508 <i>i</i> SM 102 H                                                                                                    | 44<br>45<br>46<br>47<br>48<br>49<br>50<br>50<br>51<br>52<br>53<br>53<br>54<br>54<br>55<br>56<br>57<br>58<br>59                                           |
| <b>5.5</b><br><b>5.6</b><br>5.6.1<br>5.6.2<br>5.6.3<br>5.6.4<br>5.6.5<br>5.6.6<br>5.6.7<br>5.6.8<br><b>5.7</b><br>5.7.1<br>5.7.2<br>5.7.3<br>5.7.4<br>5.7.5<br>5.7.6<br>5.7.7                             | Curvas del campo de lectura/datos opticos<br>Óptica High Density (N): BCL 508 <i>i</i> SN 100/102<br>Óptica High Density (N): BCL 508 <i>i</i> ON 100<br>Óptica Medium Density (M): BCL 508 <i>i</i> OM 100<br>Óptica Medium Density (M): BCL 508 <i>i</i> SF 100/102<br>Óptica Low Density (F): BCL 508 <i>i</i> OF 100<br>Óptica Low Density (F): BCL 508 <i>i</i> OF 100<br>Óptica Ultra Low Density (L): BCL 508 <i>i</i> SL 102<br>Óptica Ultra Low Density (L): BCL 508 <i>i</i> OL 100<br><b>Curvas del campo de lectura para equipos con calefacción</b><br>Óptica High Density (N): BCL 508 <i>i</i> SN 102 H<br>Óptica High Density (N): BCL 508 <i>i</i> SN 100 H<br>Óptica High Density (N): BCL 508 <i>i</i> SN 100 H<br>Óptica Andium Density (M): BCL 508 <i>i</i> SM 102 H<br>Óptica Medium Density (M): BCL 508 <i>i</i> SM 100 H<br>Óptica Medium Density (M): BCL 508 <i>i</i> SM 100 H<br>Óptica Medium Density (M): BCL 508 <i>i</i> SM 100 H<br>Óptica Medium Density (M): BCL 508 <i>i</i> SM 100 H<br>Óptica Medium Density (M): BCL 508 <i>i</i> SM 100 H                                                                                                    | 44<br>45<br>46<br>47<br>48<br>49<br>50<br>50<br>51<br>52<br>53<br>53<br>54<br>54<br>55<br>56<br>56<br>57<br>58<br>59<br>60                               |
| <b>5.5</b><br><b>5.6</b><br>5.6.1<br>5.6.2<br>5.6.3<br>5.6.4<br>5.6.5<br>5.6.6<br>5.6.7<br>5.6.8<br><b>5.7</b><br>5.7.1<br>5.7.2<br>5.7.3<br>5.7.4<br>5.7.5<br>5.7.6<br>5.7.7<br>5.7.8                    | Curvas del campo de lectura/datos opticos<br>Óptica High Density (N): BCL 508 <i>i</i> SN 100/102<br>Óptica High Density (N): BCL 508 <i>i</i> SN 100/102<br>Óptica Medium Density (M): BCL 508 <i>i</i> SM 100/102<br>Óptica Medium Density (M): BCL 508 <i>i</i> SM 100/102<br>Óptica Low Density (F): BCL 508 <i>i</i> SF 100/102<br>Óptica Low Density (F): BCL 508 <i>i</i> SF 100/102<br>Óptica Ultra Low Density (L): BCL 508 <i>i</i> SL 102<br>Óptica Ultra Low Density (L): BCL 508 <i>i</i> SL 102<br>Óptica Ultra Low Density (L): BCL 508 <i>i</i> SL 102<br>Óptica Ultra Low Density (L): BCL 508 <i>i</i> SL 100<br><b>Curvas del campo de lectura para equipos con calefacción</b><br>Óptica High Density (N): BCL 508 <i>i</i> SN 102 H<br>Óptica High Density (N): BCL 508 <i>i</i> SN 100 H<br>Óptica High Density (M): BCL 508 <i>i</i> SM 102 H<br>Óptica Medium Density (M): BCL 508 <i>i</i> SM 102 H<br>Óptica Medium Density (M): BCL 508 <i>i</i> SM 100 H<br>Óptica Medium Density (M): BCL 508 <i>i</i> SM 100 H<br>Óptica Medium Density (M): BCL 508 <i>i</i> SM 100 H<br>Óptica Medium Density (M): BCL 508 <i>i</i> SM 100 H<br>Óptica Low Density (F): BCL 508 <i>i</i> SF 102 H<br>Óptica Low Density (F): BCL 508 <i>i</i> SF 102 H                                                                                                    | 44<br>45<br>46<br>47<br>48<br>49<br>50<br>50<br>51<br>52<br>53<br>53<br>54<br>54<br>55<br>56<br>55<br>56<br>57<br>58<br>59<br>60<br>60<br>61             |
| 5.5<br>5.6.1<br>5.6.2<br>5.6.3<br>5.6.4<br>5.6.5<br>5.6.6<br>5.6.7<br>5.6.8<br>5.7<br>5.7.1<br>5.7.2<br>5.7.3<br>5.7.4<br>5.7.5<br>5.7.6<br>5.7.7<br>5.7.8<br>5.7.9                                       | Curvas del campo de lectura/datos opticos<br>Óptica High Density (N): BCL 508 <i>i</i> SN 100/102<br>Óptica High Density (N): BCL 508 <i>i</i> ON 100<br>Óptica Medium Density (M): BCL 508 <i>i</i> SM 100/102<br>Óptica Medium Density (M): BCL 508 <i>i</i> SM 100/102<br>Óptica Low Density (F): BCL 508 <i>i</i> SF 100/102<br>Óptica Low Density (F): BCL 508 <i>i</i> OF 100<br>Óptica Ultra Low Density (L): BCL 508 <i>i</i> SL 102<br>Óptica Ultra Low Density (L): BCL 508 <i>i</i> SL 102<br>Óptica Ultra Low Density (L): BCL 508 <i>i</i> SL 100<br><b>Curvas del campo de lectura para equipos con calefacción</b><br>Óptica High Density (N): BCL 508 <i>i</i> SN 102 H<br>Óptica High Density (N): BCL 508 <i>i</i> SN 100 H<br>Óptica High Density (M): BCL 508 <i>i</i> SM 102 H<br>Óptica Medium Density (M): BCL 508 <i>i</i> SM 102 H<br>Óptica Medium Density (M): BCL 508 <i>i</i> SM 100 H<br>Óptica Medium Density (M): BCL 508 <i>i</i> SM 100 H<br>Óptica Medium Density (M): BCL 508 <i>i</i> SM 100 H<br>Óptica Low Density (F): BCL 508 <i>i</i> SF 102 H<br>Óptica Low Density (F): BCL 508 <i>i</i> SF 102 H<br>Óptica Low Density (F): BCL 508 <i>i</i> SF 100 H<br>Óptica Low Density (F): BCL 508 <i>i</i> SF 100 H                                                                                                    | 44<br>44<br>45<br>46<br>47<br>48<br>49<br>50<br>51<br>52<br>53<br>52<br>53<br>54<br>54<br>54<br>55<br>56<br>57<br>58<br>59<br>60<br>61<br>62             |
| <b>5.5</b><br><b>5.6</b><br>5.6.1<br>5.6.2<br>5.6.3<br>5.6.4<br>5.6.5<br>5.6.6<br>5.6.7<br>5.6.8<br><b>5.7</b><br>5.7.1<br>5.7.2<br>5.7.3<br>5.7.4<br>5.7.5<br>5.7.6<br>5.7.7<br>5.7.8<br>5.7.9<br>5.7.10 | Curvas del campo de lectura/datos opticos<br>Óptica High Density (N): BCL 508 <i>i</i> SN 100/102<br>Óptica High Density (N): BCL 508 <i>i</i> SN 100/102<br>Óptica Medium Density (M): BCL 508 <i>i</i> SM 100/102<br>Óptica Medium Density (M): BCL 508 <i>i</i> SM 100/102<br>Óptica Low Density (F): BCL 508 <i>i</i> SF 100/102<br>Óptica Low Density (F): BCL 508 <i>i</i> SF 100/102<br>Óptica Ultra Low Density (L): BCL 508 <i>i</i> SL 102<br>Óptica Ultra Low Density (L): BCL 508 <i>i</i> SL 102<br>Óptica Ultra Low Density (L): BCL 508 <i>i</i> SL 102<br>Óptica High Density (N): BCL 508 <i>i</i> SN 102 H<br>Óptica High Density (N): BCL 508 <i>i</i> SN 102 H<br>Óptica High Density (N): BCL 508 <i>i</i> SN 100 H<br>Óptica Medium Density (M): BCL 508 <i>i</i> SM 102 H<br>Óptica Medium Density (M): BCL 508 <i>i</i> SM 102 H<br>Óptica Medium Density (M): BCL 508 <i>i</i> SM 100 H<br>Óptica Medium Density (M): BCL 508 <i>i</i> SM 100 H<br>Óptica Low Density (F): BCL 508 <i>i</i> SF 102 H<br>Óptica Low Density (F): BCL 508 <i>i</i> SF 102 H<br>Óptica Low Density (F): BCL 508 <i>i</i> SF 100 H<br>Óptica Low Density (F): BCL 508 <i>i</i> SF 100 H<br>Óptica Low Density (F): BCL 508 <i>i</i> SF 100 H<br>Óptica Low Density (F): BCL 508 <i>i</i> SF 100 H<br>Óptica Low Density (F): BCL 508 <i>i</i> SF 100 H<br>Óptica Low Density (F): BCL 508 <i>i</i> SF 100 H<br>Óptica Low Density (F): BCL 508 <i>i</i> SF 100 H<br>Óptica Low Density (F): BCL 508 <i>i</i> SF 100 H<br>Óptica Low Density (F): BCL 508 <i>i</i> SF 100 H | 44<br>45<br>46<br>47<br>48<br>49<br>50<br>50<br>51<br>52<br>53<br>53<br>54<br>54<br>55<br>56<br>56<br>56<br>57<br>58<br>59<br>60<br>60<br>61<br>62<br>63 |

| 6     | Instalación y montaje                                                   | 65 |
|-------|-------------------------------------------------------------------------|----|
| 6.1   | Almacenamiento, transporte                                              | 65 |
| 6.2   | Montaje de BCL 508 <i>i</i>                                             | 66 |
| 6.2.1 | Fijación con tornillos M4 x 6                                           |    |
| 6.2.2 | Pieza de fijación BT 56                                                 | 67 |
| 6.3   | Disposición del equipo                                                  | 68 |
| 6.3.1 | Elección del lugar de montaje                                           | 68 |
| 6.3.2 | Evitar la reflexión total – escáner lineal                              | 69 |
| 6.3.3 | Evitar la reflexión total – escáner con espejo orientable/de desvío     | 69 |
| 6.3.4 | Lugar de montaje                                                        |    |
| 6.3.5 | Equipos con caletaccion integrada                                       |    |
| 0.3.0 | Maximos angulos de lectura admisibles entre BCL 5087 y codigo de barras |    |
| 6.4   | Colocar el letrero de aviso de láser                                    | 71 |
| 6.5   | Limpieza                                                                | 71 |
| 7     | Conexión eléctrica                                                      |    |
| 7.1   | Indicaciones de seguridad para la conexión eléctrica                    | 73 |
| 7.2   | Conexión eléctrica del BCL 508 <i>i</i>                                 | 74 |
| 7.2.1 | PWR – Alimentación de tensión y entrada/salida de conmutación 3 y 4     | 75 |
| 7.2.2 | SERVICE - Interfaz USB (tipo A)                                         | 77 |
| 7.2.3 | SW IN/OUT - Entrada/salida de conmutación                               | 78 |
| 7.2.4 | HOST / BUS IN en el BCL 508 <i>i</i>                                    | 80 |
| 7.2.5 | BUS OUT en el BCL 508 <i>i</i>                                          | 81 |
| 7.3   | Topologías Ethernet                                                     | 82 |
| 7.3.1 | Cableado Ethernet                                                       | 83 |
| 7.4   | Longitudes de los cables y blindaje                                     | 83 |
| 8     | Display y panel de servicio                                             | 84 |
| 8.1   | Composición del panel de servicio                                       | 84 |
| 8.2   | Indicación de estado v maneio                                           |    |
| 8.2.1 | Indicaciones en el display                                              |    |
| 8.2.2 | Indicaciones de estado con LEDs                                         |    |
| 8.2.3 | Teclas de manejo                                                        | 87 |
| 8.3   | Descripción del menú                                                    |    |
| 8.3.1 | Los menús principales                                                   |    |
| 8.3.2 | Menú de parámetros                                                      |    |
| 8.3.3 | Menú de selección de idioma                                             | 97 |
| 8.3.4 | Menú Servicio                                                           |    |
| 8.3.5 | Menu Acciones                                                           |    |
| 8.4   | Operación                                                               |    |

| 9                                                             | Herramienta Leuze webConfig                                                                                                    | 101                             |
|---------------------------------------------------------------|----------------------------------------------------------------------------------------------------|---------------------------------|
| 9.1                                                           | Conexión de la interfaz de servicio USB                                                                                                    |                                 |
| <b>9.2</b><br>9.2.1<br>9.2.2                                  | Instalación del software requerido<br>Requisitos del sistema<br>Instalación del driver USB                                                                                              |                                 |
| 9.3                                                           | Iniciar la herramienta webConfig                                                                                                    | 103                             |
| <b>9.4</b><br>9.4.1                                           | Descripción breve de la herramienta webConfig<br>Vista general del módulo en el menú de configuración                                                                                   | <b>104</b><br>104               |
| 10                                                            | Puesta en marcha y configuración                                                                                                    | 106                             |
| 10.1                                                          | Medidas previas a la primera puesta en marcha                                                                                                    | 107                             |
| 10.2                                                          | Arranque del equipo                                                                                                    | 107                             |
| <b>10.3</b><br>10.3.1<br>10.3.2<br>10.3.3<br>10.3.4<br>10.3.5 | Ajuste de los parámetros de comunicación<br>Ajuste manual de la dirección IP<br>Ajuste automático de la dirección IP<br>Comunicación Ethernet Host<br>TCP/IP<br>UDP                     | <b>107</b><br>                  |
| 10.4                                                          | Otros ajustes para el BCL 508 <i>i</i>                                                                                                    |                                 |
| 10.4.1<br>10.4.2<br>10.4.3                                    | Descodificación y procesamiento de los datos leídos<br>Control de la descodificación<br>Control de las salidas de conmutación                                                           | 113<br>114<br>115               |
| <b>10.5</b><br>10.5.1<br>10.5.2                               | Transmisión de los datos de configuración<br>Con la herramienta webConfig<br>Con la memoria de parámetros externa                                                                       | <b>116</b><br>116<br>116        |
| 11                                                            | Comandos online                                                                                                    | 119                             |
| <b>11.1</b><br>11.1.1<br>11.1.2<br>11.1.3                     | Sinopsis de comandos y parámetros<br>Comandos «online» generales<br>Comandos 'online' para controlar el sistema<br>Comandos 'online' para las operaciones con el conjunto de parámetros | <b>119</b><br>120<br>127<br>128 |
| 12                                                            | Diagnosis y eliminación de errores                                                                                                    | 135                             |
| 12.1                                                          | Causas generales de error                                                                                                    | 135                             |
| 12.2                                                          | Error Interfaz                                                                                                    | 135                             |
| 13                                                            | Vista general de tipos y accesorios                                                                                                    | 137                             |
| 13.1                                                          | Claves de tipo                                                                                                    | 137                             |

| 138<br>138<br>138<br>139<br>139 |
|---------------------------------|
| 138<br>138<br>139<br>139        |
| 138<br>139<br>139               |
| 139<br>139                      |
| 139                             |
|                                 |
| 139                             |
| 139                             |
| 139                             |
| 140                             |
| 140                             |
| 140                             |
| 140                             |
| 141                             |
| 142                             |
| 142                             |
| 142                             |
| 142                             |
| 143                             |
| 143                             |
| 144                             |
| 148                             |
|                                 |
| 148                             |
|                                 |

| Figura 2.1:  | Colocación de los adhesivos con indicaciones de aviso en el BCL 508 <i>i</i> | 13 |
|--------------|------------------------------------------------------------------------------|----|
| Figura 3.1:  | Conexiones del BCL 508 <i>i</i>                                              | 15 |
| Figura 4.1:  | Escáner lineal, escáner lineal con espejo de desvío y escáner                |    |
| C C          | con espejo orientable                                                        | 22 |
| Figura 4.2:  | Posible alineación del código de barras                                      |    |
| Figura 4.3:  | Estructura del equipo                                                        | 25 |
| Figura 4.4:  | Principio de barrido del escáner lineal                                      |    |
| Figura 4.5:  | Principio de barrido del escáner lineal con suplemento de espejo orientable  | 27 |
| Figura 4.6:  | Configuración esquemática para la lectura omnidireccional                    |    |
| Figura 4.7:  | Ethernet en topología de estrella                                            | 29 |
| Figura 4.8:  | Ethernet en topología lineal                                                 | 30 |
| Figura 4.9:  | Memoria de parámetros externa                                                | 31 |
| Figura 4.10: | Disposición del reflector para autoReflAct                                   | 32 |
| Tabla 5.1:   | Datos técnicos del escáner lineal BCL 508i sin calefacción                   | 34 |
| Tabla 5.2:   | Datos técnicos del escáner con espejo orientable BCL 508 i sin calefacción   | 36 |
| Tabla 5.3:   | Datos técnicos del escáner con espejo de desvío BCL 508 i sin calefacción    | 36 |
| Tabla 5.4:   | Datos técnicos del escáner linealBCL 508 i con calefacción                   | 38 |
| Tabla 5.5:   | Datos técnicos del escáner con espejo orientable BCL 508i con calefacción    | 38 |
| Tabla 5.6:   | Datos técnicos del escáner con espejo de desvío BCL 508 i con calefacción    | 39 |
| Figura 5.1:  | Dibujo acotado del escáner lineal BCL 508i S102                              | 40 |
| Figura 5.2:  | Dibujo acotado del escáner con espejo de desvío BCL 508 i S100               | 41 |
| Figura 5.3:  | Dibujo acotado del escáner con espejo orientable BCL 508i O100               | 42 |
| Tabla 5.7:   | Sinopsis de los tipos BCL 508 <i>i</i>                                       | 43 |
| Figura 5.4:  | Principales valores característicos de un código de barras                   | 44 |
| Figura 5.5:  | Posición cero de la distancia de lectura                                     | 45 |
| Tabla 5.8:   | Condiciones para la lectura                                                  | 45 |
| Figura 5.6:  | Curva del campo de lectura «High Density» para escáner lineal                |    |
|              | (con/sin espejo de desvío)                                                   | 46 |
| Figura 5.7:  | Curva del campo de lectura «High Density» para escáner                       |    |
|              | con espejo orientable                                                        | 47 |
| Figura 5.8:  | Curva lateral del campo de lectura «High Density» para escáner               |    |
|              | con espejo orientable                                                        | 47 |
| Figura 5.9:  | Curva del campo de lectura «Medium Density» para escáner lineal              |    |
|              | (con/sin espejo de desvío)                                                   | 48 |
| Figura 5.10: | Curva del campo de lectura «Medium Density» para escáner                     |    |
|              | con espejo orientable                                                        | 49 |
| Figura 5.11: | Curva lateral del campo de lectura «Medium Density» para escáner             |    |
|              | con espejo orientable                                                        | 49 |
| Figura 5.12: | Curva del campo de lectura «Low Density» para escáner lineal                 |    |
|              | (con/sin espejo de desvío)                                                   | 50 |
| Figura 5.13: | Curva del campo de lectura «Low Density» para escáner                        |    |
|              | con espejo orientable                                                        | 51 |

## ▲ Leuze electronic

| Figura 5.14: | Curva lateral del campo de lectura «Low Density» para escáner       |    |
|--------------|---------------------------------------------------------------------|----|
|              | con espejo orientable                                               | 51 |
| Figura 5.15: | Curva del campo de lectura «Ultra Low Density» para escáner lineal  |    |
|              | sin espejo de desvío                                                |    |
| Figura 5.16: | Curva del campo de lectura «Ultra Low Density» para escáner         |    |
|              | con espejo orientable                                               |    |
| Figura 5.17: | Curva lateral del campo de lectura «Ultra Low Density» para escáner |    |
|              | con espejo orientable                                               |    |
| Figura 5.18: | Curva del campo de lectura «High Density» para escáner lineal       |    |
| Ū            | con calefacción (sin espejo de desvío)                              | 54 |
| Figura 5.19: | Curva del campo de lectura «High Density» para escáner lineal       |    |
| Ū            | con calefacción (con espejo de desvío)                              |    |
| Figura 5.20: | Curva del campo de lectura «High Density» para escáner              |    |
| Ū            | con espejo orientable con calefacción                               |    |
| Figura 5.21: | Curva lateral del campo de lectura «High Density» para escáner      |    |
| Ū            | con espejo orientable con calefacción                               |    |
| Figura 5.22: | Curva del campo de lectura «Medium Density» para escáner lineal     |    |
| 0            | con calefacción (sin espejo de desvío)                              | 57 |
| Figura 5.23: | Curva del campo de lectura «Medium Density» para escáner lineal     |    |
| Ū            | con calefacción (con espejo de desvío)                              |    |
| Figura 5.24: | Curva del campo de lectura «Medium Density» para escáner            |    |
| Ū            | con espejo orientable con calefacción                               |    |
| Figura 5.25: | Curva lateral del campo de lectura «Medium Density» para escáner    |    |
| C C          | con espejo orientable con calefacción                               |    |
| Figura 5.26: | Curva del campo de lectura «Low Density» para escáner lineal        |    |
| Ū            | con calefacción (sin espejo de desvío)                              | 60 |
| Figura 5.27: | Curva del campo de lectura «Low Density» para escáner lineal        |    |
| -            | con calefacción (con espejo de desvío)                              | 61 |
| Figura 5.28: | Curva del campo de lectura «Low Density» para escáner               |    |
|              | con espejo orientable con calefacción                               |    |
| Figura 5.29: | Curva lateral del campo de lectura «Low Density» para escáner       |    |
|              | con espejo orientable con calefacción                               | 62 |
| Figura 5.30: | Curva del campo de lectura «Ultra Low Density» para escáner lineal  |    |
|              | con calefacción (sin espejo de desvío)                              | 63 |
| Figura 5.31: | Curva del campo de lectura «Ultra Low Density» para escáner         |    |
|              | con espejo orientable con calefacción                               | 64 |
| Figura 5.32: | Curva lateral del campo de lectura «Ultra Low Density» para escáner |    |
|              | con espejo orientable con calefacción                               | 64 |
| Figura 6.1:  | Placa de características del equipo BCL 508 <i>i</i>                | 65 |
| Figura 6.2:  | Opciones de fijación mediante los orificios roscados M4x6           |    |
| Figura 6.3:  | Pieza de fijación BT 56                                             | 67 |
| Figura 6.4:  | Ejemplo de fijaciónBCL 508 <i>i</i>                                 |    |
| Figura 6.5:  | Reflexión total – escáner lineal                                    | 69 |

| Figura 6.6:  | Reflexión total – BCL 508i con espejo orientable/de desvío               | . 70 |
|--------------|--------------------------------------------------------------------------|------|
| Figura 6.7:  | Ángulos de lectura con el escáner lineal                                 | . 71 |
| Figura 7.1:  | Situación de las conexiones eléctricas                                   | . 72 |
| Figura 7.2:  | Conexiones del BCL 508 <i>i</i>                                          | . 74 |
| Tabla 7.1:   | Asignación de pines PWR                                                  | . 75 |
| Figura 7.1:  | Esquema de conexiones entrada de conmutación SWIO_3 y SWIO_4             | . 76 |
| Figura 7.2:  | Esquema de conexiones salida de conmutación SWIO_3/SWIO_4                | . 76 |
| Tabla 7.2:   | Asignación de pines de la interfaz USB para SERVICE                      | . 77 |
| Tabla 7.3:   | Ocupación de pines SW IN/OUT                                             | . 78 |
| Figura 7.3:  | Esquema de conexiones entrada de conmutación SWIO_1 y SWIO_2             | . 78 |
| Figura 7.4:  | Esquema de conexiones salida de conmutación SWIO_1/SWIO_2                | . 79 |
| Tabla 7.4:   | Ocupación de pines HOST/BUS IN BCL 500 i                                 | . 80 |
| Figura 7.5:  | Asignación de cables HOST / BUS IN en RJ-45                              | . 80 |
| Tabla 7.5:   | Asignación de pines BUS OUT                                              | . 81 |
| Figura 7.6:  | Ethernet en topología de estrella                                        | . 82 |
| Figura 7.7:  | Ethernet en topología de líneas                                          | . 82 |
| Tabla 7.6:   | Longitudes de los cables y blindaje                                      | . 83 |
| Figura 8.1:  | Composición del panel de servicio                                        | . 84 |
| Tabla 8.1:   | Submenú Administración de parámetros                                     | . 89 |
| Tabla 8.2:   | Submenú Tabla descodificadores                                           | . 90 |
| Tabla 8.3:   | Submenú SWIO digital                                                     | . 92 |
| Tabla 8.4:   | Submenú Ethernet                                                         | . 95 |
| Figura 9.1:  | Conexión de la interfaz de servicio USB                                  | 101  |
| Figura 9.2:  | Página inicial de la herramienta webConfig                               | 103  |
| Figura 9.3:  | Vista general de los módulos en la herramienta webConfig                 | 104  |
| Figura 10.1: | Conexiones del BCL 508 <i>i</i>                                          | 107  |
| Figura 10.2: | Almacenamiento de los datos de configuración en la herramienta webConfig | 116  |
| Figura 10.3: | Montaje de la memoria de parámetros externa                              | 117  |
| Figura 10.4: | BCL 508 <i>i</i> con memoria de parámetros montada                       | 117  |
| Tabla 12.1:  | Causas generales de error                                                | 135  |
| Tabla 12.2:  | Error de interfaz                                                        | 135  |
| Tabla 13.1:  | Sinopsis de los tipos BCL 508 <i>i</i>                                   | 137  |
| Tabla 13.2:  | Conectores para el BCL 508 <i>i</i>                                      | 138  |
| Tabla 13.3:  | Cable para el BCL 508 <i>i</i>                                           | 138  |
| Tabla 13.4:  | Memoria de parámetros externa para el BCL 508 <i>i</i>                   | 138  |
| Tabla 13.5:  | Piezas de fijación para el BCL 508 <i>i</i>                              | 139  |
| Tabla 13.6:  | Cable PWR para el BCL 508 <i>i</i>                                       | 139  |
| Figura 13.7: | Estructura del cable de conexión Ethernet industrial                     | 140  |
| Tabla 13.8:  | Cable de conexión al bus para el BCL 508 <i>i</i>                        | 141  |
| Figura 15.1: | Patrones de etiquetas con códigos de barras (módulo 0,3)                 | 148  |
| Figura 15.2: | Patrones de etiquetas con códigos de barras (módulo 0,5)                 | 149  |

## 1 Generalidades

## 1.1 Significado de los símbolos

A continuación se muestra la explicación de los símbolos utilizados en esta descripción técnica.

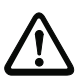

#### ¡Cuidado!

Este símbolo se encuentra delante de párrafos que necesariamente deben ser considerados. Si no son tenidos en cuenta se producirán daños personales o materiales.

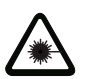

#### ¡Cuidado láser!

Este símbolo advierte de los peligros causados por radiación láser nociva para la salud.

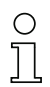

#### ¡Nota!

Este símbolo señala párrafos que contienen información importante.

## 1.2 Declaración de conformidad

El lector de códigos de barras de la serie BCL 500*i* ha sido desarrollado y fabricado observando las normas y directivas europeas vigentes.

La serie BCL 500*i* es «UL LISTED» según los estándares de seguridad americanos y canadienses o se corresponde a las demandas de Underwriter Laboratories Inc. (UL).

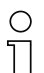

#### ¡Nota!

Encontrará la declaración de conformidad de los equipos en el anexo de este manual, en la página 143.

El fabricante del producto, Leuze electronic GmbH & Co. KG en D-73277 Owen/Teck, posee un sistema de aseguramiento de calidad certificado según ISO 9001.

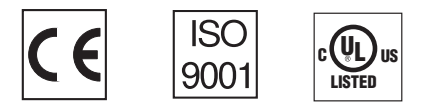

## 2 Indicaciones de seguridad

## 2.1 Indicaciones generales de seguridad

#### Documentación

Todas las indicaciones en esta descripción técnica, sobre todo las de este capítulo «Indicaciones de seguridad» deben ser observadas sin falta. Guarde cuidadosamente esta descripción técnica. Debe estar siempre disponible.

#### Normas de seguridad

Observar las disposiciones locales y las prescripciones de las asociaciones profesionales que estén vigentes.

#### Reparación

Reparaciones pueden ser realizadas únicamente por el fabricante o en un lugar autorizado por el fabricante.

## 2.2 Estándar de seguridad

Los lectores de códigos de barras de la serie BCL 500*i* han sido desarrollados, fabricados y comprobados observando las normas de seguridad vigentes. Estas corresponden al nivel tecnológico actual.

## 2.3 Uso conforme

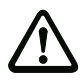

#### ¡Cuidado!

No se garantiza la protección del personal de operación y del equipo si el equipo no se emplea conforme al fin previsto.

Los lectores de códigos de barras de la serie BCL 500*i* han sido concebidos para detectar objetos automáticamente como escáneres estacionarios de alta velocidad con descodificador incorporado para todos los códigos de barras habituales.

Particularmente no es permisible la utilización

- en espacios con atmósferas explosivas
- · para fines médicos

#### Campos de aplicación

Los lectores de códigos de barras de la serie BCL 500*i* están previstos especialmente para los siguientes campos de aplicación:

- En la técnica de almacenamiento y manutención, particularmente para identificar objetos en tramos de transporte rápido
- Técnica de transporte de paletas
- Sector automovilístico
- Tareas de lectura omnidireccional

## 2.4 Trabajar conscientes de la seguridad

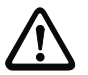

#### ¡Cuidado!

No está permitida ninguna intervención ni modificación del equipo que no esté descrita expresamente en este manual.

#### Normas de seguridad

Observar las disposiciones legales locales y las prescripciones de las asociaciones profesionales que estén vigentes.

#### Personal cualificado

El montaje, la puesta en marcha y el mantenimiento de los equipos deben ser realizados únicamente por personal técnico cualificado.

Los trabajos eléctricos deben ser realizados únicamente por personal electrotécnico cualificado.

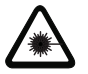

#### ¡Cuidado radiación láser!

¡Mirar prolongadamente la trayectoria del haz puede lesionar la retina del ojo!

¡No mire nunca directamente al haz de láser!

¡No dirija el haz de láser del BCL 508i hacia personas!

¡Evitar durante el montaje y alineación del BCL 508i la reflexión del haz de láser en superficies reflectoras!

Los lectores de códigos de barras BCL 508i cumplen las normas de seguridad EN 60825-1 para un producto de la clase 2. También cumplen las disposiciones de U.S. 21 CFR 1040.10 para un producto de la clase II, exceptuando las divergencias enumeradas en el documento «Laser Notice No. 50» del 26 de julio de 2001.

Potencia de radiación: El BCL 508i emplea un diodo láser de baja potencia. La longitud de onda emitida es de 655nm. La potencia media del láser es menor de 1 mW conforme a la definición de láser clase 2.

Ajustes: Procure no intervenir en el equipo ni modificarlo.

No quite la carcasa del lector de códigos de barras. No contiene ninguna pieza que el usuario deba ajustar o mantener.

La cubierta de óptica de vidrio es la única apertura de salida, por la cual la radiación láser puede salir del equipo. Mientras el diodo láser emite la radiación láser, si fallara el motor del escáner se podría exceder el nivel de radiación necesario para el funcionamiento seguro. El lector de códigos de barras tiene dispositivos de protección que impiden un caso de ese tipo. Si, a pesar de ello, se produce la emisión de un rayo láser estacionario, corte inmediatamente la alimentación de tensión del BCL defectuoso.

PRECAUCIÓN: ¡Si se usan otros dispositivos de ajuste, o se aplican otros procedimientos distintos a los aquí descritos, se podrán producir exposiciones peligrosas a la radiación! ¡El empleo de instrumentos o dispositivos ópticos junto con el equipo aumenta el peligro de lesiones oculares!

El BCL 508i está provisto de las indicaciones B y C en la carcasa, sobre la ventana de lectura y junto a ella, del mismo modo que se expone en la siguiente ilustración:

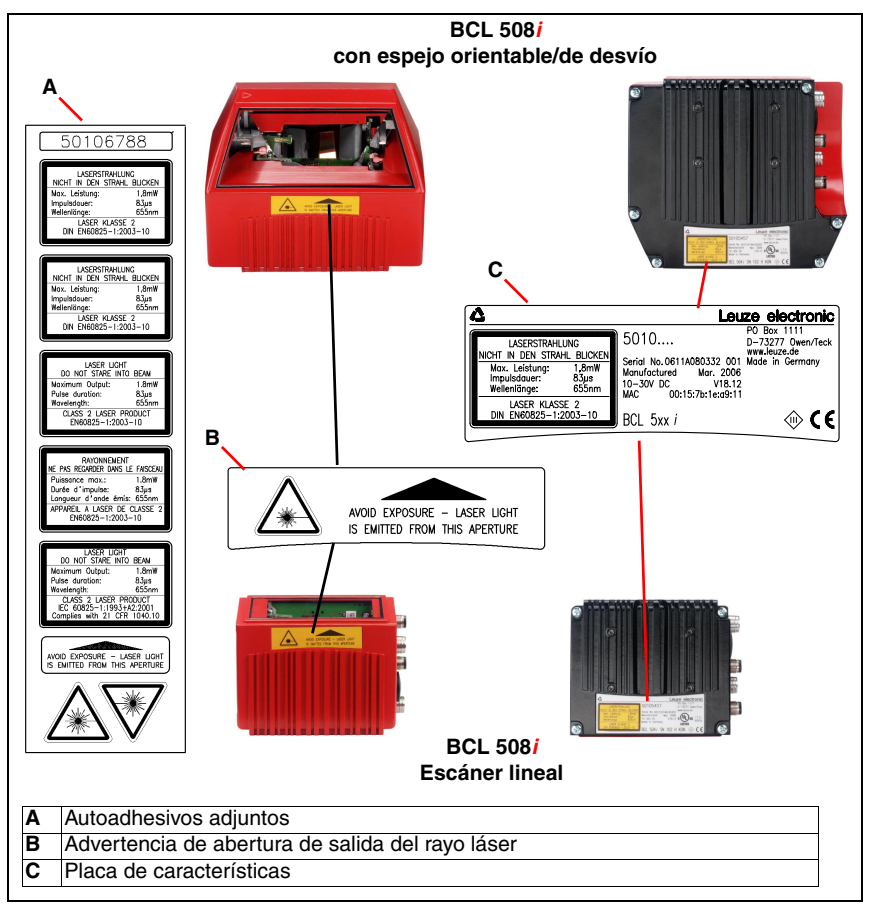

Figura 2.1: Colocación de los adhesivos con indicaciones de aviso en el BCL 508i

С П

#### ¡Nota!

¡Adhiera los autoadhesivos suministrados con el equipo (A en figura 2.1) de todas formas al equipo! En caso de que las señales sean tapadas debido a la posición del BCL 508i, entonces ponga las placas cerca al BCL 508i, de tal forma que al leer las indicaciones no se pueda ver la trayectoria del láser.

## 3 Puesta en marcha rápida

A continuación encontrará una descripción breve para la primera puesta en marcha del sistema de BCL 508*i*. En el transcurso de esta descripción técnica encontrará explicaciones detalladas sobre todos los puntos enumerados.

## 3.1 Montaje de BCL 508i

Los lectores de códigos de barras BCL 508*i* se pueden montar de 3 formas diferentes:

- Con dos tornillos M4x6 en la parte posterior del equipo, y con cuatro tornillos M4x6 en la parte inferior del equipo.
- Con una pieza de fijación BT 56 en las dos ranuras de fijación.

## 3.2 Disposición del equipo y elección del lugar de montaje

Para elegir el lugar de montaje se deben tener en cuenta una serie de factores:

- Tamaño, alineación y tolerancia de la posición del código de barras con respecto al objeto a detectar.
- El campo de lectura del BCL 508*i* dependiendo del ancho de módulo del código de barras.
- Las distancias de lectura mínima y máxima resultantes del respectivo campo de lectura (vea el capítulo 5.5 «Curvas del campo de lectura/datos ópticos»).
- Las longitudes admisibles de los cables entre el BCL 508*i* y el sistema host, de acuerdo con la interfaz utilizada.
- El momento apropiado para la emisión de los datos. El BCL 508*i* debe colocarse de forma que, teniendo en cuenta el tiempo necesario para procesar los datos y la velocidad de la cinta transportadora, quede bastante tiempo para poder iniciar operaciones de clasificación aplicando los datos leídos, por ejemplo.
- El display y el panel de servicio deben estar bien visibles y accesibles.
- Se debe poder acceder fácilmente a la interfaz USB para la configuración y la puesta en marcha con la herramienta webConfig.

Para mayor informaciones consultar el capítulo 4.4.

#### ¡Nota!

La salida del haz del BCL 508i tiene lugar en el:

- Escáner lineal paralela a la parte inferior de la carcasa

- Escáner con espejo orientable y espejo de desvío **perpendicular** a la **parte inferior de la** carcasa

Las partes inferiores de la carcasa son en cada caso las superficies negras de la figura 6.1. Se obtendrán los mejores resultados en la lectura cuando:

- El BCL 508i esté montado de forma que el haz de exploración incida en el código de barras con un ángulo de inclinación mayor que ±10°... 15° con respecto a la vertical.
- La distancia de lectura quede en la zona central del campo de lectura.
- Las etiquetas con los códigos de barras tengan una impresión de buena calidad y un buen contraste.
- No use etiquetas brillantes.
- No haya irradiación solar directa.

## 3.3 Conexión eléctrica BCL 508i

El BCL 508*i* dispone de cuatro conectores/hembrillas M12, con codificación A y D, así como una hembrilla USB del tipo A.

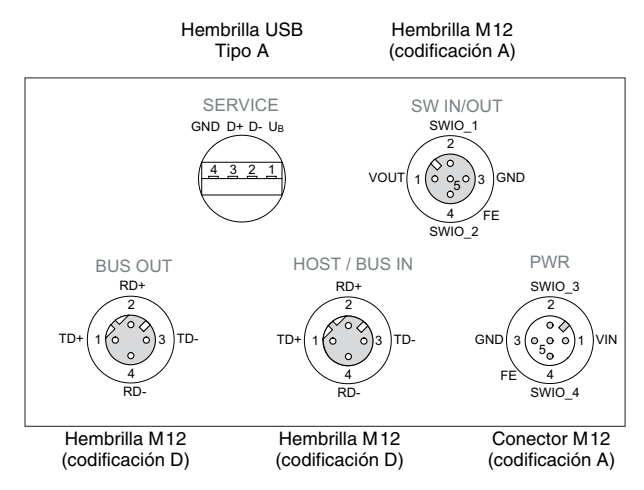

Figura 3.1: Conexiones del BCL 508i

### Alimentación de tensión y entradas/salidas de conmutación

La alimentación de tensión (10 ... 30VCC) se enchufa en el conector macho M12 PWR. En el conector macho M12 PWR y en la hembrilla M12 SW IN/OUT hay 4 entradas/salidas de conmutación libremente programables para la adaptación personalizada a la aplicación. Encontrará información más detallada en el capítulo 7.2.

### Funcionamiento autónomo en la red Ethernet

Para el funcionamiento autónomo del BCL 508*i*, la interfaz host del sistema de nivel superior se conecta en HOST/BUS IN. Con ello es posible una estructura en estrella (estructura Ethernet). Observe que la elección del protocolo sea correcta para los componentes conectados.

### Funcionamiento en red en la red Ethernet

En el funcionamiento en red, el sistema de nivel superior (PC/PLC) se conecta a la interfaz host del BCL 508*i*. Con ayuda del "switch" integrado en el BCL 508*i*, el establecimiento del bus hacia el siguiente participante, por ej. otro BCL 508*i*, puede tener lugar directamente a través de la hembrilla BUS OUT.

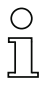

## ¡Nota!

El BCL 508i no tiene ningún servidor DHCP. Asegúrese de que cada participante en la red Ethernet tenga su dirección IP propia e inequívoca. Esto puede realizarse mediante un servidor DHCP en el sistema de nivel superior o mediante la asignación manual de direcciones.

## 3.4 Arranque del equipo

Aplique la tensión de alimentación +10 ... 30VCC (típ. +24VCC), el BCL 508i se pone en funcionamiento y en el display aparece la ventana de lectura del código de barras:

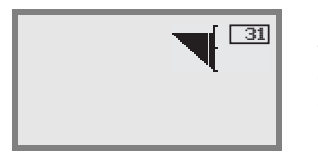

La liberación de parámetros está desactivada por defecto y no podrá modificar ningún ajuste. Si desea realizar la configuración a través del display, deberá activar la liberación de parámetros. Encontrará indicaciones sobre ello en el capítulo «Liberación de parámetros» en la página 100

En primer lugar, debe ajustar los parámetros de comunicación del BCL 508i.

Los ajustes necesarios se pueden efectuar mediante el display o con la herramienta webConfig. Aquí sólo se describen brevemente los ajustes a través de la herramienta webConfig, encontrará más información en el capítulo 10.

## 3.4.1 Ajuste manual de la dirección IP

Si en su sistema no hay ningún servidor DHCP, o bien las direcciones IP de los equipos deben configurarse de forma fija, proceda de la siguiente manera:

- Pida a su administrador de red que le facilite los datos sobre la dirección IP, la máscara de red y la dirección de la puerta de enlace del BCL 508i.
- ♦ Ajuste estos valores en el BCL 508i:

#### En el webConfig:

Configuración -> Comunicación -> Interfaz Ethernet

# 0

#### ¡Nota!

Si el ajuste se realiza a través de la herramienta webConfig, **se tiene que** efectuar un nuevo arranque del BCL 508*i*. Una vez se ha realizado el nuevo arranque, se aplicará y activará la dirección IP ajustada.

#### O también a través del display

En el menú principal, seleccione el menú de parámetros con las teclas (a) y active el menú de parámetros con la tecla de confirmación (e). Aparece la siguiente pantalla:

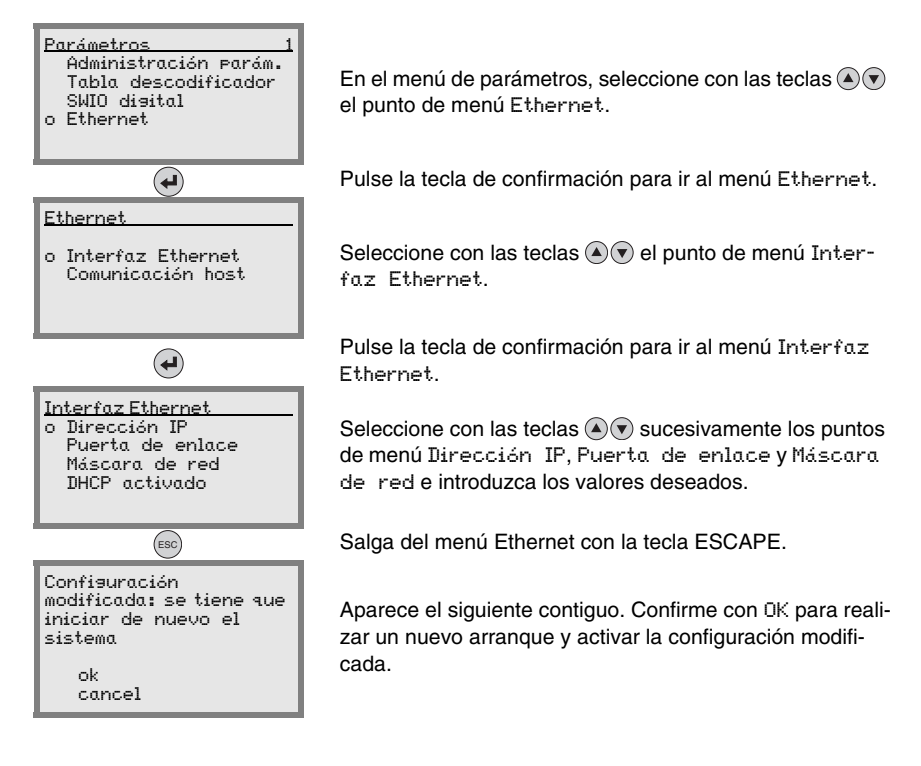

## 3.4.2 Ajuste automático de la dirección IP

Si su sistema tiene un servidor DHCP que se va a usar para asignar las direcciones IP, proceda de la siguiente manera:

Desde el menú principal, vaya tal como se describe en el capítulo 3.4.1 con las teclas
 y la tecla de confirmación el hasta el menú Interfaz Ethernet:

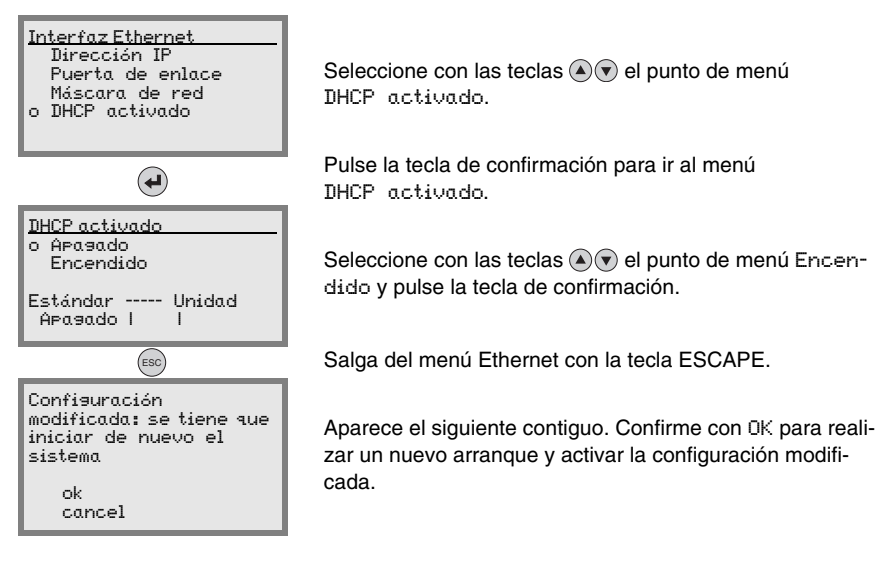

## 3.5 Definición de la comunicación Ethernet Host

La comunicación Ethernet Host permite configurar conexiones con un sistema host externo. Se puede utilizar UDP como también TCP/IP (a elegir en el modo cliente o servidor). El protocolo UDP sin conexión sirve en primera instancia para transmitir datos de proceso al host (servicio con monitor). El protocolo TCP/IP orientado a la conexión también se puede utilizar para transmitir comandos desde el host al equipo. El protocolo TCP/IP ya se encarga de asegurar los datos en esta conexión.

Si desea utilizar el protocolo TCP/IP para su aplicación, entonces también deberá determinar si el BCL 508*i* debe funcionar como cliente TCP o como servidor TCP.

Ambos protocolos pueden estar activados simultáneamente y utilizarse en paralelo.

✤ Pregunte a su administrador de red que protocolo de comunicación se utiliza.

### 3.5.1 TCP/IP

- ✤ Active el protocolo TCP/IP
- ♦ Ajuste el modo TCP/IP del BCL 508i

En el **modo TCP cliente**, el BCL 508*i* establece de forma activa la conexión con el sistema host de nivel superior (PC / PLC como servidor). El BCL 508*i* necesita del usuario la dirección IP del servidor (sistema host) y el número de puerto en el que el servidor (sistema host) recibe una conexión. El BCL 508*i* determina en este caso cuándo y con quién se establece una conexión.

Solution Ajuste en un BCL 508i como cliente TCP los siguientes valores:

- Dirección IP del servidor TCP (normalmente los ordenadores PLC/host)
- Número de puerto del servidor TCP
- Timeout para el tiempo de espera para una respuesta del servidor
- Tiempo de repetición para un nuevo intento de comunicación tras un timeout

En el **modo servidor TCP** el sistema host de nivel superior (PC / PLC) establece de forma activa la conexión y el BCL 508*i* conectado espera a que se establezca la conexión. La memoria temporal TCP/IP necesita que el usuario le facilite la información sobre qué puerto local del BCL 508*i* (número de puerto) se van a recibir las peticiones de conexión de una aplicación de cliente (sistema host). Si hay una petición de conexión y establecimiento del sistema host de nivel superior (PC / PLC como cliente), el BCL 508*i* (modo servidor) acepta la conexión, con lo cual se pueden enviar y recibir datos.

Solution Solution Solution Servidor TCP los siguientes valores:

• Número de puerto para la comunicación del BCL 508i con el cliente TCP

Las opciones de ajuste correspondientes las encontrará:

 En el webConfig: Configuración -> Comunicación -> Comunicación host

#### 3.5.2 UDP

El BCL 508*i* necesita del usuario la dirección IP y el número de puerto del socio de comunicación. Asimismo, el sistema host (PC / PLC) también requiere la dirección IP ajustado del BCL 508*i* y el número de puerto seleccionado. Mediante esta asignación de los parámetros se forma un socket a través del cual se pueden enviar y recibir datos.

- ♦ Active el protocolo UDP
- ✤ Ajuste estos otros valores:
  - Dirección IP del socio de comunicación
  - Número de puerto del socio de comunicación

Las opciones de ajuste correspondientes las encontrará:

 En el webConfig: Configuración -> Comunicación -> Comunicación host

## 3.6 Otros ajustes

Después de la configuración básica y los parámetros de comunicación deberá realizar otros ajustes:

• Descodificación y procesamiento de los datos leídos

✤ Defina como mínimo un tipo de código con los ajustes deseados.

- En el webConfig: Configuración -> Descodificador
- Control de la descodificación
  - Configure las entradas de conmutación conectadas conforme a sus demandas, ajustando en primer lugar el Modo E/S en Entrada y configure seguidamente las propiedades de conmutación:
    - En el webConfig: Configuración -> Equipo -> Entradas/salidas de conmutación
- Control de las salidas de conmutación
  - Configure las salidas de conmutación conectadas conforme a sus demandas, ajustando en primer lugar el Modo E/S en Salida y configure seguidamente las propiedades de conmutación:

```
    En el webConfig:
Configuración -> Equipo -> Entradas/salidas de conmutación
```

## 3.7 Lectura de códigos de barras

Usando el menú «Acciones» puede hacer que el BCL 508i lea un código de barras.

| Acciones    |                               |                                    |
|-------------|-------------------------------|------------------------------------|
| 0<br>0<br>0 | Iniciar<br>Iniciar<br>Iniciar | descodif.<br>ajuste<br>autoconfis. |
| 0           | Iniciar                       | Teach-In                           |

En el menú principal, seleccione con las teclas ( ) la opción Acciones. Active el menú de acciones con ( ). Seleccione luego Iniciar descodif. con ( ) y pulse de nuevo ( ) para iniciar la lectura del código de barras.

Para hacer una prueba puede usar el siguiente código de barras en el formato 2/5 Interleaved. El módulo del código de barras es en este caso 0,5:

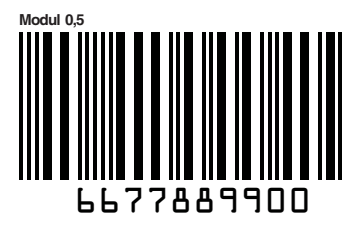

La información leída aparece en el display y, al mismo tiempo, es reenviada al sistema supraordenado (PLC o PC).

Controle allí los datos entrantes de la información sobre el código de barras.

De forma alternativa, para activar la lectura también se puede conectar en la hembrilla SW IN/OUT una barrera fotoeléctrica o una señal de conmutación de 24VCC. No obstante, para hacer esto deberá configurar debidamente la entrada de conmutación (vea el capítulo 7.2.3 «SW IN/OUT - Entrada/salida de conmutación»).

## 4 Descripción del equipo

## 4.1 Lectores de códigos de barras de la serie BCL 500*i*

Los lectores de códigos de barras de la serie BCL 500*i* son escáneres de alta velocidad con descodificador incorporado para todos los códigos de barras usuales, tales como 2/ 5 Interleaved, Code 39, Code 128, EAN 8/13 etc., así como para códigos de la gama RSS. Los lectores de códigos de barras de la serie BCL 500*i* se ofrecen con diversas variantes de ópticas y en forma de escáneres lineales, escáneres lineales con espejo de desvío, espejo orientable y opcionalmente también en variantes con calefacción.

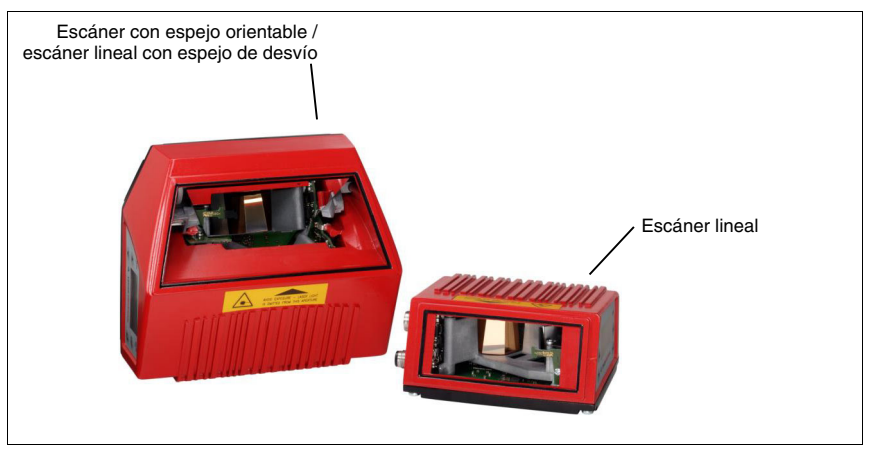

Figura 4.1: Escáner lineal, escáner lineal con espejo de desvío y escáner con espejo orientable

Las múltiples opciones para configurar el equipo con el display o el software permiten adaptarlo para una gran diversidad de tareas de lectura. La gran distancia de lectura, unida a una gran profundidad de campo y a una forma constructiva compacta permiten su aplicación óptima en la técnica de transporte de paquetes y paletas de carga. En general, los lectores de códigos de barras de la serie BCL 500*i* han sido concebidos para el mercado de la técnica de almacenamiento y manutención.

Las interfaces integradas en las distintas variantes de equipo (**RS 232**, **RS 485** y **RS 422**) y sistemas de bus de campo (**PROFIBUS DP**, **PROFINET** y **Ethernet**) de los lectores de códigos de barras de la serie BCL 500*i* ofrecen un enlace óptimo con el sistema host de nivel superior.

## 4.2 Distintivos de los lectores de códigos de barras de la serie BCL 500*i*

Características funcionales:

- Conectividad del bus de campo incorporada = i-> plug & play del acoplamiento del bus de campo y cómoda interconexión en red
- Las diferentes variantes de interfaces permiten la conexión a los sistemas supraordenados
  - RS 232, RS 422 y con maestro multiNet plus incorporado
  - RS 485 y esclavo multiNet plus

de forma alternativa diferentes sistemas de bus de campo, como

- PROFIBUS DP
- PROFINET
- Ethernet
- La tecnología de fragmentos de códigos (CRT) incorporada permite identificar códigos de barras sucios y deteriorados
- · Máxima profundidad de campo y distancias de lectura de 200mm a 1600mm
- Gran ángulo de abertura óptica, con lo que se obtiene una gran anchura del campo de lectura
- Alta velocidad de exploración de 800 ... 1200 exploraciones por segundo para tareas de lectura rápida
- Display intuitivo en varios idiomas, retroiluminado, con cómoda guía del usuario por menús
- Interfaz de servicio USB 1.1 incorporada
- Ajuste de todos los parámetros del equipo con un navegador de la web
- · Posibilidades de conexión para una memoria de parámetros externa
- Cómoda función de ajuste y diagnóstico
- Conexiones M12 con tecnología Ultra-Lock™
- Cuatro entradas/salidas de conmutación de programación libre para la activación o señalización de los estados
- Supervisión automática de la calidad de lectura mediante autoControl
- Detección y ajuste automáticos del tipo de código de barras mediante autoConfig
- Comparación con códigos de referencia
- Variantes con calefacción opcionales hasta -35°C
- Variante apta para ambiente industrial con grado de protección IP 65

#### ¡Nota!

Encontrará información sobre los datos técnicos y las propiedades en el capítulo 5.

#### Generalidades

La conectividad del bus de campo = *i* integrada en los lectores de códigos de barras de la serie BCL 500*i* permite utilizar sistemas de identificación que no necesitan una unidad de conexión o puertas de enlace. La interfaz del bus de campo incorporada simplifica en gran medida el manejo. Gracias al concepto plug & play se logra una cómoda interconexión en la red y una puesta en marcha muy sencilla conectando directamente el bus de campo respectivo, y toda la parametrización se lleva a cabo sin software adicional.

Para la descodificación de los códigos de barras los lectores de la serie BCL 500*i* ofrecen el acreditado **descodificador CRT** con tecnología de fragmentos de los códigos: La acreditada tecnología de fragmentos de códigos (**CRT**) hace posible que los lectores de códigos de barras de la serie BCL 500*i* lean códigos de barras de poca altura, así como códigos de barras que tengan una imagen de impresión sucia o deteriorada.

Con ayuda del **descodificador CRT** también se pueden leer sin ningún problema los códigos de barras con un gran ángulo tilt (ángulo acimut o también ángulo de giro).

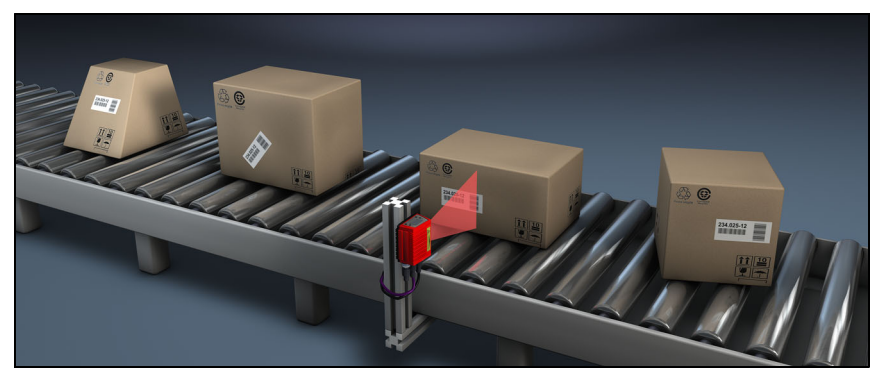

Figura 4.2: Posible alineación del código de barras

El BCL 508*i* se puede manejar y configurar mediante la herramienta webConfig incorporada a través de la interfaz de servicio USB; de forma alternativa os lectores de códigos de barras se pueden ajustar a través de la interfaz de servicio/host con comandos de parametrización.

Por lo general, Para iniciar una operación de lectura cuando un objeto se encuentra en el campo de lectura, el BCL 508*i* requiere una activación apropiada. De este modo en el BCL 508*i* se abre una ventana de tiempo («puerta de lectura») para la operación de lectura, dentro de la cual el lector de códigos de barras tiene tiempo para registrar y descodificar un código de barras.

En el ajuste básico, la activación se efectúa mediante una señal externa del ciclo de lectura. Otras opciones de activación alternativas son los comandos online a través de la interfaz host o de la función **autoRefIAct**.

En la lectura, el BCL 508*i* obtiene además otros datos útiles para el diagnóstico, que también se pueden transmitir al host. La calidad de la lectura se puede comprobar usando el **modo de ajuste** integrado en la herramienta webConfig.

El display en varios idiomas y dotado de teclas sirve para manejar el BCL 508*i* y para la visualización. Además, dos LEDs aportan información visualmente sobre el estado operativo en que se encuentra el equipo.

A las cuatro entradas/salidas de conmutación «SWIO 1 ... SWIO 4» de configuración libre se les pueden asignar diferentes funciones; estas entradas/salidas dirigen, por ejemplo, la activación del BCL 508*i* o equipos externos tales como un PLC.

Los mensajes del sistema, de aviso y de errores proporcionan soporte en la configuración/ búsqueda de errores durante la puesta en marcha y los procesos de lectura.

## 4.3 Estructura del equipo

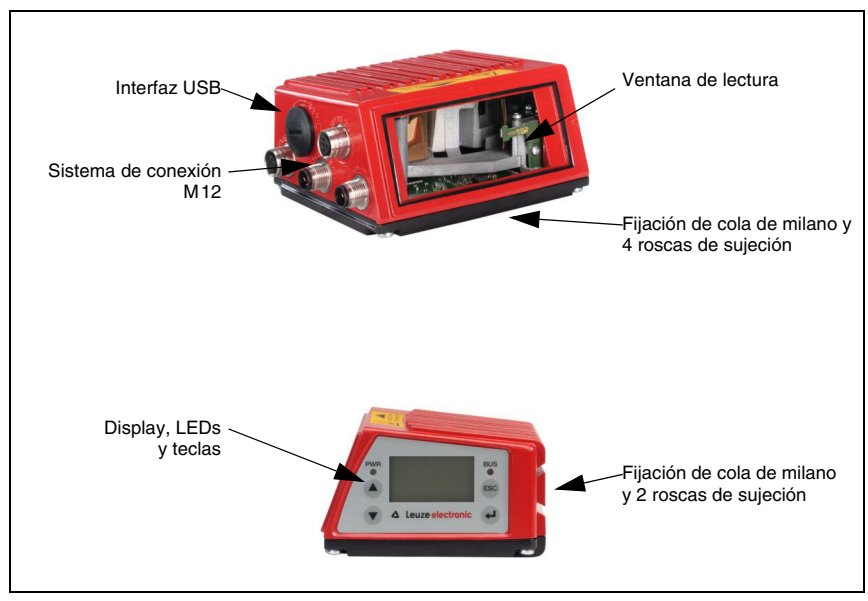

Figura 4.3: Estructura del equipo

## 4.4 Técnicas de lectura

## 4.4.1 Escáner lineal (single line)

Una línea (línea de exploración) explora la etiqueta. Debido al ángulo óptico de abertura el ancho del campo de lectura varía en función de la distancia de lectura. Mediante el movimiento del objeto se transporta automáticamente el código de barras a través de la línea de exploración.

La tecnología de fragmentos de códigos incorporada permite girar el códigos de barras (ángulo tilt) dentro de unos ciertos límites, que dependen de la velocidad de transporte, de la velocidad de exploración del escáner y de las propiedades del código de barras.

#### Campos de aplicación del escáner lineal

El escáner lineal se emplea:

- Cuando las barras del código están impresas longitudinalmente con respecto a la dirección de transporte ('disposición de tipo escalera').
- Cuando las barras del código tienen una longitud muy corta.
- Cuando el código de tipo escalera está girado con respecto a la posición vertical (ángulo tilt).

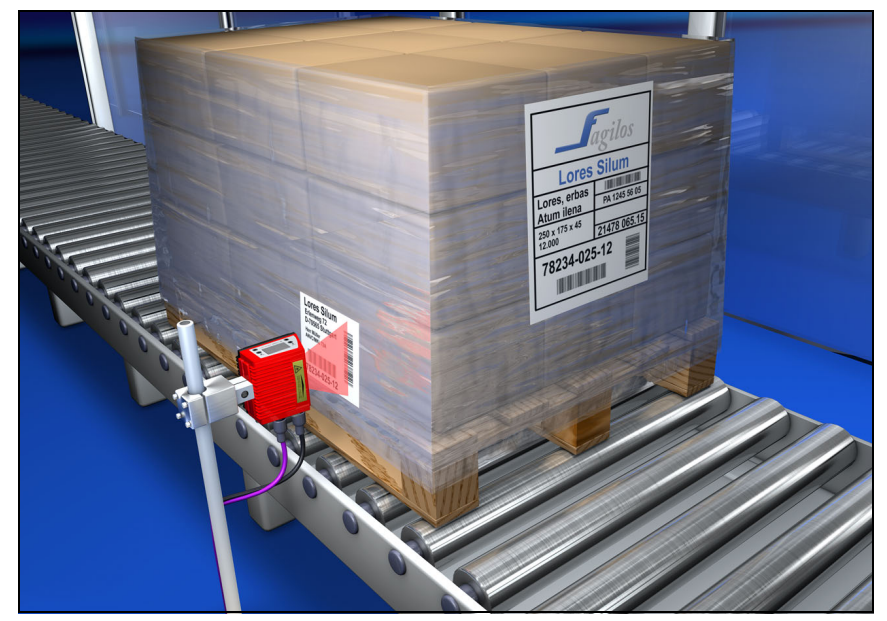

• Cuando las distancias de lectura son grandes.

Figura 4.4: Principio de barrido del escáner lineal

## 4.4.2 Escáner lineal con espejo orientable

El espejo orientable alinea la línea de exploración perpendicularmente a la dirección de exploración y hacia ambos lados con una frecuencia de orientación ajustable. Así, el BCL 508*i* también puede buscar códigos de barras en superficies mayores. La altura del campo de lectura (y la longitud de la línea de exploración útil para la evaluación) depende de la distancia de lectura, en razón del ángulo óptico de abertura del espejo orientable.

#### Campos de aplicación del escáner lineal con espejo orientable

En el escáner lineal con espejo orientable se pueden ajustar la frecuencia de la orientación, la posición de inicio/stop, etc. Se utiliza en los siguientes casos:

- Cuando la posición de la etiqueta no es fija, por ejemplo en paletas; así se pueden detectar diferentes etiquetas en distintas posiciones.
- Cuando las barras del código están impresas transversalmente a la dirección de transporte ('disposición de tipo vallado').
- Cuando se lee estando parado.
- Cuando se gira el código de barras con respecto a la posición horizontal.
- · Cuando las distancias de lectura son grandes.
- Cuando se tiene que cubrir una gran área de lectura (ventana de lectura).

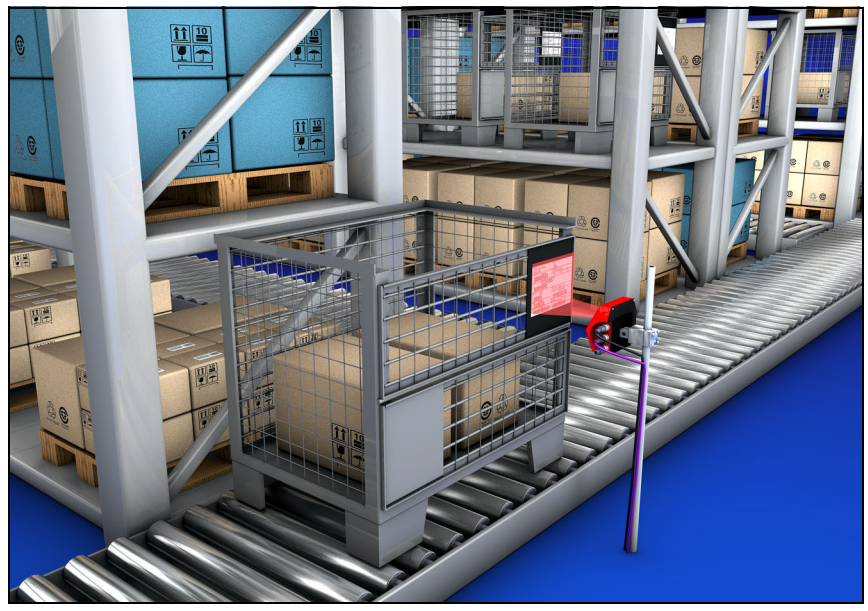

Figura 4.5: Principio de barrido del escáner lineal con suplemento de espejo orientable

## 4.4.3 Lectura omnidireccional

Para leer en un objeto con códigos de barras orientados aleatoriamente se necesitan como mínimo 2 lectores de códigos de barras. Cuando el código de barras con la longitud de sus barras no está impreso sobrecuadrado, es decir, longitud de barras > longitud del código, se requieren lectores de códigos de barras con tecnología de fragmentos de códigos (CRT) integrada.

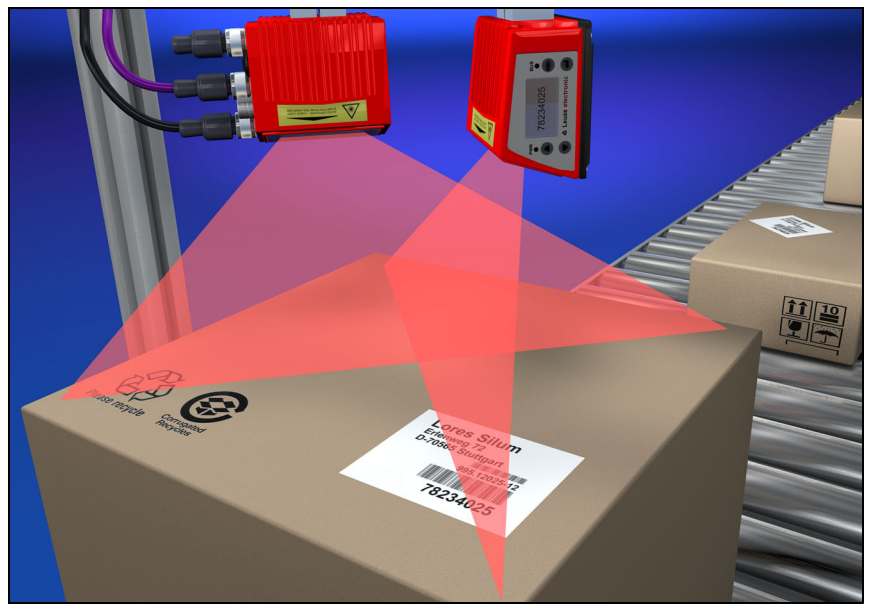

Figura 4.6: Configuración esquemática para la lectura omnidireccional

## 4.5 Sistemas de bus de campo

Para la conexión a diversos sistemas de bus de campo, tales como PROFIBUS DP, ProfiNet o Ethernet, se dispone de diferentes variantes del BCL 500*i*.

#### 4.5.1 Ethernet

El BCL 508*i* está concebido como equipo Ethernet (según IEEE 802.3) con una tasa de baudios estándar de 10/100 Mbit. A cada BCL 508*i* se le asigna una MAC-ID fija por parte del fabricante que no se puede modificar.

El BCL 508*i* admite automáticamente las velocidades de transmisión de 10 Mbit/s (10Base T) y 100 Mbit/s (10Base TX), así como la Auto-Negotiation y el Auto-Crossover.

Para la conexión eléctrica de la tensión de alimentación, de la interfaz y de las entradas y salidas de conmutación el BCL 508*i* dispone de varios conectores M12 macho/hembra. Encontrará más indicaciones sobre la conexión eléctrica en el capítulo capítulo 7.

El BCL 508*i* admite los siguientes protocolos y servicios:

- TCP / IP (cliente/servidor)
- UDP
- DHCP
- ARP
- PING

Para la comunicación con el sistema host de nivel superior, se debe elegir el correspondiente protocolo TCP/IP (modo cliente/servidor) o UDP.

Encontrará más indicaciones sobre la puesta en marcha en el capítulo 10.

### 4.5.2 Ethernet – topología de estrella

El BCL 508*i* puede utilizarse como equipo individual (autónomo) en una topología de estrella Ethernet con dirección IP individual.

La dirección se puede configurar de forma fija a través del display o la herramienta webConfig, o bien de forma dinámica a través de un servidor DHCP.

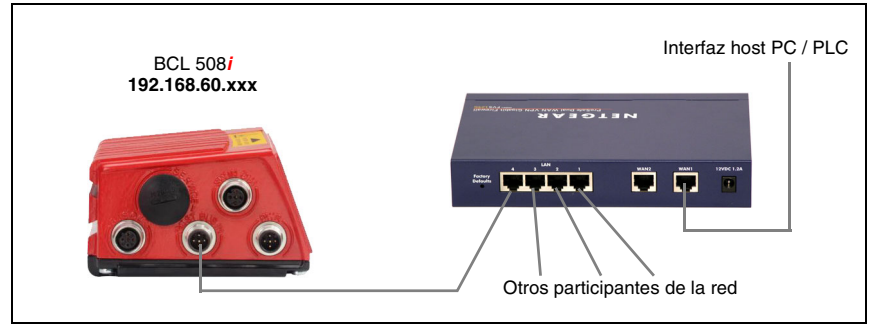

Figura 4.7: Ethernet en topología de estrella

## 4.5.3 Ethernet en topología lineal

La evolución innovadora del BCL 508*i* con funcionalidad switch integrada ofrece la posibilidad de interconectar varios lectores de códigos de barras del tipo BCL 508*i* sin una conexión directa a un switch. Con ello, se pueden dar además de la clásica «topología de estrella» también una «topología lineal».

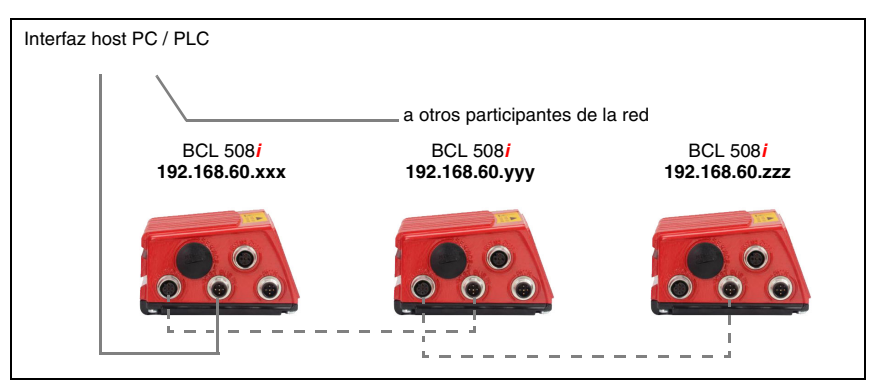

Figura 4.8: Ethernet en topología lineal

Cada participante en esta red necesita su propia dirección IP e inequívoca que se le debe asignar por display o la herramienta webConfig. Como alternativa, también se puede utilizar el procedimiento DHCP.

La longitud máxima de un segmento (conexión del hub con el último participante) está limitado a 100m.

## 4.6 Calefacción

Para el uso con bajas temperaturas de máx. -35 °C (por ejemplo dentro de una sala frigorífica) se puede equipar opcionalmente a los lectores de códigos de barras de la serie BCL 508*i* con una calefacción de montaje fijo, con lo cual se adquiriría una variante autónoma del equipo.

## 4.7 Memoria de parámetros externa

La memoria de parámetros externa opcional – basada en un stick de memoria USB (versión 1.1 compatible) – está alojada en una caja de conectores externa que, una vez montada, cubre la interfaz de servicio USB (IP 65). La memoria de parámetros externa ahorra tiempo al sustituir un BCL 508*i* in situ, porque proporciona una copia del conjunto de parámetros actual del BCL 508*i*. De esta forma no hace falta configurar manualmente el equipo sustituido.

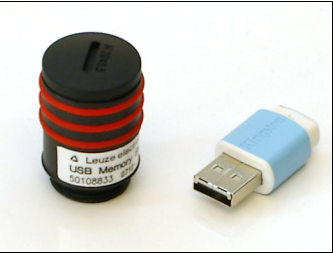

La forma de proceder para transmitir la configuración con ayuda de la memoria de parámetros externa se describe en página 122.

El alcance del suministro de la memoria de parámetros externa abarca la caja de conectores con la tapa desmontable y el stick de memoria USB.

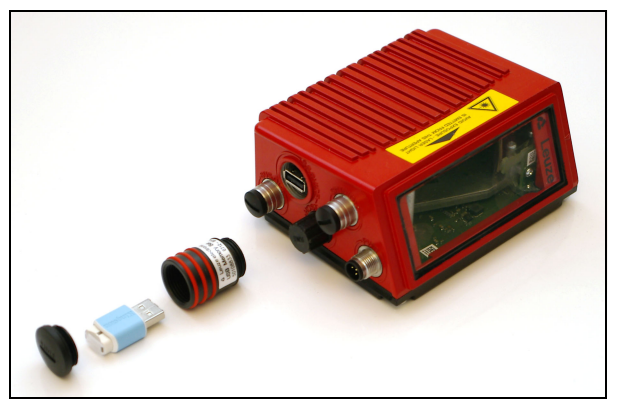

Figura 4.9: Memoria de parámetros externa

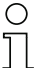

### ¡Nota!

Para el montaje, se debe desatornillar la tapa de la caja de conectores. Luego se enrosca el tubo en la conexión USB en el BCL 508*i*, se inserta a continuación el stick de memoria USB en la conexión y se cierra la caja de conectores con la tapa para garantizar el tipo de protección IP 65.

## 4.8 autoReflAct

**autoReflAct** significa **auto**matic **Refl**ector **Act**ivation y permite la activación sin necesidad de sensores adicionales. Con ella, el escáner mira con un haz de exploración reducido hacia el reflector colocado detrás de la vía de transporte. Mientras el escáner apunta al reflector, la puerta de lectura permanece cerrada. No obstante, si el reflector es tapado por un objeto, por ejemplo por un recipiente con etiqueta con código de barras, el escáner activa la lectura y se lee la etiqueta situada en el recipiente. En cuanto la visibilidad del escáner hacia el reflector queda libre termina la lectura y el haz de exploración se vuelve a reducir hacia el reflector. La puerta de lectura está cerrada.

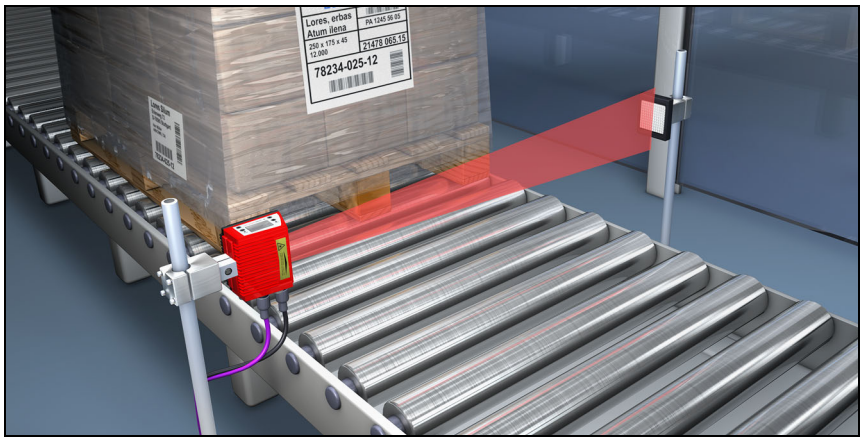

Figura 4.10: Disposición del reflector para autoReflAct

La función **autoRefIAct** simula una barrera fotoeléctrica con el haz de exploración, con lo que permite la activación sin sensores adicionales.

## 4.9 Códigos de referencia

El BCL 508*i* ofrece la posibilidad de guardar uno o dos códigos de referencia.

El almacenamiento de los códigos de referencia puede realizarse a través de Teach-In (comando de display), a través de la herramienta webConfig o por medio de comandos online. El BCL 508*i* puede comparar los códigos de barras leídos con uno y/o ambos códigos de referencia y ejecutar funciones configurables por el usuario en función del resultado de comparación.

## 4.10 autoConfig

Con la función autoConfig, el BCL 508*i* ofrece al usuario, que sólo desea leer simultáneamente un único tipo de código (simbología) con un número de dígitos, una posibilidad de configuración extremadamente sencilla y confortable.

Después del inicio de la función autoConfig por medio del display, la entrada de conmutación o desde un control de nivel superior, basta introducir en el campo de lectura del BCL 508*i* una etiqueta de código de barras con el tipo de código deseado y el número de dígitos.

A continuación, se detectarán y descodificarán los códigos de barras con el mismo tipo de código y número de dígitos.
## 5 Datos técnicos

## 5.1 Datos generales de los lectores de códigos de barras

## 5.1.1 Escáner lineal

| Тіро                                             | BCL 508 <i>i</i><br>Ethernet                                                                                                    |  |
|--------------------------------------------------|----------------------------------------------------------------------------------------------------|--|
| Variante                                         | Escáner lineal sin calefacción                                                                                                    |  |
| Datos ópticos                                    |                                                                                                    |  |
| Fuente de luz                                    | Diodo láser $\lambda = 650$ nm/655 nm (luz roja)                                                                                                    |  |
| Salida del haz                                   | Frontal                                                                                                    |  |
| Velocidad de exploración                         | 1000 exploraciones/s (ajustables en el rango 800 1200 exploraciones/s)                                                                                                    |  |
| Desviación de haz                                | Vía rueda poligonal rotatoria                                                                                                    |  |
| Ángulo de abertura útil                          | Máx. 60°                                                                                                    |  |
| Variantes de óptica / Resolución                 | High Density ( <b>N</b> ): 0,25 0,5mm<br>Medium Density ( <b>M</b> ): 0,35 0,8mm<br>Low Density ( <b>F</b> ): 0,5 1,0mm<br>Ultra Low Density ( <b>L</b> ): 0,7 1,0mm                                                                                                    |  |
| Distancia de lectura                             | Vea curvas del campo de lectura                                                                                                    |  |
| Clase de seguridad de láser                      | 2 según EN 60825-1,<br>CDRH (U.S. 21 CFR 1040.10)                                                                                                    |  |
| Datos del código de barras                       |                                                                                                    |  |
| Tipos de códigos                                 | 2/5 Interleaved, Code 39, Code 128, EAN 128, EAN/UPC,<br>Codabar, Code 93, RSS 14                                                                                                    |  |
| Contraste código de barras (PCS)                 | >= 60%                                                                                                    |  |
| Compatibilidad con luz externa                   | 2000 lx (en el código de barras)                                                                                                    |  |
| Cantidad de códigos de barras<br>por exploración | 6                                                                                                    |  |
| Datos eléctricos                                 |                                                                                                    |  |
| Tipo de interfaz                                 | 2x Ethernet<br>en 2x M12 (D)                                                                                                    |  |
| Protocolos                                       | Ethernet TCP/IP (cliente/servidor) / UDP                                                                                                    |  |
| Velocidad de transmisión                         | 10/100 MBaud                                                                                                    |  |
| Formatos de datos                                |                                                                                                    |  |
| Interfaz de servicio                             | Compatible con USB 1.1, con codificación A                                                                                                    |  |
| Entrada/salida de conmutación                    | <ul> <li>4 E/S de conmutación, funciones de programación libre</li> <li>- Entrada de conmutación: 10 30VCC según tensión de alimentación,<br/>I máx. = 8mA</li> <li>- Salida de conmutación: 10 30VCC, según tensión de alimentación,<br/>I máx. = 100mA (protegido contra cortocircuitos)</li> <li>¡Las entradas/salidas de conmutación están protegidas contra inversión de<br/>polaridad!</li> </ul> |  |
| Tensión de servicio                              | 10 30 VCC (Class II, clase de seguridad III)                                                                                                    |  |
| Absorción de potencia                            | máx. 10W                                                                                                    |  |

Tabla 5.1: Datos técnicos del escáner lineal BCL 508 i sin calefacción

| Тіро                                        | BCL 508 <i>i</i><br>Ethernet                                                       |  |
|---------------------------------------------|------------------------------------------------------------------------------------|--|
| Variante                                    | Escáner lineal sin calefacción                                                     |  |
| Elementos de servicio/indica                | ación                                                                              |  |
| Display                                     | Display gráfico en blanco y negro, 128 x 64 pixels, retroiluminado                 |  |
| Teclado                                     | 4 teclas                                                                           |  |
| LEDs                                        | 2 LEDs para power (PWR) y estado del bus (BUS), bicolor (rojo/verde)               |  |
| Datos mecánicos                             |                                                                                    |  |
| Tipo de protección                          | IP 65 (en caso de conectores M12 atornillados o tapaderas colocadas)               |  |
| Peso                                        | 1,1 kg                                                                             |  |
| Dimensiones (A x A x P)                     | 63 x 123,5 x 106,5mm                                                               |  |
| Carcasa                                     | Fundición a presión de aluminio                                                    |  |
| Datos ambientales                           |                                                                                    |  |
| Rango de temperatura de trabajo             | 0°C +40°C                                                                          |  |
| Rango de temperatura de almace-<br>namiento | -20°C +70°C                                                                        |  |
| Humedad atmosférica                         | Máx. 90% humedad relativa, sin condensación                                        |  |
| Vibración                                   | IEC 60068-2-6, test Fc                                                             |  |
| Choque                                      | IEC 60068-2-27, test Ea                                                            |  |
| Impacto permanente                          | IEC 60068-2-29, test Eb                                                            |  |
| Compatibilidad electromagnética             | EN 55022;<br>IEC 61000-6-2 (contiene IEC 61000-4-2, -3, -4, -5 y -6) <sup>1)</sup> |  |

 Tabla 5.1:
 Datos técnicos del escáner lineal BCL 508i sin calefacción

1) Esto es un dispositivo de la clase A. Este dispositivo puede provocar interferencias en zonas residenciales; en tal caso, el explotador puede solicitar la implantación de medidas adecuadas.

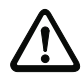

### ¡Cuidado!

En aplicaciones UL está permitido el uso exclusivamente en circuitos de Class 2 según NEC (National Electric Code).

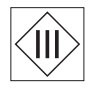

Los lectores de códigos de barras BCL 508<sup>i</sup> están diseñados con la clase de seguridad III para la alimentación con PELV (Protective Extra Low Voltage: pequeña tensión de protección con separación segura).

### 5.1.2 Escáner con espejo orientable

Datos técnicos como los del escáner lineal sin calefacción, pero con las siguientes diferencias:

| Tipo                      | BCL 508 <i>i</i>                                                           |  |
|---------------------------|----------------------------------------------------------------------------|--|
| •                         | Ethernet                                                                   |  |
| Variante                  | Escáner con espejo orientable sin calefacción                              |  |
| Datos ópticos             |                                                                            |  |
| Salida del haz            | Posición cero lateral con un ángulo de 90°                                 |  |
| Desviación de haz         | Mediante rueda poligonal rotatoria (horizontal)                            |  |
|                           | y motor de paso a paso con espejo (vertical)                               |  |
| Frecuencia de orientación | 0 10Hz                                                                     |  |
|                           | (ajustable, la máx. frecuencia depende del ángulo de orientación ajustado) |  |
| Ángulo de orient. máx.    | ±20°(ajustable)                                                            |  |
| Altura campo de lectura   | Vea curvas del campo de lectura                                            |  |
| Datos eléctricos          |                                                                            |  |
| Absorción de potencia     | máx. 14W                                                                   |  |
| Datos mecánicos           |                                                                            |  |
| Peso                      | 1,5kg                                                                      |  |
| Dimensiones (A x A x P)   | 84 x 173 x 147mm                                                           |  |

Tabla 5.2: Datos técnicos del escáner con espejo orientable BCL 508 i sin calefacción

### 5.1.3 Escáner lineal con espejo de desvío

Datos técnicos como los del escáner lineal sin calefacción, pero con las siguientes diferencias:

| Тіро                                             | BCL 508 <i>i</i><br>Ethernet<br>Escáner lineal con espejo de desvío sin calefacción |  |
|--------------------------------------------------|-------------------------------------------------------------------------------------|--|
| Variante                                         |                                                                                     |  |
| Datos ópticos                                    |                                                                                     |  |
| Salida del haz                                   | Posición cero lateral con un ángulo de 90°                                          |  |
| Desviación de haz                                | Vía rueda poligonal rotatoria (horizontal) y espejo de desvío (vertical)            |  |
| Máx. rango de ajuste óptico de la salida del haz | ±10° (ajustable con display o software)                                             |  |
| Datos eléctricos                                 |                                                                                     |  |
| Absorción de potencia                            | máx. 11W                                                                            |  |
| Datos mecánicos                                  |                                                                                     |  |
| Peso                                             | 1,4kg                                                                               |  |
| Dimensiones (A x A x P)                          | 84 x 173 x 147mm                                                                    |  |

Tabla 5.3: Datos técnicos del escáner con espejo de desvío BCL 508i sin calefacción

### 5.2 Variantes de lectores de códigos de barras con calefacción

Los lectores de códigos de barras BCL 508*i* se pueden adquirir opcionalmente en sus variantes con calefacción incorporada. En estos casos la calefacción está montada fija de fábrica. ¡El usuario no puede montar la calefacción por su cuenta a nivel local!

#### Características

- Calefacción incorporada (montaje fijo)
- Ampliación del campo de aplicación del BCL 508/ hasta -35°C
- Tensión de alimentación 24VCC ±20%
- Habilitación del BCL 508*i* a través de un termointerruptor interno (retardo a la conexión de aprox. 30min con 24VCC y una temperatura ambiente mín. de -35°C)
- Sección de cable requerida para la alimentación de tensión: al menos 0,75 mm<sup>2</sup>, por tanto, el uso de cables preconfeccionados no es posible

#### Construcción

La calefacción se compone de dos partes:

- La calefacción de la pantalla frontal
- La calefacción de la carcasa

#### Función

Si la tensión de alimentación de 24VCC se aplica al BCL 508*i*, un termointerruptor alimenta primero sólo a la calefacción (calefacción de la pantalla frontal y calefacción de la carcasa). Si durante la fase de calentamiento (aprox. 30min) la temperatura interior alcanza 15°C o más, el termointerruptor habilita la tensión de alimentación para el BCL 508*i*. A continuación se efectúa el autotest y la transición al modo de lectura. Cuando se ilumina el LED «PWR» significa que el equipo está dispuesto para el funcionamiento en general.

Si la temperatura interior alcanza aprox. 18 °C, otro termointerruptor desconectará la calefacción de la carcasa y, en caso de necesidad, la vuelve a conectar (si la temperatura interior baja de los 15 °C). Ello no interrumpe el funcionamiento de lectura. La calefacción de la pantalla frontal permanece activada hasta una temperatura interior de 25 °C. Además, la calefacción de la pantalla frontal se desconecta y, con una histéresis de conmutación de 3 °C a una temperatura interior inferior a 22 °C, se vuelve a conectar.

#### Conexión eléctrica

Los conductores del cable de conexión para la alimentación de tensión debe ser de  $0,75\,\text{mm}^2$  como mínimo.

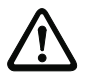

#### ¡Cuidado!

La alimentación de tensión no se debe pasar en bucle desde un equipo al siguiente.

#### Absorción de potencia

El consumo de energía depende de la variante:

- El escáner lineal con calefacción consume de modo característico 40W y máx. 50W.
- El escáner lineal con espejo orientable y calefacción consume de modo característico 60W y máx. 75W.

Los valores corresponden respectivamente a un funcionamiento con salidas de conmutación abiertas.

### 5.2.1 Escáner lineal con calefacción

Datos técnicos como los del escáner lineal sin calefacción, pero con las siguientes diferencias:

| Тіро                                   | BCL 508 <i>i</i><br>Ethernet                                                                                                    |
|----------------------------------------|----------------------------------------------------------------------------------------------------|
| Variante                               | Escáner lineal con calefacción                                                                                                    |
| Datos eléctricos                       |                                                                                                    |
| Tensión de servicio                    | 24VCC ±20%                                                                                                    |
| Absorción de potencia                  | máx. 50W                                                                                                    |
| Estructura de calefacción              | Calefacción de la carcasa y calefacción separada del cristal óptico                                                                                                    |
| Tiempo de caldeo                       | Mín. 30min con +24VCC y una temperatura ambiente de -35°C                                                                                                    |
| Mín. sección de cable                  | Sección del cable mín. 0,75mm <sup>2</sup> para<br>el cable de tensión de alimentación<br>No está permitido interconectar la alimentación de tensión a varios<br>equipos con calefacción.<br>No se puede usar un cable preconfeccionado estándar M12<br>(sección insuficiente del cable) |
| Datos ambientales                      |                                                                                                    |
| Rango de temperatura de trabajo        | -35°C +40°C                                                                                                    |
| Rango de temperatura de almacenamiento | -20°C +70°C                                                                                                    |

Tabla 5.4: Datos técnicos del escáner linealBCL 508 i con calefacción

### 5.2.2 Escáner con espejo orientable con calefacción

Datos técnicos como los del escáner lineal sin calefacción, pero con las siguientes diferencias:

| Тіро                      | BCL 508 <i>i</i><br>Ethernet                                        |  |
|---------------------------|---------------------------------------------------------------------|--|
| Variante                  | Escáner con espejo orientable con calefacción                       |  |
| Datos ópticos             |                                                                     |  |
| Ángulo de abertura útil   | Máx. 50°                                                            |  |
| Ángulo de orient. máx.    | ±12°(ajustable)                                                     |  |
| Datos eléctricos          |                                                                     |  |
| Tensión de servicio       | 24VCC ±20%                                                          |  |
| Absorción de potencia     | máx. 75W                                                            |  |
| Estructura de calefacción | Calefacción de la carcasa y calefacción separada del cristal óptico |  |
| Tiempo de caldeo          | Mín. 30min con +24VCC y una temperatura ambiente de -35°C           |  |

Tabla 5.5: Datos técnicos del escáner con espejo orientable BCL 508*i* con calefacción

| Тіро                                   | BCL 508 <i>i</i><br>Ethernet                                                                                                    |
|----------------------------------------|----------------------------------------------------------------------------------------------------|
| Variante                               | Escáner con espejo orientable con calefacción                                                                                                    |
| Mín. sección de cable                  | Sección del cable mín. 0,75mm <sup>2</sup> para<br>el cable de tensión de alimentación<br>No está permitido interconectar la alimentación de tensión a varios<br>equipos con calefacción.<br>No se puede usar un cable preconfeccionado estándar M12<br>(sección insuficiente del cable) |
| Datos ambientales                      |                                                                                                    |
| Rango de temperatura de trabajo        | -35°C +40°C                                                                                                    |
| Rango de temperatura de almacenamiento | -20°C +70°C                                                                                                    |

Tabla 5.5: Datos técnicos del escáner con espejo orientable BCL 508*i* con calefacción

#### 5.2.3 Escáner lineal con espejo de desvío y calefacción

Datos técnicos como los del escáner lineal sin calefacción, pero con las siguientes diferencias:

| Тіро                                                                                                    | BCL 508 <i>i</i><br>Ethernet                                     |  |
|----------------------------------------------------------------------------------------------------|------------------------------------------------------------------|--|
| Variante                                                                                                    | Escáner con espejo de desvío con calefacción                     |  |
| Datos ópticos                                                                                                    |                                                                  |  |
| Ángulo de abertura útil                                                                                                    | Máx. 50°                                                         |  |
| Máx. rango de ajuste                                                                                                    | ±10° (ajustable con display o software)                          |  |
| Datos eléctricos                                                                                                    |                                                                  |  |
| Tensión de servicio                                                                                                    | 24VCC ±20%                                                       |  |
| Absorción de potencia                                                                                                    | máx. 75W                                                         |  |
| Estructura de calefacción                                                                                                    | Calefacción de la carcasa y calefacción separada del cristal ópt |  |
| Tiempo de caldeo                                                                                                    | Mín. 30min con +24VCC y una temperatura ambiente de -35°C        |  |
| Mín. sección de cable Sección del cable mín. 0,75 mm² para<br>el cable de tensión de alimentación<br>No está permitido interconectar la alimentación de tensión a<br>equipos con calefacción.<br>No se puede usar un cable preconfeccionado estándar M<br>(sección insuficiente del cable) |                                                                  |  |
| Datos ambientales                                                                                                    |                                                                  |  |
| Rango de temperatura de trabajo                                                                                                    | -35°C +40°C                                                      |  |
| Rango de temperatura de almacenamiento                                                                                                    | -20°C +70°C                                                      |  |

Tabla 5.6: Datos técnicos del escáner con espejo de desvío BCL 508*i* con calefacción

## 5.3 Dibujos acotados

## 5.3.1 Escáner lineal con/sin calefacción

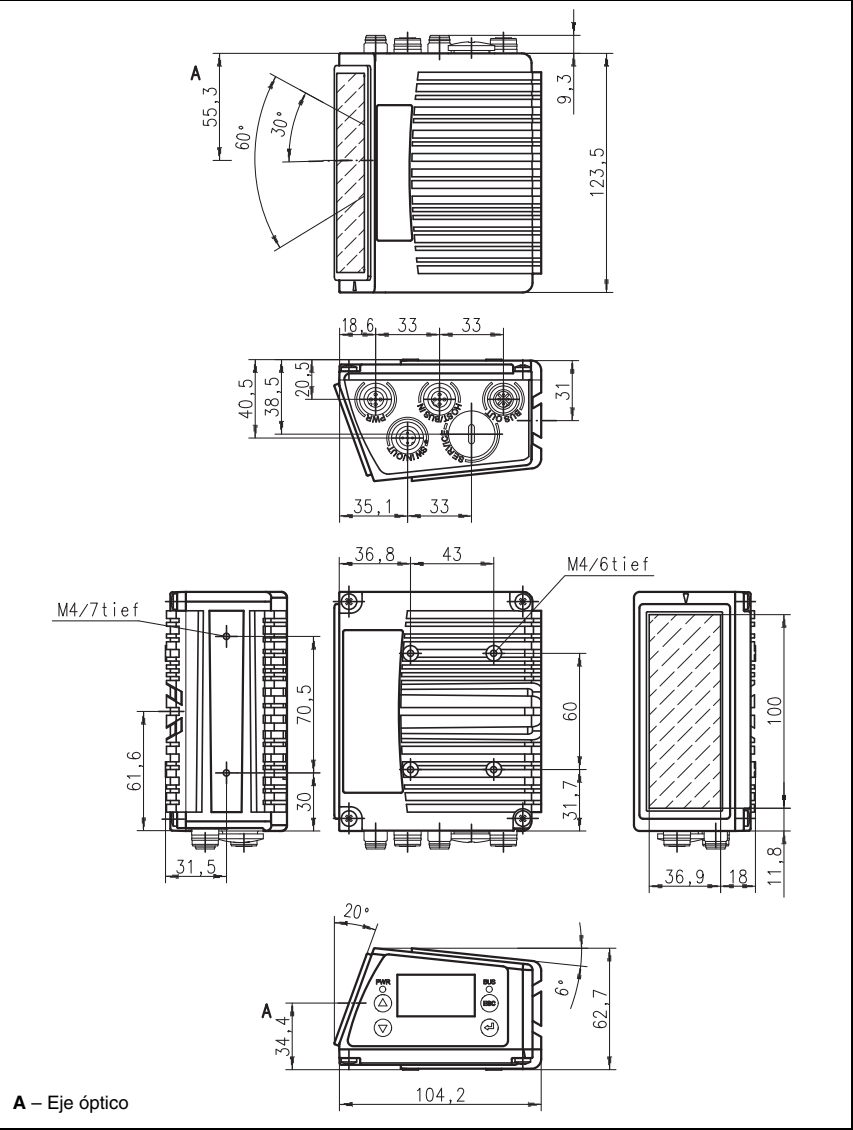

Figura 5.1: Dibujo acotado del escáner lineal BCL 508/S...102

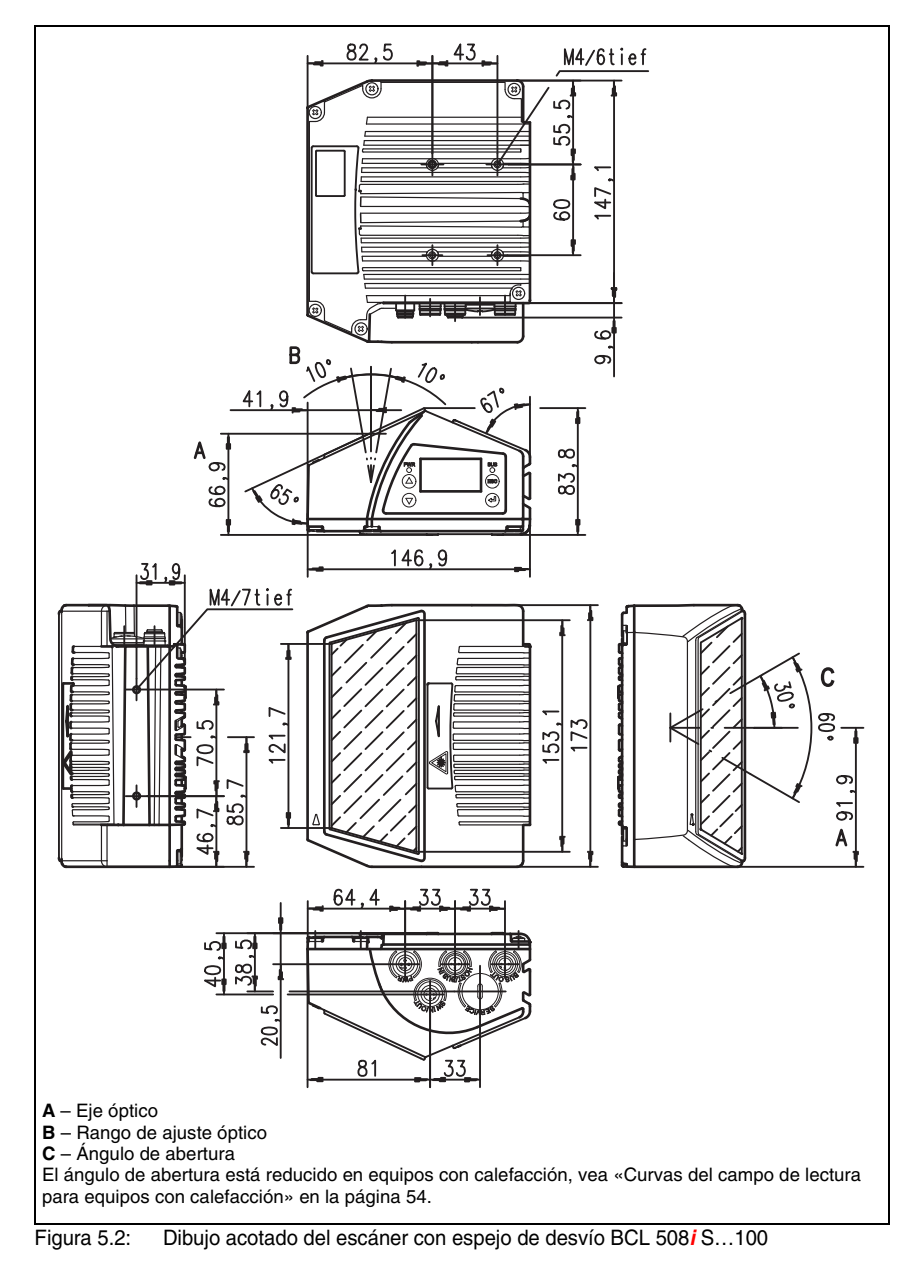

## 5.3.2 Escáner con espejo de desvío con/sin calefacción

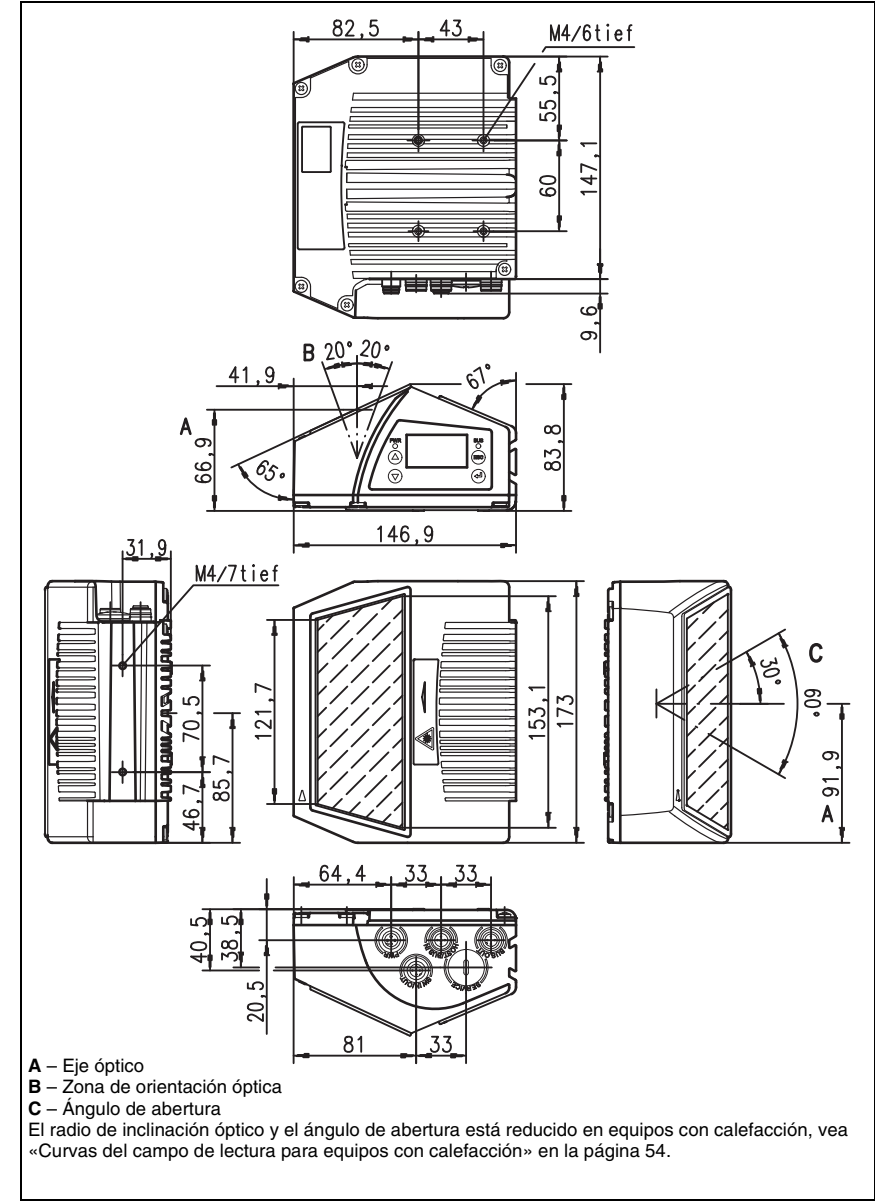

## 5.3.3 Escáner con espejo orientable con/sin calefacción

Figura 5.3: Dibujo acotado del escáner con espejo orientable BCL 508/O...100

## 5.4 Sinopsis de los tipos BCL 508*i*

### Familia BCL 508i

(PROFINET / 2x Ethernet en 2x M12 con codificación D)

| Designación de tipo             | Descripción                                             | Núm. de artículo |
|---------------------------------|---------------------------------------------------------|------------------|
|                                 |                                                         |                  |
| Óptica High Density             | (m = 0,25 0,5mm)                                        |                  |
| BCL 508/ SN 100                 | Escáner lineal con espejo de desvío                     | 501 05507        |
| BCL 508/SN 102                  | Escáner lineal, salida frontal del haz                  | 501 05508        |
| BCL 508/ON 100                  | Escáner con espejo orientable                           | 501 05509        |
| BCL 508/ SN 100 H               | Escáner lineal con espejo de desvío, con calefacción    | 501 05510        |
| BCL 508/ SN 102 H               | Escáner lineal, salida frontal del haz, con calefacción | 501 05511        |
| BCL 508/ ON 100 H               | Escáner con espejo orientable con calefacción           | 501 05512        |
|                                 |                                                         |                  |
| Óptica Medium Dens              | ity (m = 0,35 … 1,0mm)                                  |                  |
| BCL 508/SM 100                  | Escáner lineal con espejo de desvío                     | 501 05513        |
| BCL 508/SM 102                  | Escáner lineal, salida frontal del haz                  | 501 05514        |
| BCL 508/ OM 100                 | Escáner con espejo orientable                           | 501 05515        |
| BCL 508/SM 100 H                | Escáner lineal con espejo de desvío, con calefacción    | 501 05516        |
| BCL 508/SM 102 H                | Escáner lineal, salida frontal del haz, con calefacción | 501 05517        |
| BCL 508 <mark>1</mark> OM 100 H | Escáner con espejo orientable con calefacción           | 501 05518        |
|                                 |                                                         |                  |
| Óptica Low Density (            | m = 0,5 … 1,0mm)                                        |                  |
| BCL 508/SF 100                  | Escáner lineal con espejo de desvío                     | 501 05519        |
| BCL 508/SF 102                  | Escáner lineal, salida frontal del haz                  | 501 05520        |
| BCL 508/ OF 100                 | Escáner con espejo orientable                           | 501 05521        |
| BCL 508/SF 100 H                | Escáner lineal con espejo de desvío, con calefacción    | 501 05522        |
| BCL 508/SF 102 H                | Escáner lineal, salida frontal del haz, con calefacción | 501 05523        |
| BCL 508/ OF 100 H               | Escáner con espejo orientable con calefacción           | 501 05524        |
|                                 |                                                         |                  |
| Óptica Ultra Low Den            | usity (m = 0,7 … 1,0mm)                                 |                  |
| BCL 508/SL 102                  | Escáner lineal, salida frontal del haz                  | 501 09905        |
| BCL 508/ OL 100                 | Escáner con espejo orientable                           | 501 09906        |
| BCL 508/SL 102 H                | Escáner lineal, salida frontal del haz, con calefacción | 501 09908        |
| BCL 508/ OL 100 H               | Escáner con espejo orientable con calefacción           | 501 09909        |

Tabla 5.7: Sinopsis de los tipos BCL 508i

## 5.5 Curvas del campo de lectura/datos ópticos

#### Propiedades del código de barras

### ¡Nota!

Tenga presente que el tamaño del módulo del código de barras influye en la máxima distancia de lectura y en el ancho del campo de lectura. Por ello, para elegir el lugar de montaje y/o la etiqueta con código de barras apropiada, es indispensable que tenga en consideración las diferentes características de lectura del escáner con distintos módulos del código de barras.

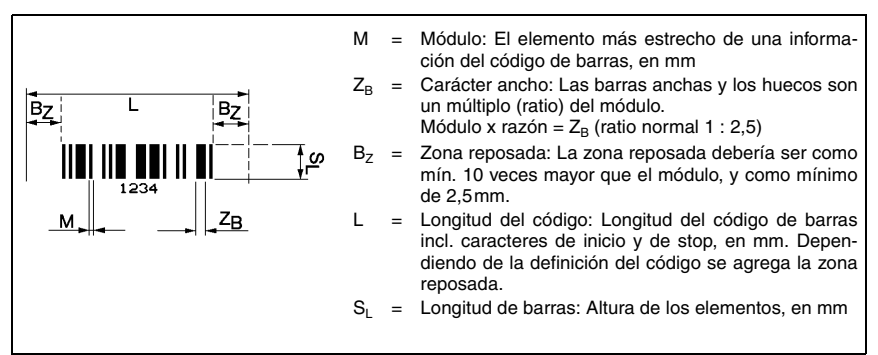

Figura 5.4: Principales valores característicos de un código de barras

El rango de distancias dentro del que un BCL 508*i* puede leer un código de barras (es decir, el llamado campo de lectura) depende de la calidad de impresión del código y de sus dimensiones.

En este sentido, lo más decisivo para el tamaño del campo de lectura es el módulo de un código de barras.

# C

### ¡Nota!

Regla empírica: Cuanto menor es el módulo de un código de barras, menores son la máxima distancia de lectura y el ancho del campo de lectura.

### 5.6 Curvas del campo de lectura

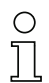

### ¡Nota!

Tenga presente de que a los campos de lectura reales también les influyen factores tales como el material de las etiquetas, la calidad de la impresión, el ángulo de lectura, el contraste de la impresión, etc., por lo que pueden ser diferentes a los campos de lectura aquí indicados.

La posición cero de la distancia de lectura se refiere siempre al canto delantero de la carcasa de la salida del haz; en la figura 5.5 se representa para las dos formas constructivas de la carcasa del BCL 508*i*.

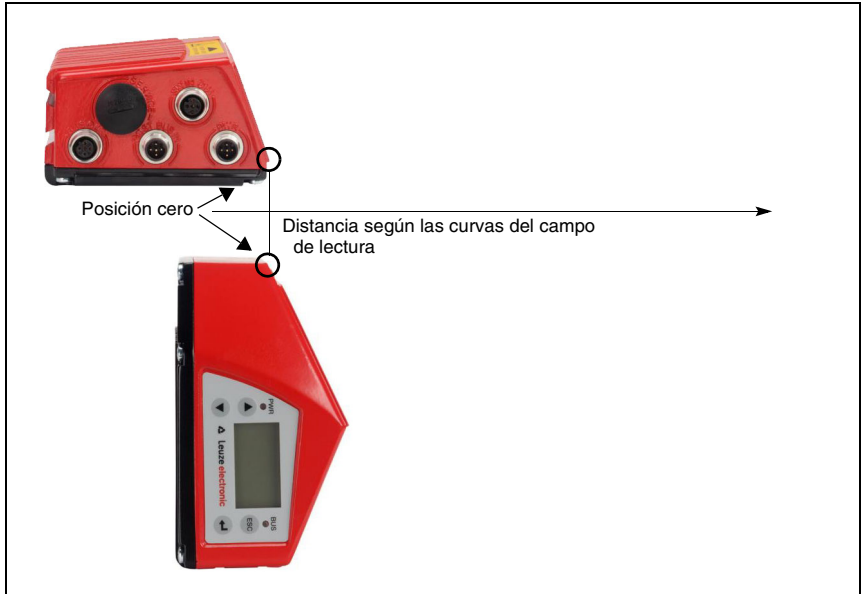

Figura 5.5: Posición cero de la distancia de lectura

#### Condiciones para leer las curvas del campo de lectura

| Tipo del código de barras | 2/5 Interleaved |
|---------------------------|-----------------|
| Ratio                     | 1: 2,5          |
| Especificación ANSI       | Clase A         |
| Índice de lectura         | > 75%           |

Tabla 5.8:Condiciones para la lectura

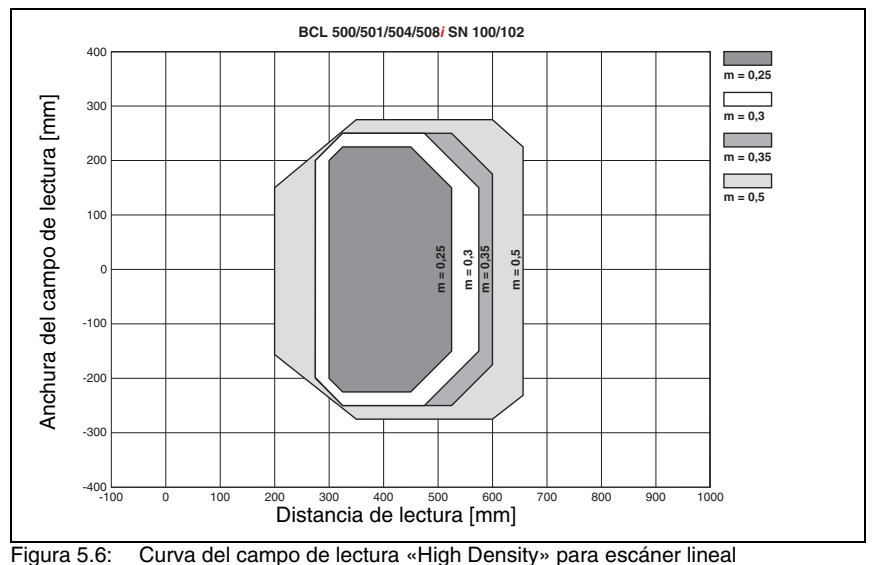

## 5.6.1 Óptica High Density (N): BCL 508*i* SN 100/102

(con/sin espejo de desvío)

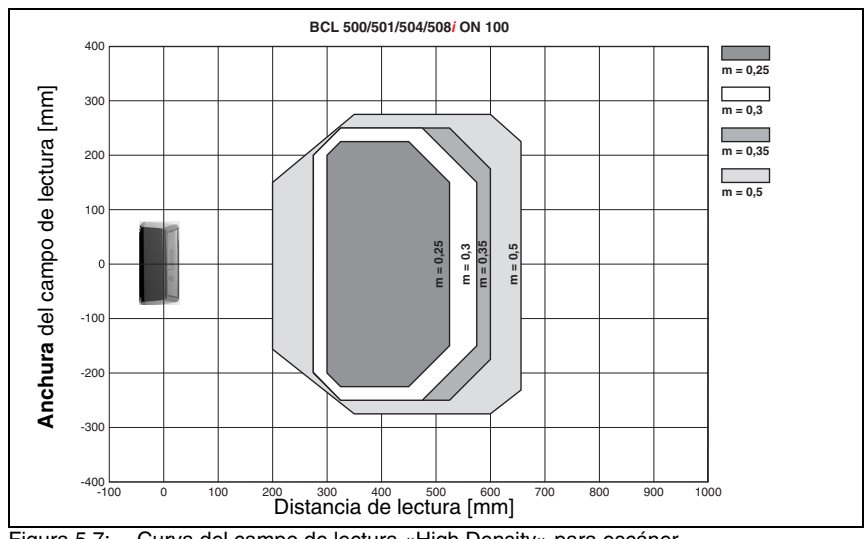

## 5.6.2 Óptica High Density (N): BCL 508i ON 100

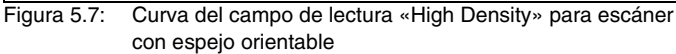

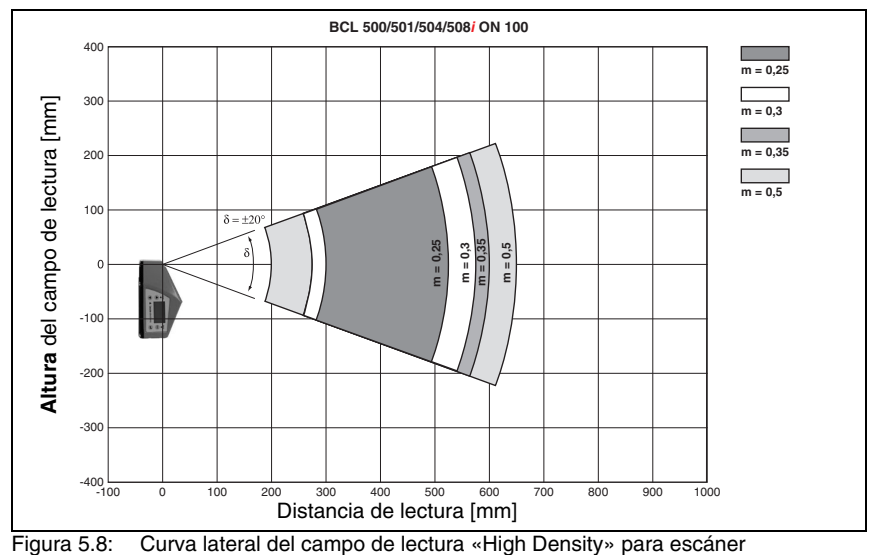

con espejo orientable

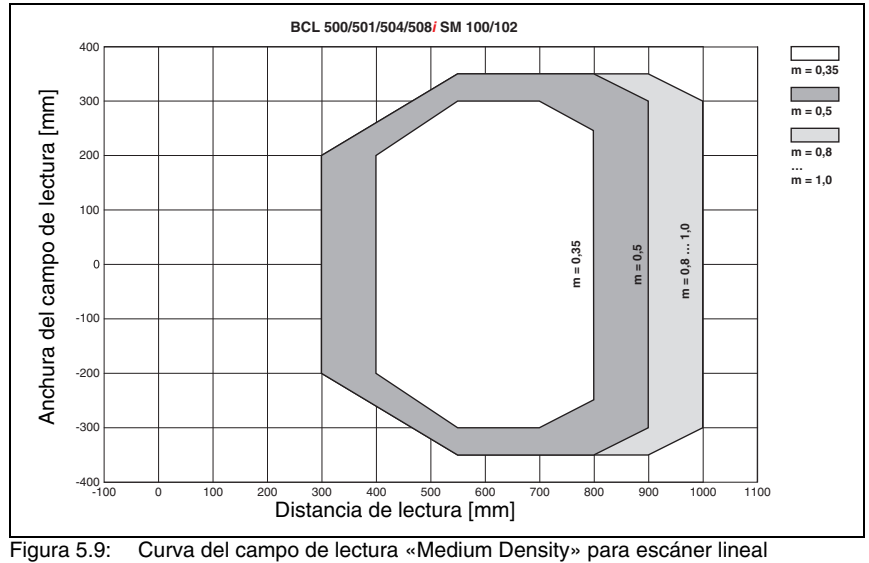

## 5.6.3 Óptica Medium Density (M): BCL 508*i* SM 100/102

(con/sin espejo de desvío)

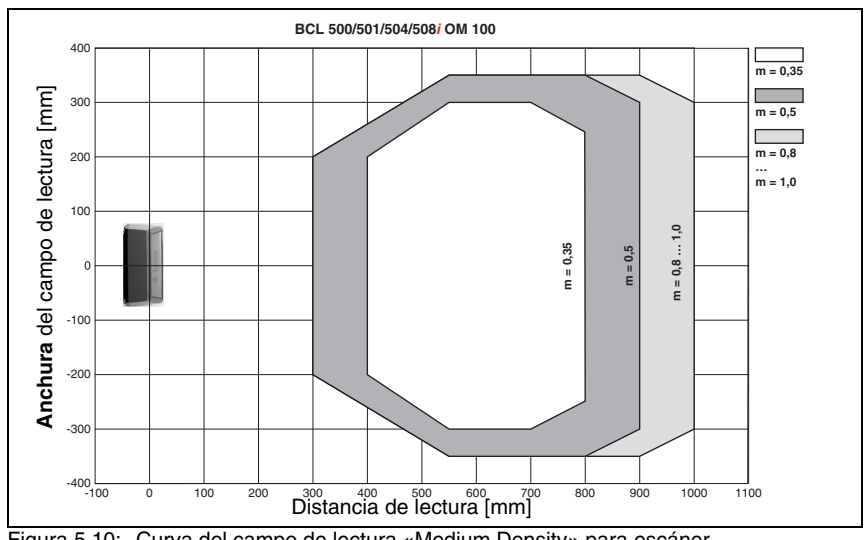

## 5.6.4 Óptica Medium Density (M): BCL 508i OM 100

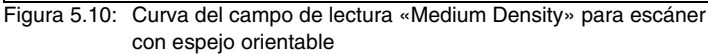

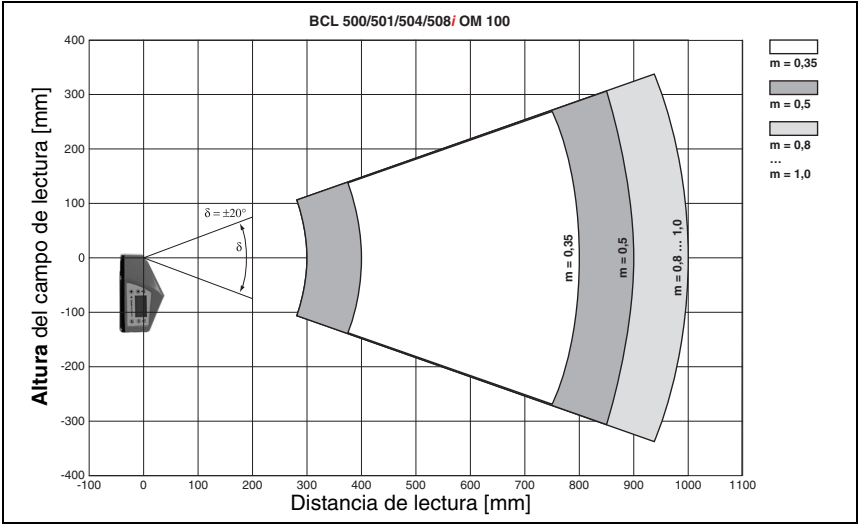

Figura 5.11: Curva lateral del campo de lectura «Medium Density» para escáner con espejo orientable

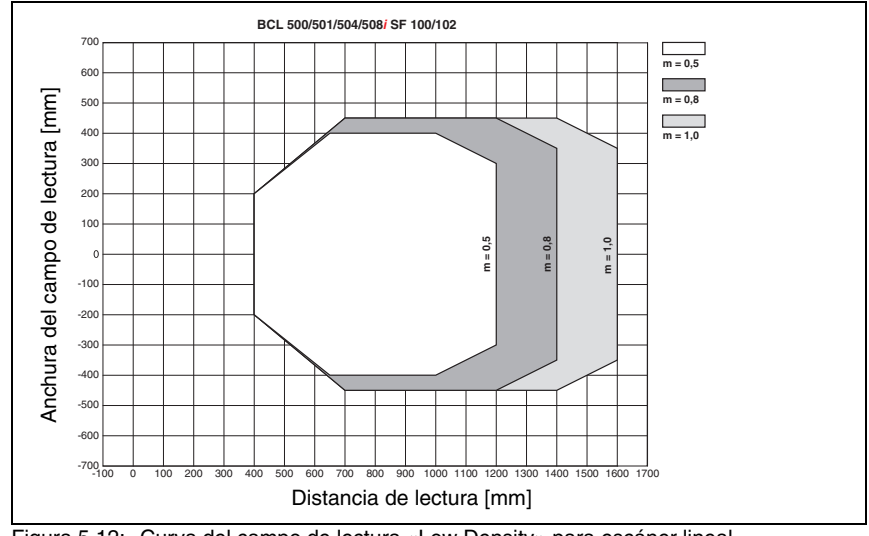

## 5.6.5 Óptica Low Density (F): BCL 508*i* SF 100/102

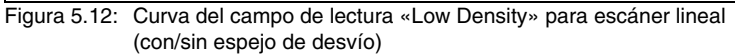

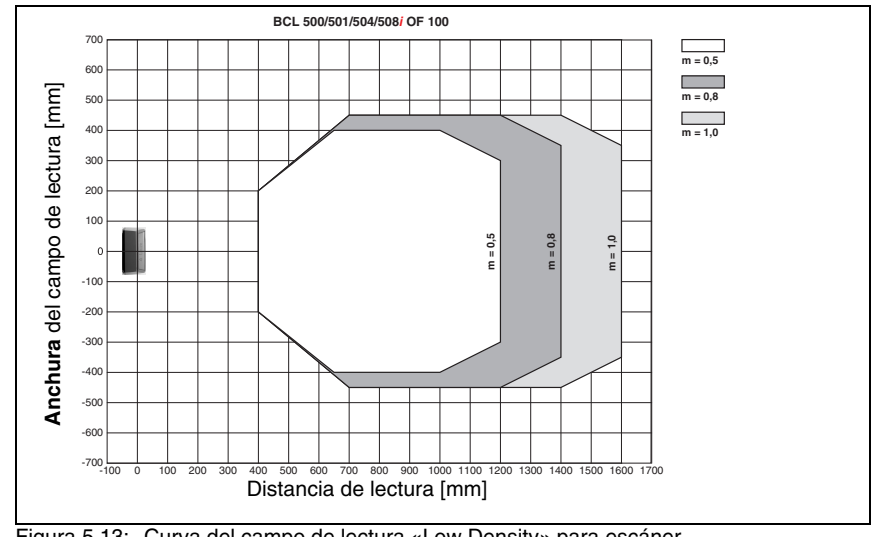

## 5.6.6 Óptica Low Density (F): BCL 508i OF 100

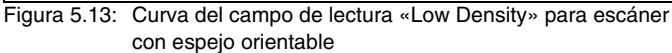

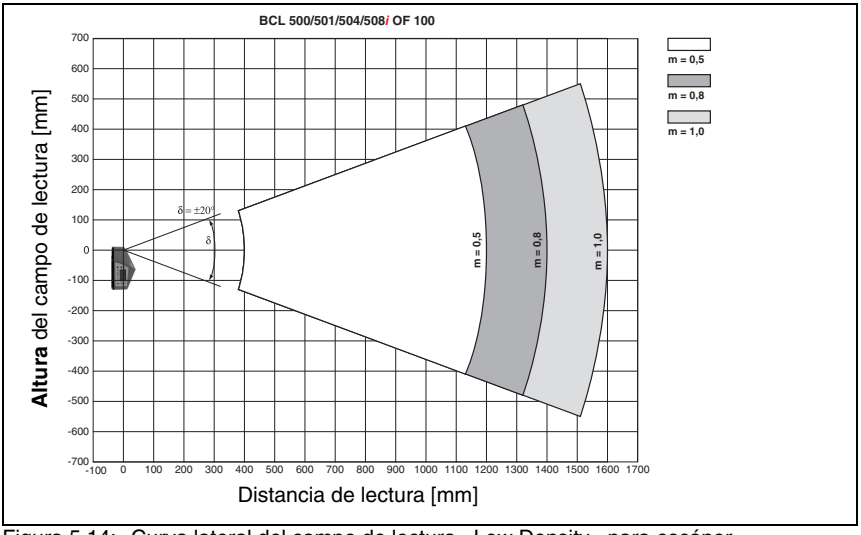

Figura 5.14: Curva lateral del campo de lectura «Low Density» para escáner con espejo orientable

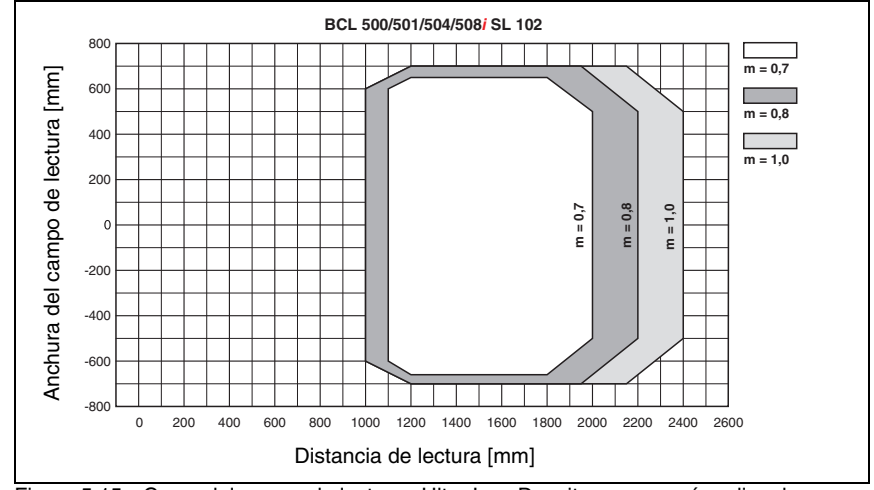

## 5.6.7 Óptica Ultra Low Density (L): BCL 508*i* SL 102

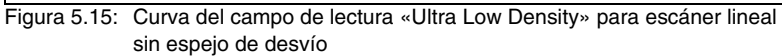

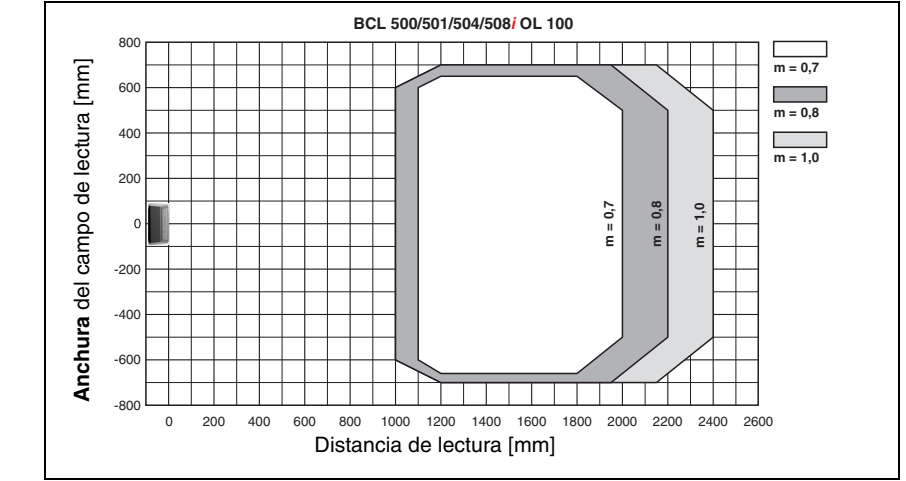

## 5.6.8 Óptica Ultra Low Density (L): BCL 508*i* OL 100

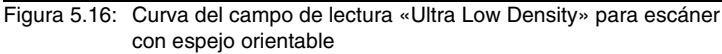

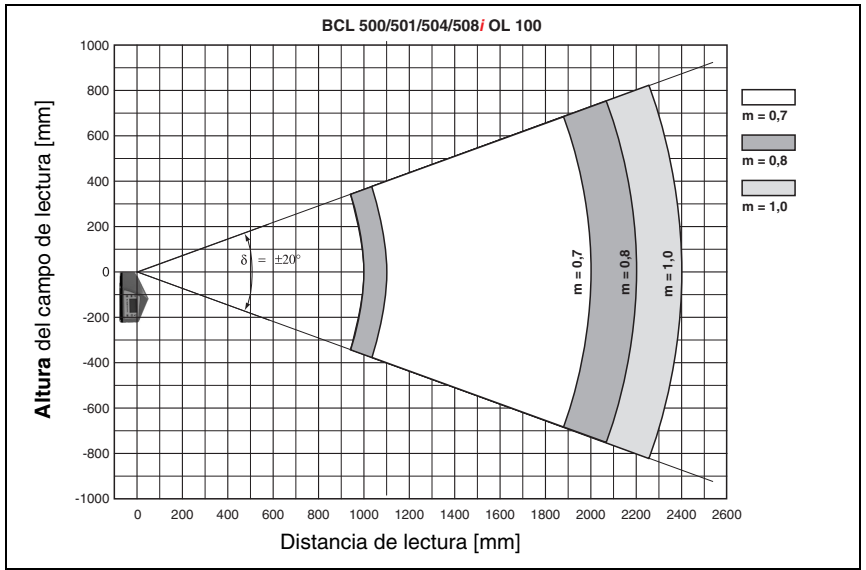

Figura 5.17: Curva lateral del campo de lectura «Ultra Low Density» para escáner con espejo orientable

### 5.7 Curvas del campo de lectura para equipos con calefacción

¡Algunas de las curvas del campo de lectura de los equipos con calefacción divergen algo de las curvas normales debido a la calefacción de la óptica, y tienen una anchura y una altura del campo de lectura algo más reducidas!

- El máximo ángulo de abertura está reducido en todos los equipos con espejo orientable y de desvío (BCL 508*i*...100 H) a ±28° (sin calefacción = ±30°).
- Además, el máximo radio de inclinación está reducido en todos los equipos con espejo orientable (BCL 508*i* 0...100 H) a ±12° (sin calefacción = ±20°). Esta limitación no afecta a las variantes con espejo de desvío (BCL 508*i* S...100 H).
- Las curvas de los campos de lectura y los ángulos de abertura no varían en los escáneres lineales con calefacción (BCL 508*i* S...102 H).

Consulte los detalles en las siguientes curvas del campo de lectura para los equipos con calefacción.

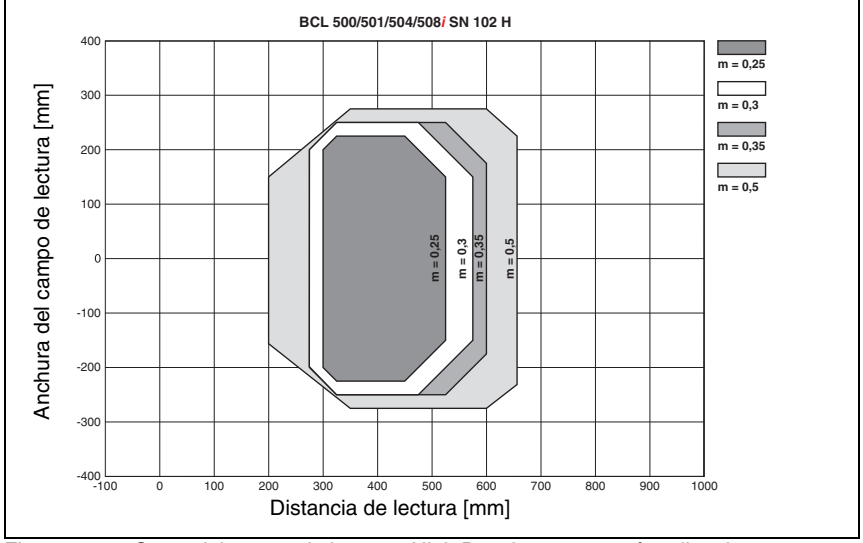

### 5.7.1 Óptica High Density (N): BCL 508i SN 102 H

Figura 5.18: Curva del campo de lectura «High Density» para escáner lineal con calefacción (sin espejo de desvío)

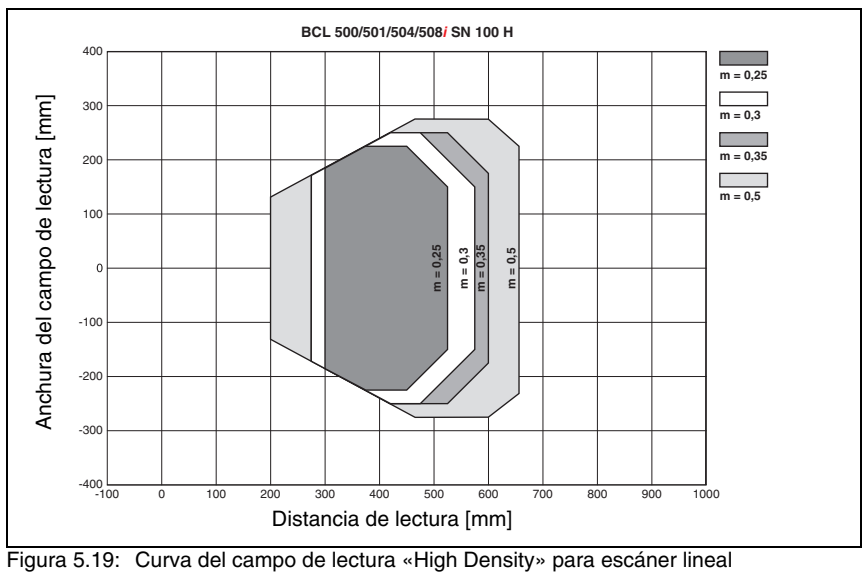

## 5.7.2 Óptica High Density (N): BCL 508*i* SN 100 H

Figura 5.19: Curva del campo de lectura «High Density» para escáner lineal con calefacción (con espejo de desvío)

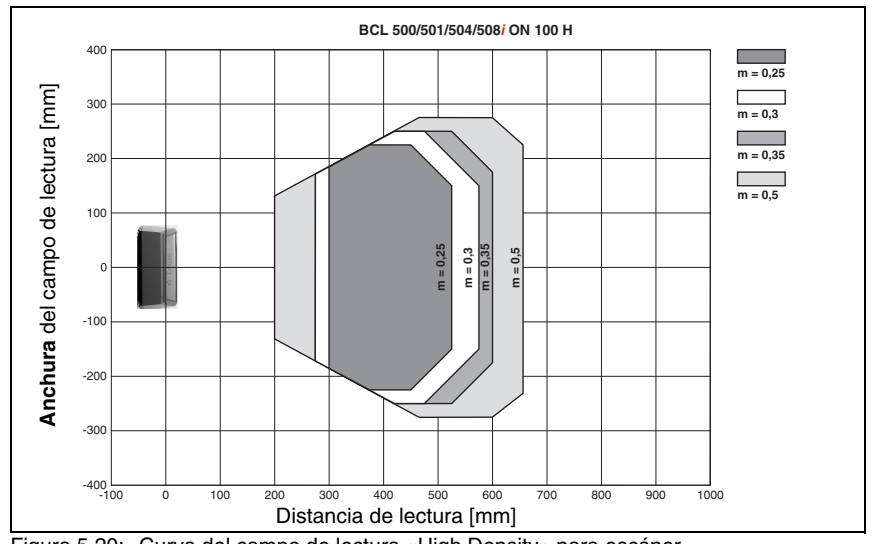

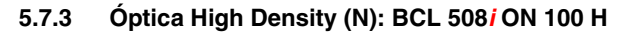

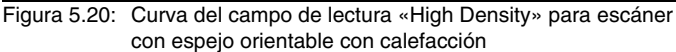

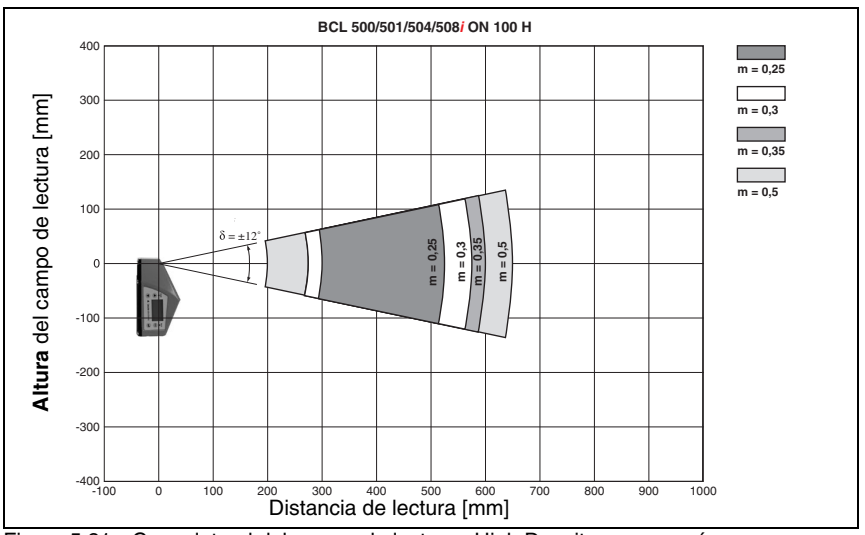

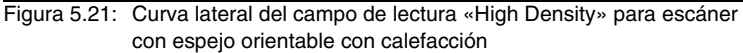

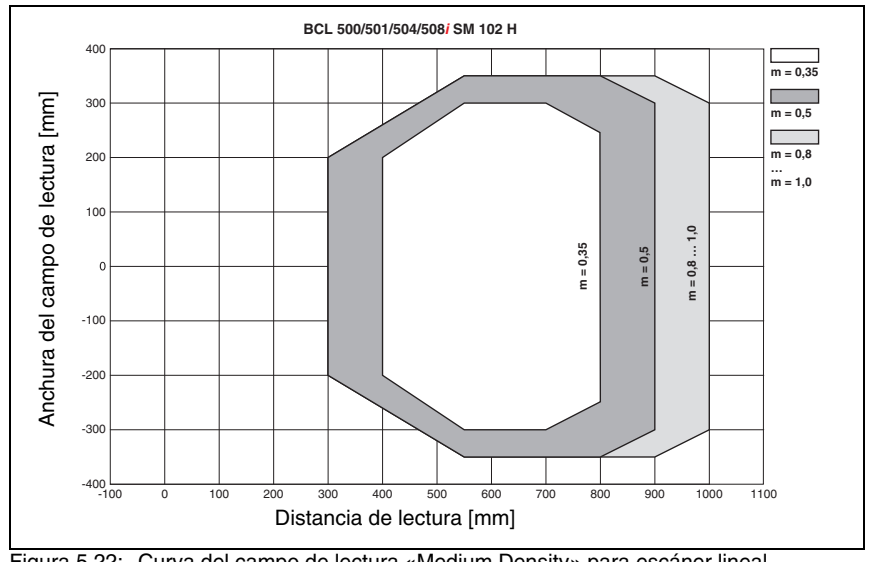

## 5.7.4 Óptica Medium Density (M): BCL 508*i* SM 102 H

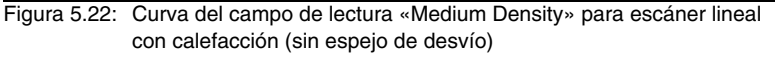

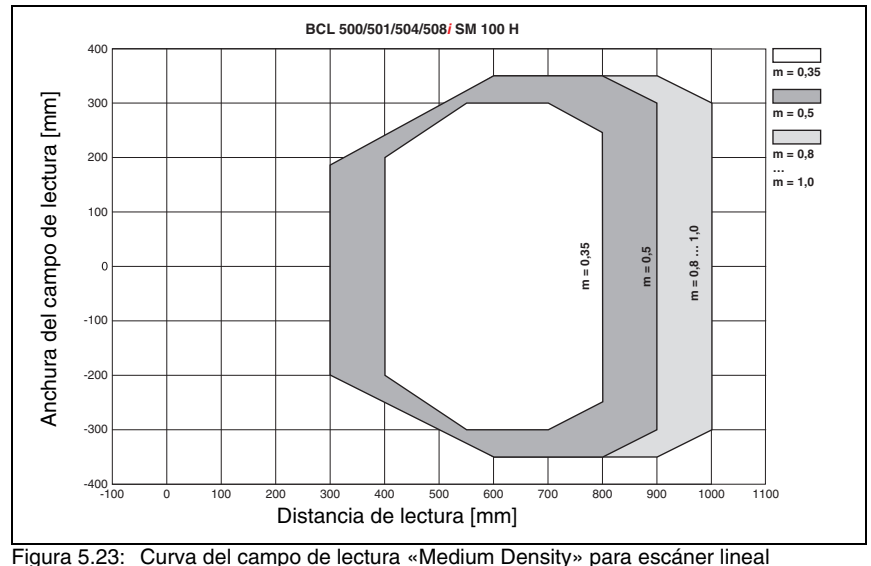

## 5.7.5 Óptica Medium Density (M): BCL 508*i* SM 100 H

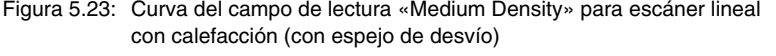

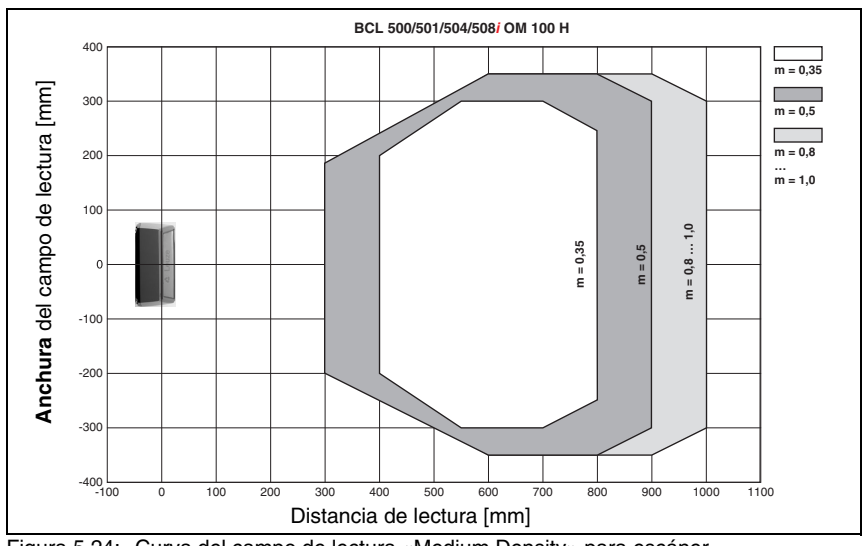

## 5.7.6 Óptica Medium Density (M): BCL 508i OM 100 H

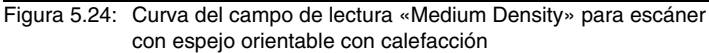

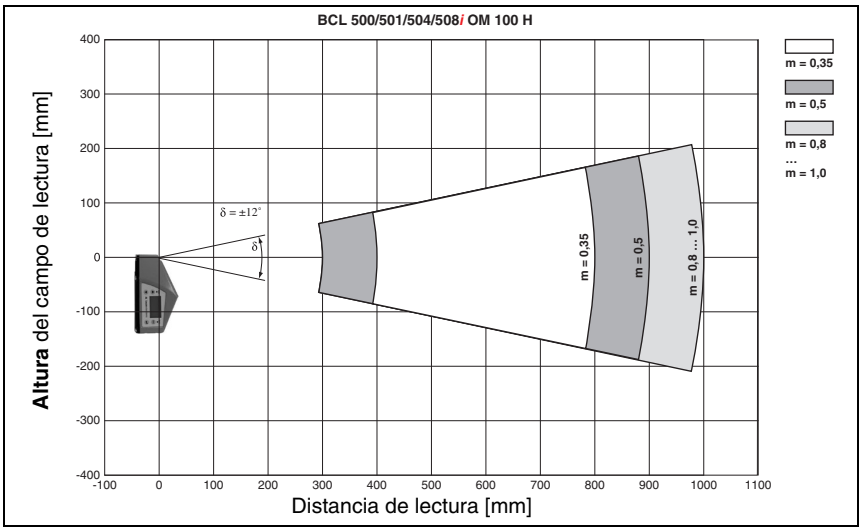

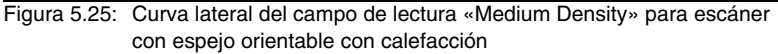

## 5.7.7 Óptica Low Density (F): BCL 508*i* SF 102 H

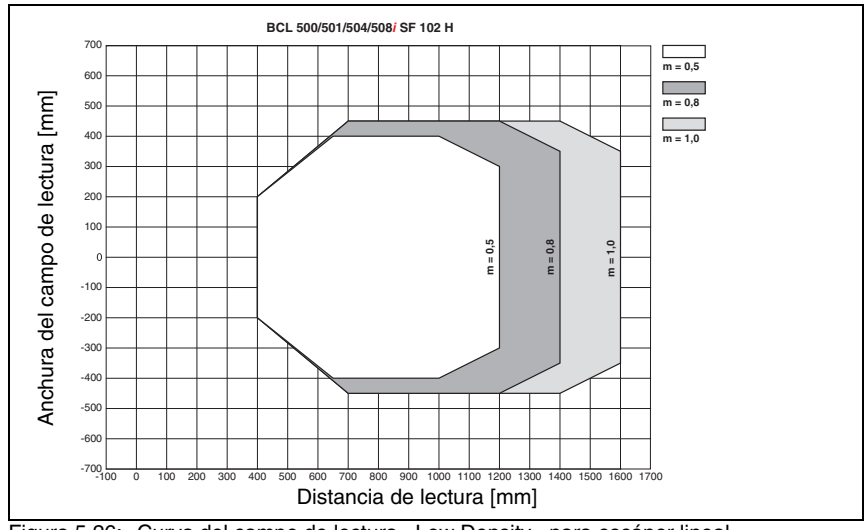

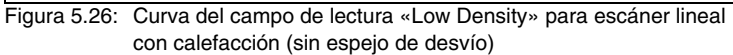

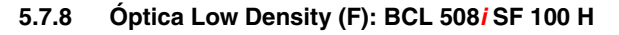

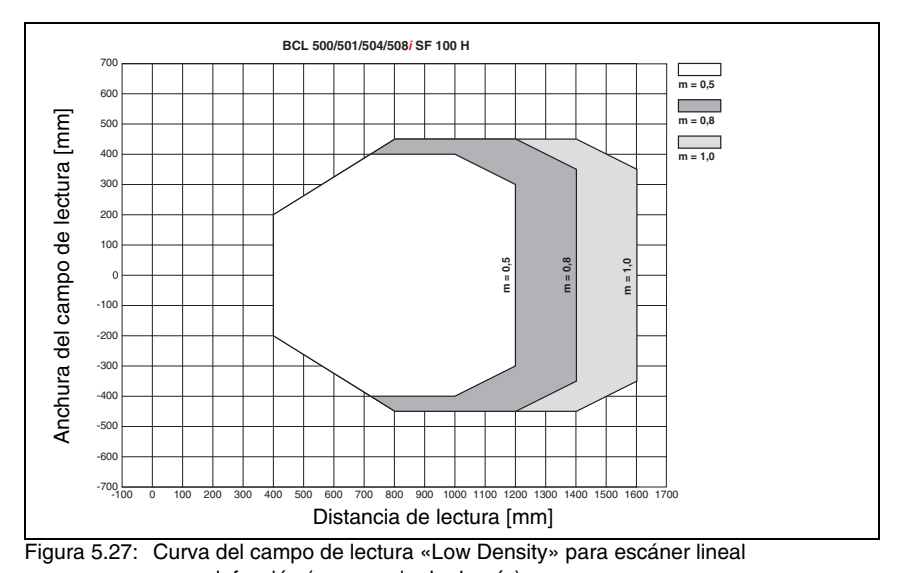

con calefacción (con espejo de desvío) Las curvas de los campos de lectura rigen para las condiciones de lectura nombradas en la

tabla 5.8.

## 5.7.9 Óptica Low Density (F): BCL 508i OF 100 H

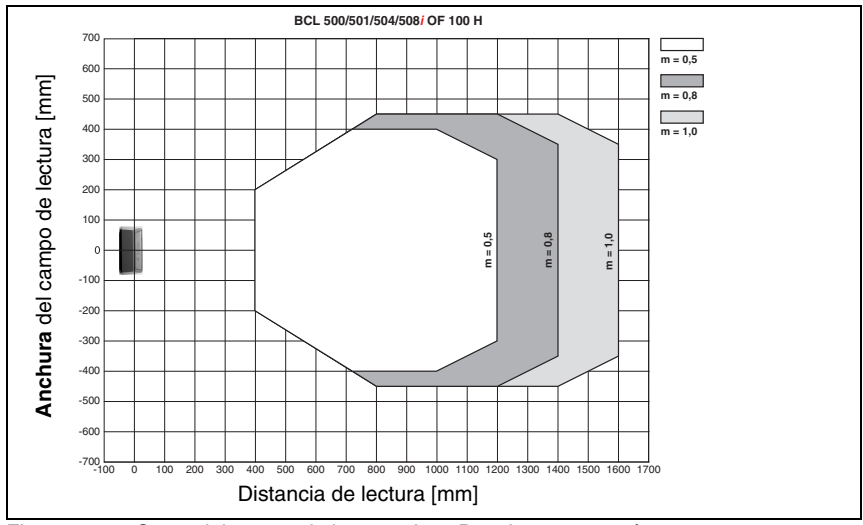

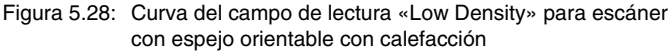

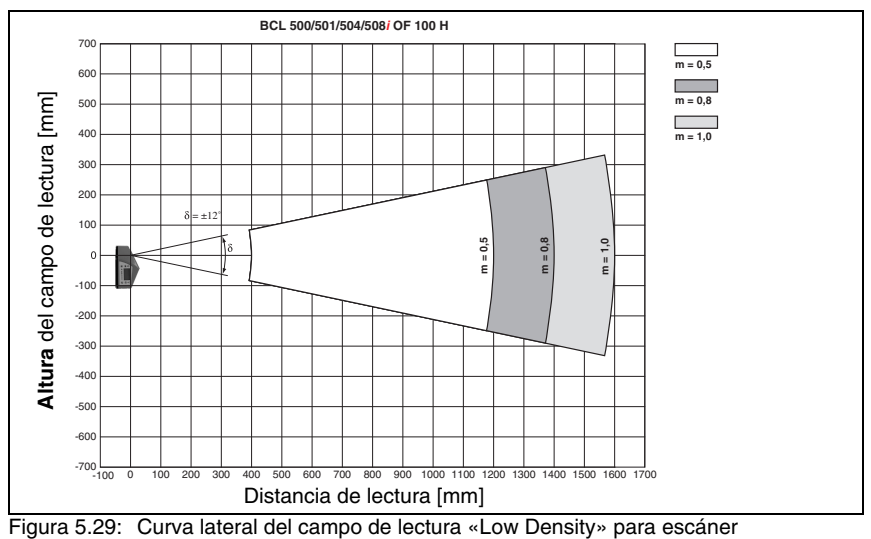

con espejo orientable con calefacción

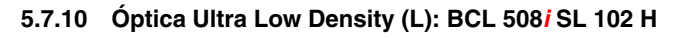

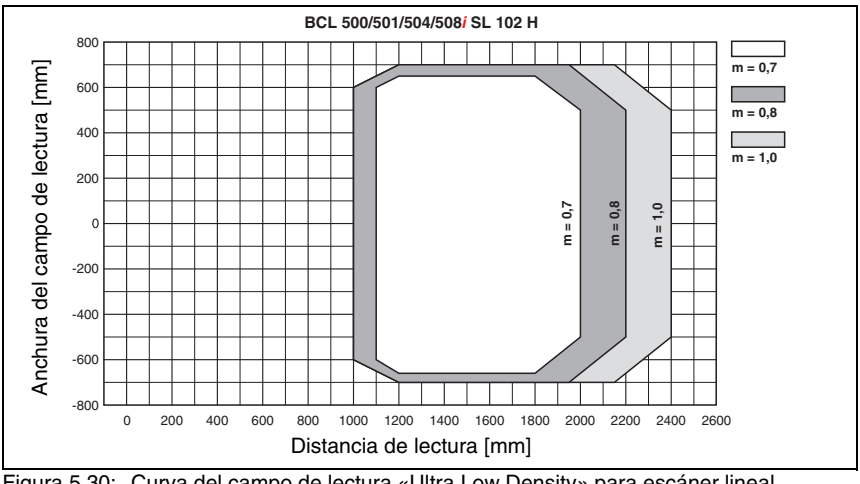

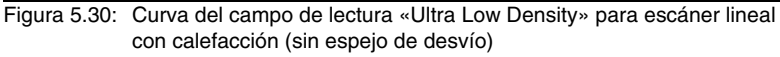

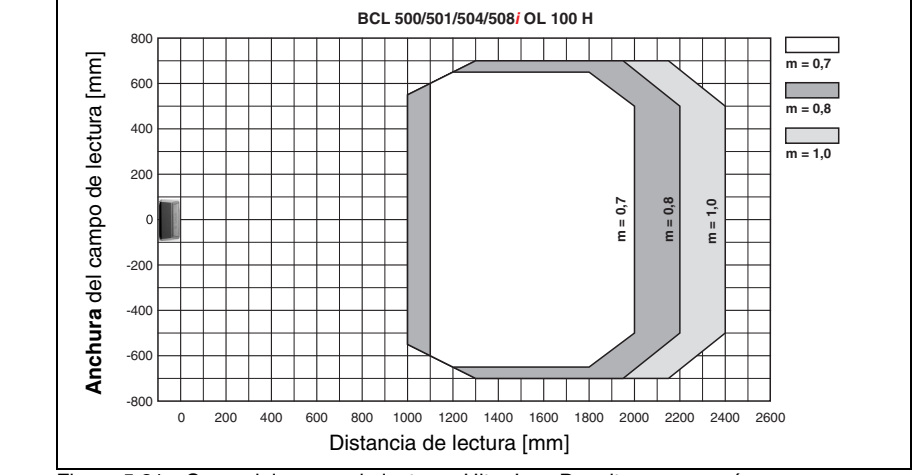

## 5.7.11 Óptica Ultra Low Density (L): BCL 508*i* OL 100 H

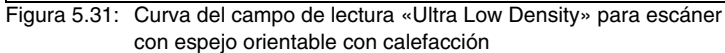

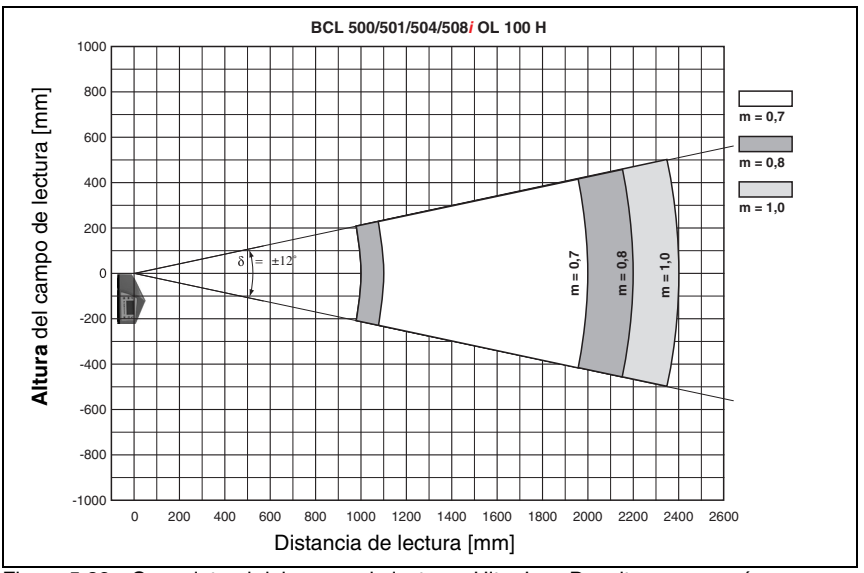

Figura 5.32: Curva lateral del campo de lectura «Ultra Low Density» para escáner con espejo orientable con calefacción

## 6 Instalación y montaje

### 6.1 Almacenamiento, transporte

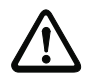

### ¡Cuidado!

Embale el equipo a prueba de impactos y protegido contra la humedad para su transporte y almacenamiento. El embalaje original ofrece la protección óptima. Observe las condiciones ambientales permitidas especificadas en los datos técnicos.

#### Desembalaje

- Asegúrese de que el contenido del embalaje no está deteriorado. En caso de que haya algún deterioro, comuníqueselo al servicio postal o al transportista, respectivamente, y notifíqueselo al proveedor.
- Compruebe el contenido del suministro conforme a su pedido y a los documentos de entrega, atendiendo a:
  - Cantidad suministrada
  - Tipo y variante del equipo según la placa de características
  - Letreros de aviso del láser
  - Guía rápida

La placa de características informa del tipo BCL de su equipo. Consulte los datos exactos a este respecto en el capítulo 5.

#### Placas de características de los lectores de códigos de barras de la serie BCL 500i

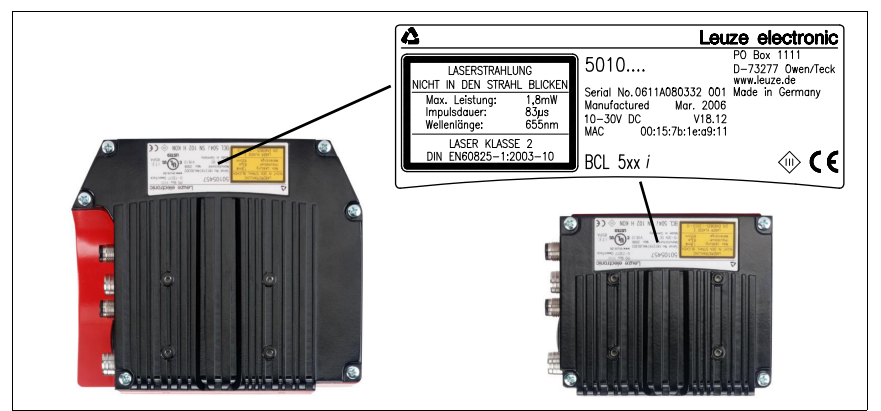

Figura 6.1: Placa de características del equipo BCL 508i

✤ Guarde el embalaje original para su posible almacenamiento o envío ulteriores.

Si tiene alguna duda, diríjase a su proveedor o a la oficina distribuidora de Leuze electronic de su zona.

✤ Al eliminar el material del embalaje, observe las normas locales vigentes.

### 6.2 Montaje de BCL 508i

Los lectores de códigos de barras BCL 508*i* se pueden montar de 2 formas diferentes:

- Con dos tornillos M4x6 en la parte posterior del equipo, o con cuatro tornillos M4x6 en la parte inferior del equipo.
- Con una pieza de fijación BT 56 en las dos ranuras de fijación.

### 6.2.1 Fijación con tornillos M4 x 6

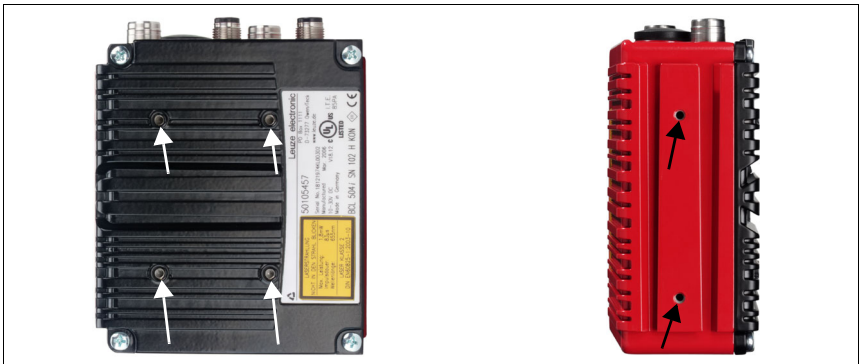

Figura 6.2: Opciones de fijación mediante los orificios roscados M4x6

### 6.2.2 Pieza de fijación BT 56

Para fijar el BCL 508*i* usando las ranuras de fijación se dispone de la pieza de fijación BT 56. Está prevista para una fijación con varillas (Ø 16mm a 20mm). Consultar las indicaciones para cursar pedidos en el capítulo «Vista general de tipos y accesorios» en la página 137.

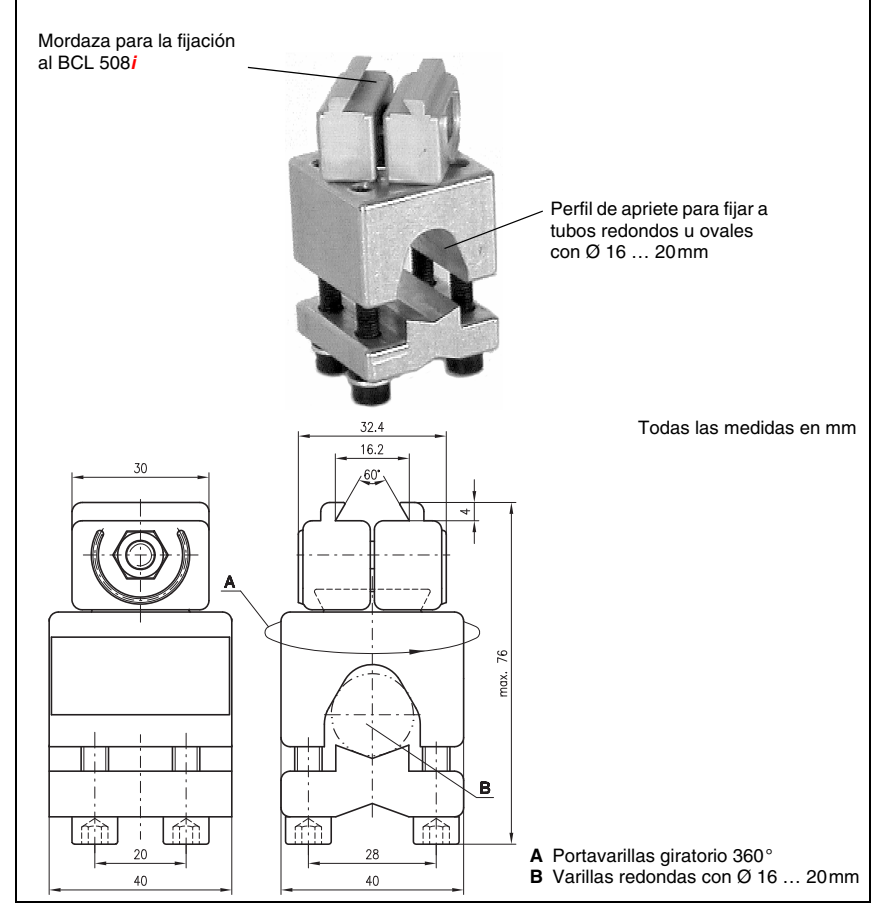

Pieza de fijación BT 56

Figura 6.3:Pieza de fijación BT 56

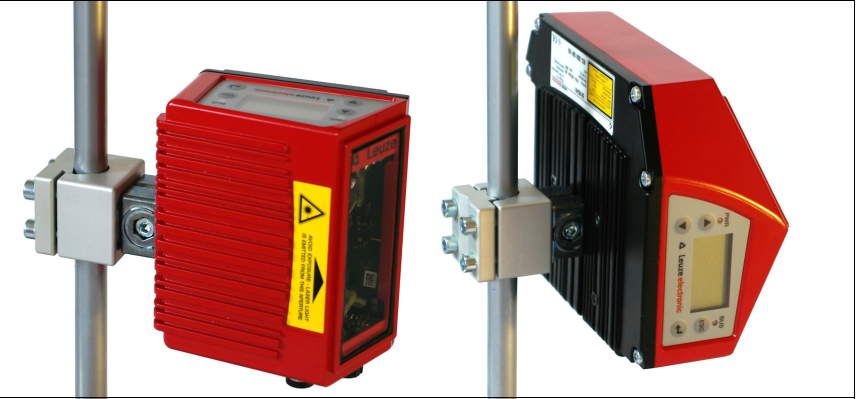

Figura 6.4: Ejemplo de fijaciónBCL 508i

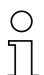

### ¡Nota!

Al montar el equipo hay que asegurarse de que el haz de exploración no se refleje directamente en el escáner al regresar desde la etiqueta leída. ¡A este respecto, observe las indicaciones del capítulo 6.3!

Consulte las distancias mínimas y máximas permitidas entre el BCL 508i y las etiquetas a leer en el capítulo 5.6.

## 6.3 Disposición del equipo

### 6.3.1 Elección del lugar de montaje

Para elegir el lugar de montaje se deben tener en cuenta una serie de factores:

- Tamaño, alineación y tolerancia de la posición del código de barras con respecto al objeto a detectar.
- El campo de lectura del BCL 508i dependiendo del ancho de módulo del código de barras.
- Las distancias de lectura mínima y máxima resultantes del respectivo campo de lectura (vea el capítulo 5.5 «Curvas del campo de lectura/datos ópticos»/).
- Las longitudes admisibles de los cables entre el BCL 508i y el sistema host, de acuerdo con la interfaz utilizada.
- El momento apropiado para la emisión de los datos. El BCL 508i debe colocarse de forma que, teniendo en cuenta el tiempo necesario para procesar los datos y la velocidad de la cinta transportadora, quede bastante tiempo para poder iniciar operaciones de clasificación aplicando los datos leídos, por ejemplo.
- El display y el panel de servicio deben estar bien visibles y accesibles.
- Se debe poder acceder fácilmente a la interfaz USB para la configuración y la puesta en marcha con la herramienta webConfig.

Para mayor informaciones consultar el capítulo 4.4.

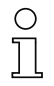

### ¡Nota!

La salida del haz del BCL 508i tiene lugar en el:

- Escáner lineal paralela a la parte inferior de la carcasa

- Escáner con espejo orientable y espejo de desvío perpendicular a la parte inferior de la carcasa. Las partes inferiores de la carcasa son en cada caso las superficies negras de la figura 6.1. Se obtendrán los mejores resultados en la lectura cuando:

- El BCL 508i esté montado de forma que el haz de exploración incida en el código de barras con un ángulo de inclinación mayor que ±10°... 15° con respecto a la vertical.
- La distancia de lectura quede en la zona central del campo de lectura.
- Las etiquetas con los códigos de barras tengan una impresión de buena calidad y un buen contraste.
- No use etiquetas brillantes.
- No haya irradiación solar directa.

### 6.3.2 Evitar la reflexión total – escáner lineal

¡Para evitar la reflexión total del haz de exploración es necesario que la etiqueta con el código de barras tenga un ángulo de inclinación mayor que  $\pm 10^{\circ} \dots 15^{\circ}$  con respecto a la vertical (ver figura 6.5)!

Las reflexiones totales se producen siempre que la luz láser del lector de códigos de barras incide sobre la superficie del código directamente a 90°. ¡La luz reflejada por el código de barras en línea recta puede sobreexcitar el lector de códigos de barras y causar que no se lean todos los códigos!

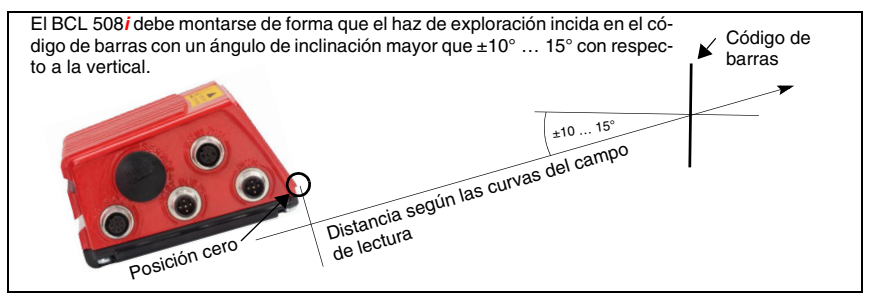

Figura 6.5: Reflexión total – escáner lineal

### 6.3.3 Evitar la reflexión total – escáner con espejo orientable/de desvío

En el BCL 508*i* con espejo orientable/de desvío, el haz láser incide a 90° con respecto a la vertical.

En el BCL 508*i* con espejo de desvío, la dirección de irradiación se puede adaptar  $\pm 10^{\circ}$  con el software.

En el BCL 508*i* con espejo orientable se debe tener en cuenta un radio de inclinación de  $\pm 20^{\circ}$  ( $\pm 12^{\circ}$  en equipos con calefacción).

¡Es decir, para estar seguro y evitar la reflexión total, el BCL 508*i* con espejo orientable/de desvío debe inclinarse 20° ... 30° hacia abajo o hacia arriba!
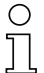

#### ¡Nota!

Monte el BCL 508i con espejo orientable/de desvío de forma que la ventana de salida del lector de códigos de barras esté paralela al objeto. Así obtendrá un ángulo de inclinación de aprox. 25°.

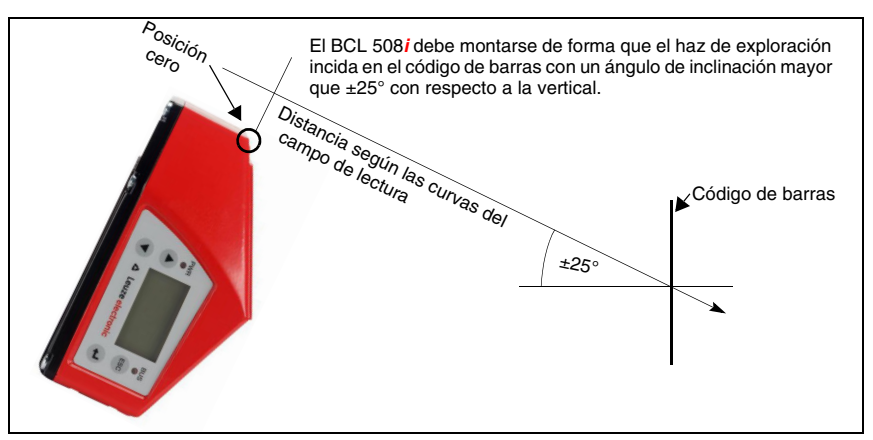

Figura 6.6: Reflexión total – BCL 508/ con espejo orientable/de desvío

### 6.3.4 Lugar de montaje

✤ Al elegir el lugar de montaje, tenga en cuenta:

- El cumplimiento de las condiciones ambientales admisibles (humedad, temperatura).
- El posible ensuciamiento de la ventana de lectura debido al escape de líquidos, el rozamiento de cartonajes o los residuos de material de embalaje.
- Mínimo peligro posible para el BCL 5081 por impactos mecánicos o por piezas que se atasquen.
- Posible influjo de la luz externa (sin luz solar directa ni reflejada por el código de barras).

## 6.3.5 Equipos con calefacción integrada

- Tenga además en cuenta los siguientes puntos cuando los equipos tengan la calefacción integrada:
  - Montar el BCL 508i con el mejor aislamiento térmico posible, por ejemplo con piezas metálicas amortiguadoras.
  - Montar el equipo protegido del viento y las corrientes de aire; si fuera necesario, instalar una protección complementaria.

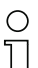

#### ¡Nota!

Cuando se monte el BCL 508i en una caja protectora hay que asegurarse de que el haz de exploración pueda salir de la caja protectora sin impedimentos.

### 6.3.6 Máximos ángulos de lectura admisibles entre BCL 508i y código de barras

La alineación óptima del BCL 508*i* se consigue cuando la línea de exploración barre las barras del código casi con un ángulo recto (90°). Deben tenerse en cuenta los posibles ángulos de lectura que pueden darse entre la línea de exploración y el código de barras (figura 6.7).

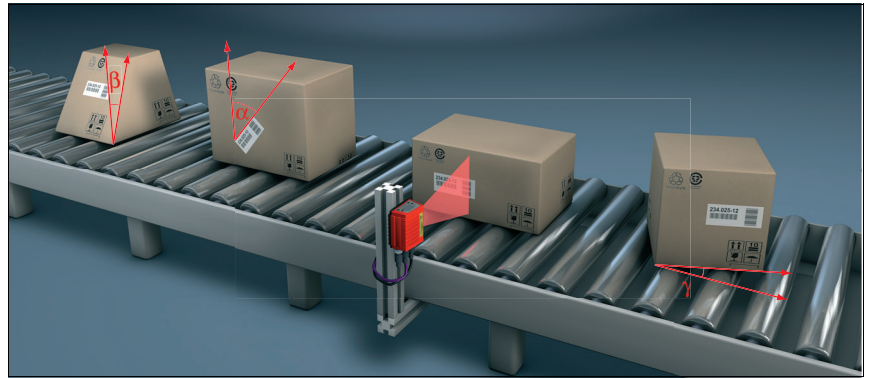

Figura 6.7: Ángulos de lectura con el escáner lineal

- α Ángulo acimut (tilt) máx. 45°
- β Ángulo de inclinación (pitch) máx. 45°
- γ Ángulo de giro (skew) máx. 45°

Para evitar la reflexión total, el ángulo de giro  $\gamma$  (skew) debería ser mayor que 10°

## 6.4 Colocar el letrero de aviso de láser

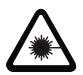

#### ¡Cuidado láser!

Observe las indicaciones de seguridad del capítulo 2

¡Coloque sin falta en el equipo los adhesivos adjuntados al suministro (letreros de aviso de láser y símbolo de salida de láser)! ¡En caso de que las señales sean tapadas debido a la posición del BCL 508i, entonces ponga las placas cerca al BCL 508i, de tal forma que al leer las indicaciones no se pueda ver la trayectoria del láser!

## 6.5 Limpieza

Después de montar el equipo, limpie el cristal del BCL 508i con un paño suave. Elimine los residuos del embalaje, tales como fibras de cartón o bolitas de estiropor. Al hacerlo, evite dejar huellas de los dedos en la pantalla frontal del BCL 508i.

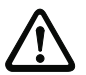

#### ¡Cuidado!

Para limpiar los equipos, no use productos de limpieza agresivos tales como disolventes o acetonas.

# 7 Conexión eléctrica

Los lectores de códigos de barras de la serie BCL 500*i* se conectan usando conectores redondos M12 con diferentes codificaciones. De esa forma se garantiza la asignación única e inequívoca de las conexiones.

La interfaz USB adicional sirve para parametrizar el equipo.

Vea la posición de las distintas conexiones del equipo en la sección del equipo abajo representada.

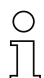

## ¡Nota!

Para todos los enchufes se pueden obtener los correspondientes conectores parejos, o bien cables confeccionados. Encontrará más información en capítulo 13.

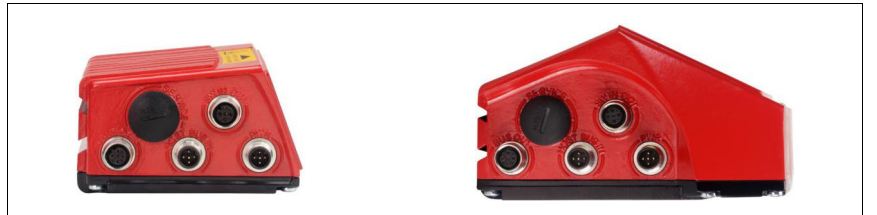

Figura 7.1: Situación de las conexiones eléctricas

## 7.1 Indicaciones de seguridad para la conexión eléctrica

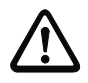

#### ¡Cuidado!

¡No abra nunca el equipo! De lo contrario existirá el peligro de que la radiación láser salga del equipo de forma descontrolada. La carcasa del BCL 508i no contiene ninguna pieza que el usuario deba ajustar o mantener.

Antes de la conexión asegúrese que la tensión de alimentación coincida con el valor en la placa de características.

La conexión del equipo y la limpieza deben ser realizadas únicamente por un electricista cualificado.

Tenga en cuenta que la conexión de tierra funcional (FE) debe ser correcta. Únicamente con una tierra funcional debidamente conectada queda garantizado un funcionamiento exento de perturbaciones.

Si no se pueden eliminar las perturbaciones, el equipo ha de ser puesto fuera de servicio y protegido contra una posible operación casual.

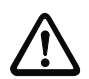

#### ¡Cuidado!

En aplicaciones UL está permitido el uso exclusivamente en circuitos de Class 2 según NEC (National Electric Code).

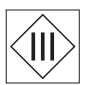

Los lectores de códigos de barras de la serie BCL 500i están diseñados con la clase de seguridad III para la alimentación con PELV (Protective Extra Low Voltage: pequeña tensión de protección con separación segura).

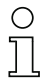

#### ¡Nota!

¡El tipo de protección IP 65 se alcanza solamente con enchufes atornillados o bien con tapaderas atornilladas!

## 7.2 Conexión eléctrica del BCL 508i

El BCL 508*i* como participante de la red tiene cuatro conectores/hembrillas M12 con codificación A y D.

Allí se conecta la alimentación de tensión (**PWR**) y las cuatro entradas/salidas de conmutación libremente parametrizables (**SW IN/OUT** o **PWR**).

Con «HOST / BUS IN» se dispone de una interfaz Ethernet para conectar al sistema host.

Mediante la función switch del BCL 508*i* se encuentra disponible una segunda interfaz Ethernet «**BUS OUT**» para el establecimiento de una red de escáner (topología lineal).

Una conexión USB sirve como interfaz de «SERVICE».

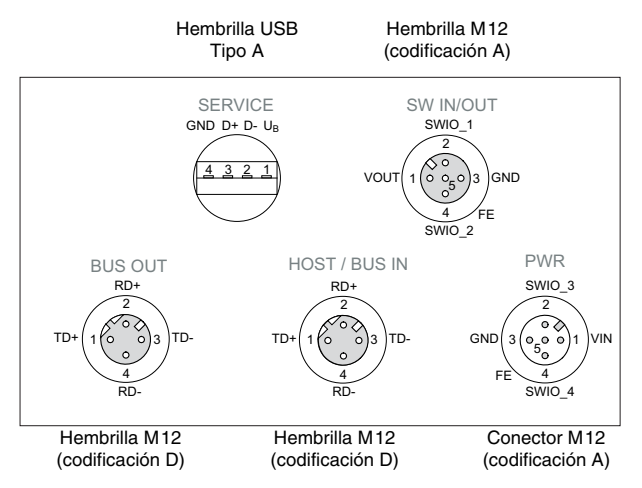

Figura 7.2: Conexiones del BCL 508i

A continuación describiremos en detalle las distintas conexiones y asignaciones de los pines.

| PWR (conector de 5 polos, codificación A)                                                                                    |       |        |                                                   |  |  |
|----------------------------------------------------------------------------------------------------|-------|--------|---------------------------------------------------|--|--|
|                                                                                                    | Pin   | Nombre | Observación                                       |  |  |
| PWR<br>SWI0_3<br>GND<br>3<br>0<br>0<br>0<br>0<br>0<br>0<br>1<br>VIN<br>FE<br>4<br>SWI0_4<br>Conector M12<br>(codificación A) | 1     | VIN    | Tensión de alimentación positiva<br>+10 +30VCC    |  |  |
|                                                                                                    | 2     | SWIO_3 | Entrada/salida de conmutación configura-<br>ble 3 |  |  |
|                                                                                                    | 3     | GND    | Tensión de alimentación negativa 0VCC             |  |  |
|                                                                                                    | 4     | SWIO_4 | Entrada/salida de conmutación configura-<br>ble 4 |  |  |
|                                                                                                    | 5     | FE     | Tierra funcional                                  |  |  |
|                                                                                                    | Rosca | FE     | Tierra funcional (carcasa)                        |  |  |

## 7.2.1 PWR – Alimentación de tensión y entrada/salida de conmutación 3 y 4

Tabla 7.1: Asignación de pines PWR

#### Tensión de alimentación

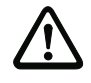

#### ¡Cuidado!

En aplicaciones UL está permitido el uso exclusivamente en circuitos de Class 2 según NEC (National Electric Code).

Los lectores de códigos de barras de la serie BCL 500i ... están diseñados con la clase de seguridad III para la alimentación con PELV (Protective Extra Low Voltage: pequeña tensión de protección con separación segura).

#### Conexión de la tierra funcional FE

Tenga en cuenta que la conexión de tierra funcional (FE) debe ser correcta. Únicamente con una tierra funcional debidamente conectada queda garantizado un funcionamiento exento de perturbaciones. Todas las perturbaciones eléctricas (acoplamientos CEM) se derivan a través de la conexión de tierra funcional.

#### Entrada/salida de conmutación

Los lectores de códigos de barras de la serie BCL 500*i* tienen 4 entradas y salidas de conmutación optodesacopladas de programación libre, **SWIO\_1**... **SWIO\_4**.

Con las entradas de conmutación se pueden activar distintas funciones internas del BCL 508*i* (descodificación, autoConfig, etc.). Las salidas de conmutación sirven para indicar el estado del BCL 508*i* y para llevar a cabo funciones externas independientemente del control de nivel superior.

Las dos entradas/salidas de conmutación, SWIO\_1 y SWIO\_2, están en la hembrilla M12 SW IN/OUT y se describen en el capítulo 7.2.3. Las otras dos entradas/salidas de conmutación (SWIO\_3 y SWIO\_4) de parametrización libre están en el conector macho M12 PWR.

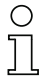

#### ¡Nota!

La respectiva función como entrada o salida puede ajustarla usando la herramienta de configuración webConfig.

A continuación describiremos la circuitería externa como entrada o salida de conmutación; encontrará la respectiva asignación de las funciones para las entradas/salidas de conmutación en el capítulo 10.

#### Función como entrada de conmutación

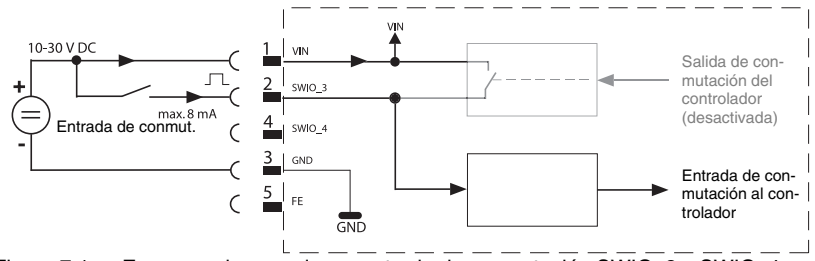

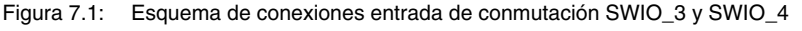

✤ Si quiere usar un sensor con conector M12 estándar, tenga en cuenta lo siguiente:

• Los pines 2 y 4 no pueden operar como salida de conmutación cuando al mismo tiempo están conectados en esos pines sensores que operan como entrada.

Ejemplo: Si la salida invertida del sensor está en el pin 2, y al mismo tiempo está parametrizado el pin 2 del lector de códigos de barras como salida (y no como entrada), la salida de conmutación funcionará mal.

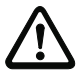

## ¡Cuidado!

¡La máxima intensidad de entrada no debe sobrepasar 8mA!

### Función como salida de conmutación

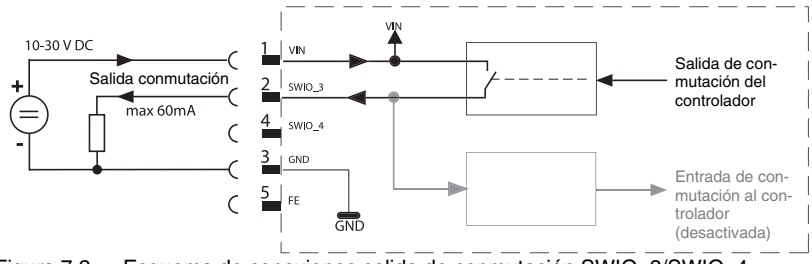

Figura 7.2: Esquema de conexiones salida de conmutación SWIO\_3/SWIO\_4

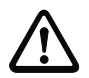

### ¡Cuidado!

¡Cada salida de conmutación parametrizada esta protegida contra cortocircuitos! ¡Someta a la respectiva salida de conmutación del BCL 508i en el funcionamiento normal como máximo a una carga de 60 mA con +10 ... +30VCC!

# 0 ]]

## ¡Nota!

Las dos salidas/entradas de conmutación SWIO\_3 y SWIO\_4 están parametrizadas de modo estándar de manera que la

- Entrada de conmutación SWIO\_3 activa la puerta de lectura.
- Salida de conmutación SWIO\_4 conmuta de modo estándar con «No Read».

## 7.2.2 SERVICE - Interfaz USB (tipo A)

| SERVICE – Interfaz USB (tipo A) |     |        |                                        |  |  |
|---------------------------------|-----|--------|----------------------------------------|--|--|
| SERVICE                         | Pin | Nombre | Observación                            |  |  |
| GND D+ D- U <sub>B</sub>        | 1   | VB     | Tensión de alimentación positiva +5VCC |  |  |
|                                 | 2   | D-     | Data -                                 |  |  |
| <u>4321</u>                     | 3   | D+     | Data +                                 |  |  |
|                                 | 4   | GND    | Masa (Ground)                          |  |  |

Tabla 7.2: Asignación de pines de la interfaz USB para SERVICE

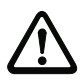

## ¡Cuidado!

¡La tensión de alimentación +5VCC de la interfaz USB de servicio se puede someter a una carga máxima de 200mA!

✤ Asegúrese de que el blindaje es suficiente.

Es indispensable que todo el cable de conexión esté blindado conforme a las especificaciones USB. El cable no debe tener más de 3m de longitud.

Utilice el cable USB de servicio específico de Leuze (vea el capítulo 13 «Vista general de tipos y accesorios») para la conexión y la parametrización mediante un PC de servicio.

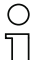

#### ¡Nota!

IP 65 se alcanza solamente con enchufes atornillados o bien con tapaderas atornilladas. Como alternativa, también se puede conectar en la interfaz de servicio USB una memoria de parámetros certificada por Leuze electronic GmbH + Co. en forma de stick de memoria USB. Con este stick de memoria también queda garantizado el tipo de protección IP 65. Encontrará más información en el capítulo 4.7 y en el capítulo 10.5.2 de esta documentación.

| SW IN/OUT (enchufe de 5 polos, codificación A)      |       |        |                                                                            |  |  |
|-----------------------------------------------------|-------|--------|----------------------------------------------------------------------------|--|--|
|                                                     | Pin   | Nombre | Observación                                                                |  |  |
| SW IN/OUT<br>SWIO_1                                 | 1     | VOUT   | Alimentación de tensión para senso-<br>res (VOUT idéntica a VIN en PWR IN) |  |  |
|                                                     | 2     | SWIO_1 | Entrada/salida de conmutación confi-<br>gurable 1                          |  |  |
|                                                     | 3     | GND    | GND para los sensores                                                      |  |  |
| 4 FE<br>SWIO_2<br>Hembrilla M12<br>(codificación A) | 4     | SWIO_2 | Entrada/salida de conmutación confi-<br>gurable 2                          |  |  |
|                                                     | 5     | FE     | Tierra funcional                                                           |  |  |
|                                                     | Rosca | FE     | Tierra funcional (carcasa)                                                 |  |  |

### 7.2.3 SW IN/OUT - Entrada/salida de conmutación

Tabla 7.3: Ocupación de pines SW IN/OUT

Los lectores de códigos de barras de la serie BCL 500*i* tienen 4 entradas y salidas de conmutación optodesacopladas de programación libre, **SWIO\_1 ... SWIO\_4**.

Las dos entradas/salidas de conmutación, SWIO\_1 y SWIO\_2, están en la hembrilla M12 SW IN/OUT. Las otras dos entradas/salidas de conmutación (SWIO\_3 y SWIO\_4) de parametrización libre están en el conector macho M12 PWR, y se describen en el apartado capítulo 7.2.1.

A continuación describiremos la circuitería externa como entrada o salida de conmutación; encontrará la respectiva asignación de las funciones para las entradas/salidas de conmutación en el capítulo 10.

### Función como entrada de conmutación

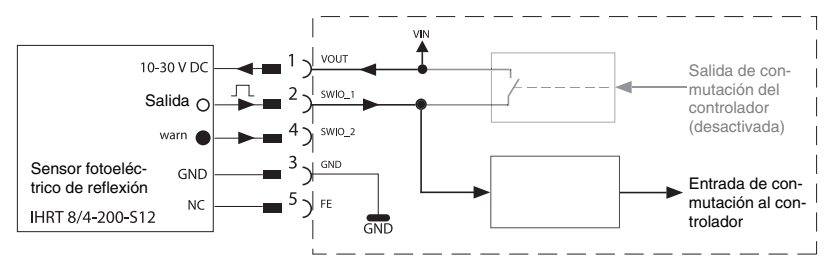

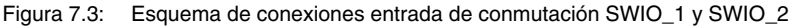

✤ Si quiere usar un sensor con conector M12 estándar, tenga en cuenta lo siguiente:

• Los pines 2 y 4 no pueden operar como salida de conmutación cuando al mismo tiempo están conectados en esos pines sensores que operan como entrada.

Ejemplo: Si la salida invertida del sensor está en el pin 2, y al mismo tiempo está parametrizado el pin 2 del lector de códigos de barras como salida (y no como entrada), la salida de conmutación funcionará mal.

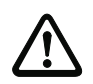

### ¡Cuidado!

¡La máxima intensidad de entrada no debe sobrepasar 8 mA!

### Función como salida de conmutación

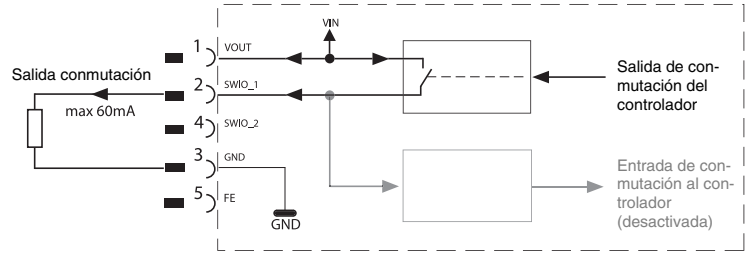

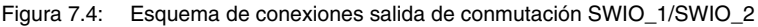

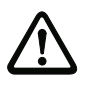

#### ¡Cuidado!

¡Cada salida de conmutación parametrizada esta protegida contra cortocircuitos! ¡Someta a la respectiva salida de conmutación del BCL 500i en el funcionamiento normal como máximo a una carga de 60 mA con +10 ... +30VCC!

# о ]]

#### ¡Nota!

Las dos entradas/salidas de conmutación, SWIO\_1 y SWIO\_2, están parametrizadas de forma estándar para operar como **entrada de conmutación**:

- La entrada de conmutación SWIO\_1 activa la función Inicio puerta de lectura
- La entrada de conmutación SWIO\_2 activa la función Teach-In del Código de referencia

Las funciones de las entradas y las salidas de conmutación se programan usando el display o la parametrización en webConfig, en la rúbrica «Entrada de conmutación» o «Salida de conmutación», respectivamente.

Vea a este respecto también el «Puesta en marcha y configuración» en la página 106.

## 7.2.4 HOST / BUS IN en el BCL 508i

El BCL 508/ facilita una interfaz Ethernet como interfaz host.

| HODT / BUS IN (enchufe de 4 polos, codificación D) |       |        |                            |  |  |
|----------------------------------------------------|-------|--------|----------------------------|--|--|
| HOST / BUS IN                                      | Pin   | Nombre | Observación                |  |  |
| RD+                                                | 1     | TD+    | Transmit Data +            |  |  |
|                                                    | 2     | RD+    | Receive Data +             |  |  |
| TD+(1 (0 ) 3)TD-                                   | 3     | TD-    | Transmit Data -            |  |  |
|                                                    | 4     | RD-    | Receive Data -             |  |  |
| 4<br>RD-<br>Hembrilla M12<br>(codificación D)      | Rosca | FE     | Tierra funcional (carcasa) |  |  |

Tabla 7.4: Ocupación de pines HOST/BUS IN BCL 500i

Para la conexión host del BCL 508i utilice preferentemente los cables confeccionados «KB ET - ... - SA-RJ45», vea tabla 13.8 «Cable de conexión al bus para el BCL 508i» en la página 141.

#### Asignación de cables Ethernet

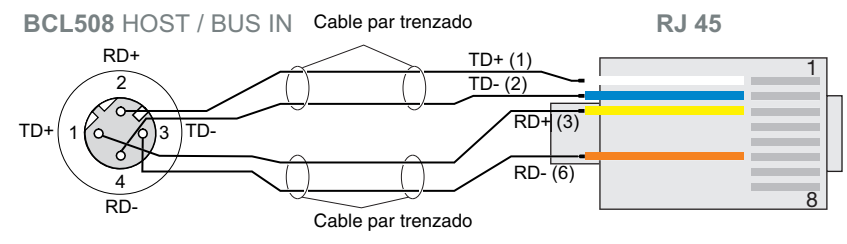

Figura 7.5: Asignación de cables HOST / BUS IN en RJ-45

#### ¡Indicación para la conexión de la interfaz Ethernet!

Asegúrese de que el blindaje es suficiente. El cable de conexión completo tiene que estar blindado y puesto a tierra. Los hilos RD+/RD- y TD+/TD- deben estar cableados por parejas. Utilice cables CAT 5 para la conexión.

## 7.2.5 BUS OUT en el BCL 508i

Para establecer una red Ethernet con varios participantes en topología lineal, el BCL 508*i* facilita una interfaz Ethernet más. El uso de esta interfaz reduce drásticamente el empleo de cables, ya que sólo el primer BCL 508*i* requiere una conexión directa al switch, a través del cual se comunica con el host. Todos los demás BCL 508*i* se conectan en serie al primer BCL 508*i*, vea figura 7.7.

| BUS OUT (hembrilla de 4 polos, codificación D) |       |        |                            |  |  |
|------------------------------------------------|-------|--------|----------------------------|--|--|
| BUS OUT                                        | Pin   | Nombre | Observación                |  |  |
| RD+                                            | 1     | TD+    | Transmit Data +            |  |  |
| 2                                              | 2     | RD+    | Receive Data +             |  |  |
|                                                | 3     | TD-    | Transmit Data -            |  |  |
|                                                | 4     | RD-    | Receive Data -             |  |  |
| 4<br>RD-<br>Hembrilla M12<br>(codificación D)  | Rosca | FE     | Tierra funcional (carcasa) |  |  |

Tabla 7.5: Asignación de pines BUS OUT

Para la conexión de dos BCL 508i utilice preferentemente los cables confeccionados «KB ET - ... - SSA», vea tabla 13.8 «Cable de conexión al bus para el BCL 508i» en la página 141.

En caso de que utilice cables autoconfeccionados, tenga en cuenta la siguiente indicación:

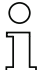

### ¡Nota!

Asegúrese de que el blindaje es suficiente. El cable de conexión completo tiene que estar blindado y puesto a tierra. Los cables de señales deben estar cableados por parejas. Utilice cables CAT 5 para la conexión.

| С | ) |
|---|---|
| Г | 1 |
| L | L |

## ¡Nota!

Para el BCL 508<sup>i</sup> como equipo autónomo o como último participante en una topología lineal no se requiere una terminación en la hembrilla BUS OUT.

## 7.3 Topologías Ethernet

El BCL 508*i* puede utilizarse como equipo individual (autónomo) en una topología de estrella Ethernet con dirección IP individual.

La dirección IP se puede configurar de forma fija a través del display o la herramienta webConfig, o bien de forma dinámica a través de un servidor DHCP.

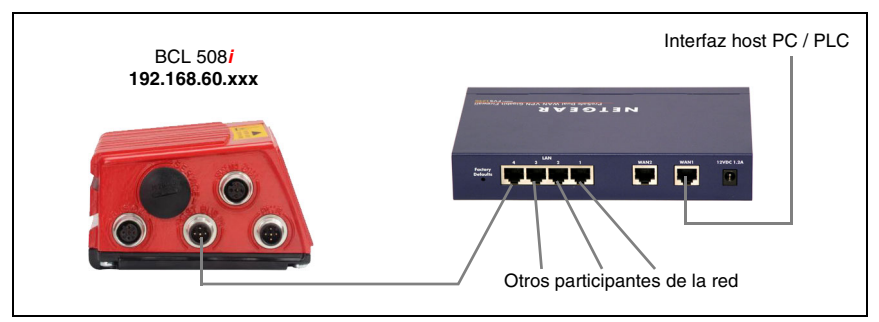

Figura 7.6: Ethernet en topología de estrella

La evolución innovadora del BCL 508*i* con funcionalidad de «switch» integrada ofrece la posibilidad de interconectar varios lectores de códigos de barras del tipo BCL 508*i*. Con ello, se pueden dar además de la clásica «topología de estrella» también una «topología lineal».

Gracias a ello se consigue cablear la red fácil y económicamente, ya que el enlace de red se interconecta simplemente de un esclavo al siguiente.

La longitud máxima de un segmento (conexión del hub con el último participante) está limitado a 100m.

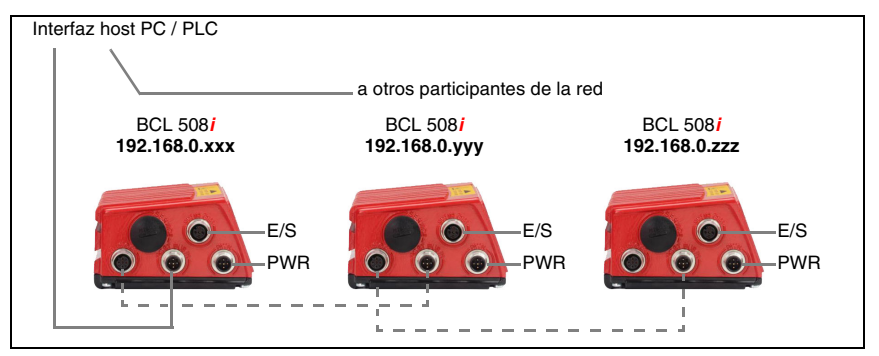

Figura 7.7: Ethernet en topología de líneas

Se pueden interconectar hasta 254 lectores de códigos de barras. Además, a cada BCL 508*i* que participa se le asigna la respectiva dirección de red a través del display y el panel de servicio o la herramienta webConfig, que el administrador de la red debe facilitar. Como alternativa, el BCL 508*i* también se puede configurar como cliente DHCP y luego recibir su dirección automáticamente desde un servidor DHCP.

Encontrará las indicaciones sobre los pasos de configuración necesarios en el capítulo 10.

## 7.3.1 Cableado Ethernet

Para el cableado debe utilizarse un cable Ethernet Cat. 5.

Para la conexión en el BCL 508*i* se encuentra disponible un adaptador «KDS ET M12 / RJ 45 W - 4P», que se puede insertar en el cable de red estándar.

En caso de que no se vaya a utilizar ningún cable de red estándar (por ej. porque falta un tipo de protección IP, etc.), puede emplear en el lado del BCL 508*i* los cable autoconfeccionables «KB ET - ... - SA», vea tabla 13.8 «Cable de conexión al bus para el BCL 508i» en la página 141.

La conexión entre los equipos individuales BCL 508*i* en una topología lineal tiene lugar con el cable «KB ET - ... - SSA», vea tabla 13.8 «Cable de conexión al bus para el BCL 508i» en la página 141.

Para longitudes de cables no suministrables puede naturalmente autoconfeccionarse su propio cable. Cuando lo haga, procure unir respectivamente **TD+** en el conectar M12 con **RD+** en el conector RJ-45 y **TD-** en el conector M12 con **RD-** en el conector RJ-45, etc.

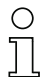

### ¡Nota!

Use los conectores/hembrillas recomendados o las líneas confeccionadas (vea el capítulo 13 «Vista general de tipos y accesorios»).

## 7.4 Longitudes de los cables y blindaje

Deben observarse las siguientes longitudes máximas de los cables y los siguientes tipos de blindaje:

| Conexión                                          | Interfaz | máx. longitud de cable                                                                                                    | Blindaje                                              |
|---------------------------------------------------|----------|----------------------------------------------------------------------------------------------------|-------------------------------------------------------|
| BCL – Service                                     | USB      | 3m                                                                                                    | Blindaje indispensable<br>según especificación<br>USB |
| BCL – Host                                        | Ethernet | 100 m                                                                                                    | Blindaje indispensable                                |
| Red desde el<br>primer BCL hasta<br>el último BCL | Ethernet | La longitud de segmento<br>máxima no debe sobrepasar los<br>100m en 10Base-T Twisted Pair<br>(min. Cat. 3) y 100Base-TX<br>Twisted Pair (min. Cat. 5). | Blindaje indispensable                                |
| BCL –<br>alimentador                              |          | 30 m                                                                                                    | No necesario                                          |
| Entrada de<br>conmutación                         |          | 10m                                                                                                    | No necesario                                          |
| Salida de<br>conmutación                          |          | 10m                                                                                                    | No necesario                                          |

 Tabla 7.6:
 Longitudes de los cables y blindaje

# 8 Display y panel de servicio

## 8.1 Composición del panel de servicio

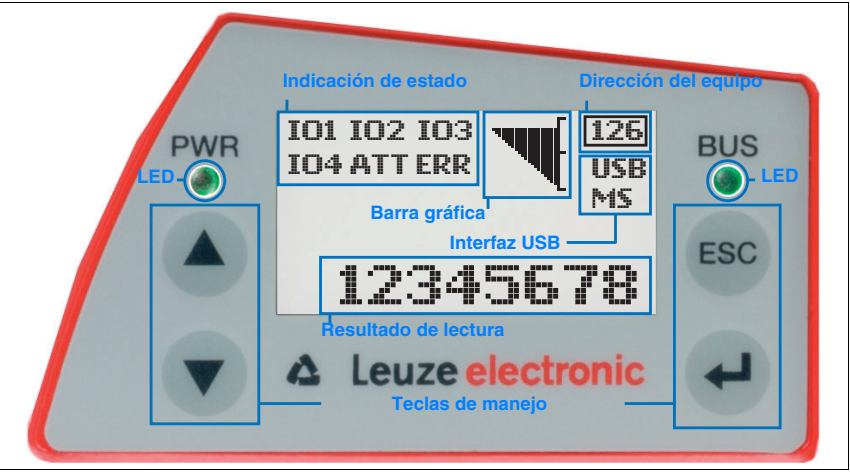

Figura 8.1: Composición del panel de servicio

## 8.2 Indicación de estado y manejo

### 8.2.1 Indicaciones en el display

### Indicaciones de estado de las entradas/salidas de conmutación

- IO1 Entrada o salida de conmutación 1 activa (función según parametrización ajustada). Por defecto: entrada de conmutación con la función «Activación puerta de lectura»
- IO2 Entrada o salida de conmutación 2 activa (función según parametrización ajustada). Por defecto: entrada con la función «Teach In»
- IO3 Entrada o salida de conmutación 3 activa (función según parametrización ajustada). Por defecto: entrada de conmutación con la función «Activación puerta de lectura»
- IO4 Entrada o salida de conmutación 4 activa (función según parametrización ajustada). Por defecto: salida de conmutación con la función «No Read»
- ATT Advertencia (Attention)
- **ERR** Error interno del equipo (Error) -> Se debe enviar el equipo para revisarlo

## Indicación de estado de la interfaz USB

- USB El BCL 508 i está unido mediante una interfaz USB con un PC.
- **MS** En la interfaz USB del BCL 508*i* hay una memoria de parámetros externa conectada correctamente.

## Resultado de lectura

Se expone la información del código de barras que se ha leído.

#### Dirección del equipo

Esta indicación no tiene significado en el BCL 508*i*. Para visualizar los datos de red existe un punto de menú propio.

## 8.2.2 Indicaciones de estado con LEDs

| LED I | PWR                  |                                                                                                    |
|-------|----------------------|----------------------------------------------------------------------------------------------------|
| PWR   | Apagada              | Equipo OFF<br>- No hay tensión de alimentación                                                                                                    |
| PWR   | Parpadea verde       | <b>Equipo ok, fase de inicialización</b><br>- No se pueden leer códigos de barras<br>- Tensión presente<br>- Auto prueba en marcha<br>- Inicialización en marcha                |
| PWR   | Luz permanente verde | <b>Equipo ok</b><br>- Se pueden leer códigos de barras<br>- Autotest finalizado con éxito<br>- Supervisión de equipo activa                                                     |
| PWR   | Luz perm. anaranjada | Modo de servicio<br>- Se pueden leer códigos de barras<br>- Configuración vía interfaz de servicio USB<br>- Configuración vía display<br>- No hay datos en la interfaz del host |
| PWR   | Parpadea en rojo     | Equipo correcto, aviso activado<br>- Se pueden leer códigos de barras<br>- Anomalía transitoria en el funcionamiento                                                            |
| PWR   | Luz permanente roja  | Fallo en el equipo / liberación de parámetros<br>- No se pueden leer códigos de barras                                                                                          |

| LED B    | US                   |                                                                                                    |
|----------|----------------------|----------------------------------------------------------------------------------------------------|
| BUS<br>O | Apagado              | No hay tensión de alimentación<br>- No se puede establecer comunicación<br>- Protocolo Ethernet no habilitado                                                |
| BUS      | Parpadea en verde    | Inicialización<br>- Del BCL 508 <i>i</i> , establecimiento de la comunicación                                                                                |
| BUS      | Luz permanente verde | Funcionamiento ok<br>- Funcionamiento de red ok<br>- Conexión y comunicación con el host establecida                                                         |
| BUS      | Parpadea en rojo     | <ul> <li>Error de comunicación</li> <li>Error de conexión temporal</li> <li>Si DHCP está activo, no se ha podido adquirir nin-<br/>guna dirección</li> </ul> |
| BUS      | Luz permanente roja  | Error de la red<br>- Error en la red<br>- No se ha establecido ninguna conexión                                                                              |

- No se puede establecer comunicación

### 8.2.3 Teclas de manejo

|     | Arriba | Navegar hacia arriba/al lado.                         |
|-----|--------|-------------------------------------------------------|
|     | Abajo  | Navegar hacia abajo/al lado.                          |
| ESC | ESC    | Abandonar menú.                                       |
| ł   | ENTER  | Confirmar/introducir valor, cambiar de nivel de menú. |

#### Movimientos dentro del menú

Los menús dentro de un nivel se seleccionan con las teclas hacia arriba/hacia abajo ( ). El punto de menú seleccionado se activa con la tecla de confirmación ( ). Al pulsar la tecla de retroceso ( ) se cambia al siguiente nivel de menú superior. Al seleccionar una de las teclas se activa por 10min. la iluminación del display.

#### Ajuste de valores

Si es posible la entrada de valores, el display tendrá el siguiente aspecto:

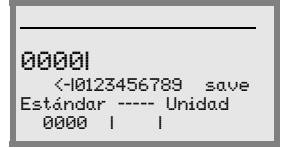

El valor deseado se ajusta con las teclas ∢ y . Si se ha equivocado al introducir el valor, puede corregirlo seleccionando <-I y pulsando a continuación .

Seleccione entonces save con las teclas () y guarde el valor ajustado pulsando ().

#### Selección de opciones

Si es posible la selección de opciones, el display tendrá el siguiente aspecto:

| O APagado |        |
|-----------|--------|
| Encendido |        |
| Estándar  | Unidad |
| Apagado I | 1      |
|           |        |

La opción deseada se selecciona con las teclas ( ). Activan la opción pulsando ( ).

## 8.3 Descripción del menú

Después de conectar el lector de códigos de barras a la tensión se muestra por unos segundos una pantalla de arranque. Luego, el display muestra la ventana de lectura del código de barras con todas las informaciones de estado.

#### 8.3.1 Los menús principales

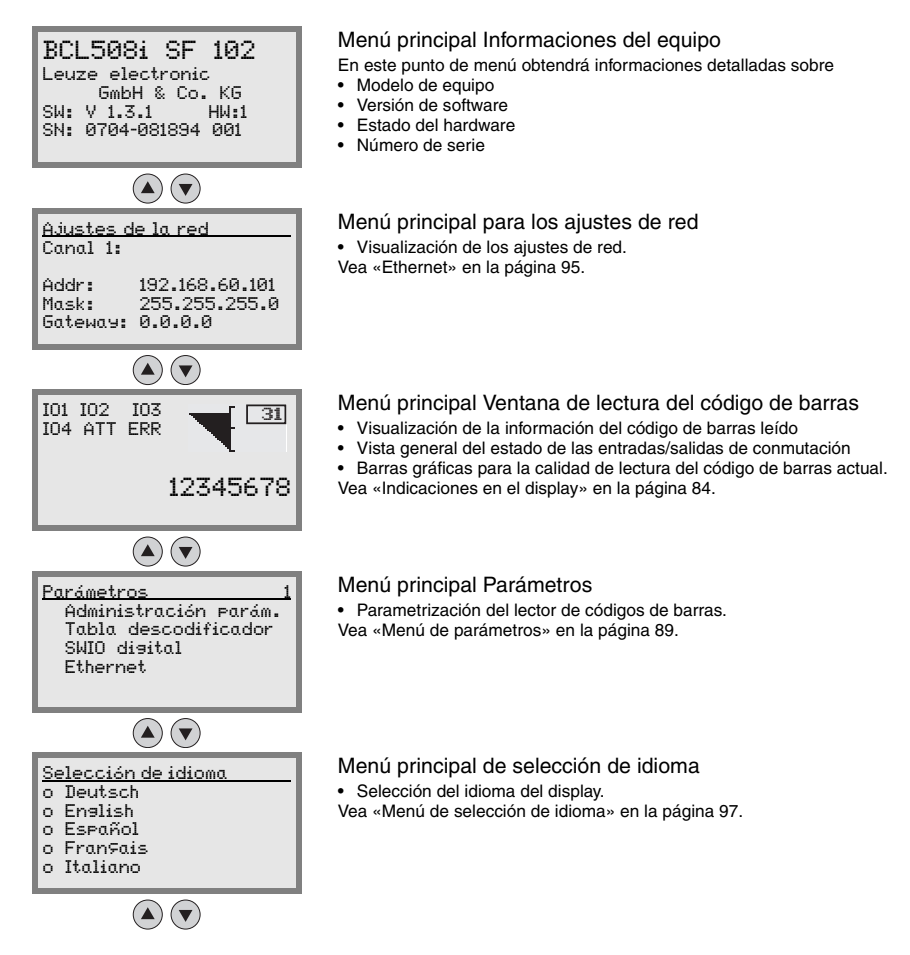

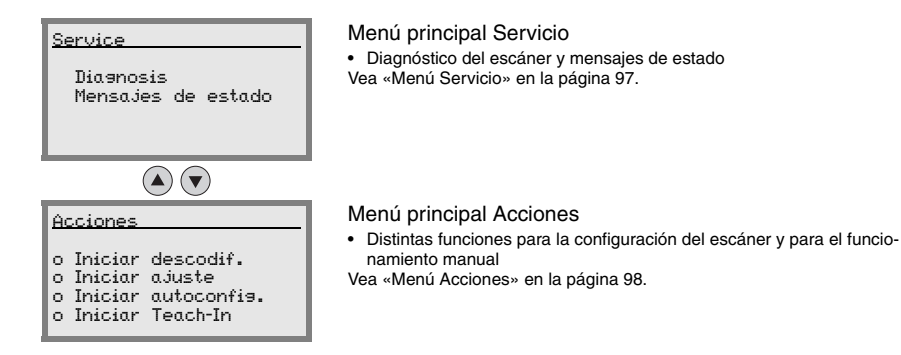

#### ¡Nota!

*En la contracubierta* de este manual encontrará una *página desplegable* con la *estructura de menú* completa. Allí encontrará descritos brevemente los puntos de menú. El display solamente ofrece posibilidades de configuración limitadas. Los parámetros ajus-

tables se describen aquí en el capítulo 8.3. Sólo la herramienta webConfig ofrece posibilidades de configuración completas, que son ampliamente autoexplicativas. La utilización de la herramienta webConfig se describe en el capítulo capítulo 9. Encontrará indicaciones sobre la puesta en marcha con ayuda de la herramienta webConfig en el capítulo capítulo 10.

### 8.3.2 Menú de parámetros

#### Administración de parámetros

El submenú Administración Parám. sirve para bloquear y habilitar la introducción de parámetros en el display y para restablecer los valores predeterminados.

| Tabla 8.1: Submeni | i Administración | de parámetros |
|--------------------|------------------|---------------|
|--------------------|------------------|---------------|

| Nivel 3               | Nivel 4 | Nivel 5 | Opción de selección/posibilidad de ajuste<br>Descripción                                                                                                    | Estándar |
|-----------------------|---------|---------|----------------------------------------------------------------------------------------------------|----------|
| Liberación            |         |         | OFF/ON                                                                                                    | OFF      |
| parámetros            |         |         | El ajuste estándar (OFF) protege de las modificaciones de parámetros involuntarias.                                                                                                    |          |
|                       |         |         | Si la liberación de parámetros está activada (ON) es posible<br>modificar parámetros manualmente.                                                                                                    |          |
| Parám. por<br>defecto |         |         | Pulsar la tecla de confirmación 🕢 tras seleccionar<br>Parám. por defecto restablece todos los parámetros a sus<br>ajustes estándar sin más consultas de seguridad.<br>Se ajusta inglés como idioma del display. |          |

### Tabla descodificadores

En el submenú Tabla descodificador se pueden guardar 4 definiciones de tipo de código distintas. Los códigos de barras leídos deben corresponder a una de las definiciones guardadas aquí para que puedan ser descodificadas.

| Nivel 3                   | Nivel 4                        | Nivel 5             | Opción de selección/posibilidad de ajuste<br>Descripción                                                                                                    | Estándar  |
|---------------------------|--------------------------------|---------------------|----------------------------------------------------------------------------------------------------|-----------|
| Máx. cant.                |                                |                     | Valor desde 0 a 64                                                                                                    | 1         |
| etiquetas                 |                                |                     | El valor aquí ajustado indica cuántas etique-<br>tas se deben detectar como máximo por<br>puerta de lectura.                                                                                              |           |
| Descodifi- S<br>cador 1 ( | Simbología<br>(Tipo de código) |                     | Sin código<br>Code 2/5i<br>Code 39<br>Code 32<br>Code UPC<br>Code EAN<br>Code 128<br>EAN Addendum<br>Codabar<br>Code 93<br>RSS 14<br>RSS Limited<br>RSS Expanded<br>Advinte on Sin códice on departium of | Code 2/5i |
|                           |                                |                     | Al ajustar en Sin codigo se desactivan el<br>descodificador actual y todos los siguien-<br>tes.                                                                                                    |           |
|                           | Número de dígitos              | Modo intervalo      | Apagado/Encendido                                                                                                    | Apagado   |
|                           |                                |                     | En posición Encendido los valores en el<br>número de dígitos 1 y 2 definen el margen<br>de números de caracteres que se van a leer.                                                                       |           |
|                           |                                | Número de dígitos 1 | 0 hasta 64 caracteres                                                                                                    | 10        |
|                           |                                |                     | Primer número de caracteres descodifica-<br>ble o límite de margen inferior.                                                                                                    |           |
|                           |                                | Número de dígitos 2 | 0 hasta 64 caracteres                                                                                                    | 0         |
|                           |                                |                     | Segundo número de caracteres descodifi-<br>cable o límite de margen superior.                                                                                                    |           |
|                           |                                | Número de dígitos 3 | 0 hasta 64 caracteres                                                                                                    | 0         |
|                           |                                |                     | Tercer número de caracteres descodifica-<br>ble.                                                                                                    |           |
|                           |                                | Número de dígitos 4 | 0 hasta 64 caracteres                                                                                                    | 0         |
|                           |                                |                     | Cuarto número de caracteres descodifica-<br>ble.                                                                                                    |           |
|                           |                                | Número de dígitos 5 | 0 hasta 64 caracteres                                                                                                    | 0         |
|                           |                                |                     | Quinto número de caracteres descodifica-<br>ble.                                                                                                    |           |
|                           | Seguridad de lectura           |                     | Valor desde 2 a 100                                                                                                    | 4         |
|                           |                                |                     | Cantidad necesaria de escaneos para<br>detectar con seguridad una etiqueta.                                                                                                    |           |

#### Tabla 8.2: Submenú Tabla descodificadores

| Nivel 3    | Nivel 4              | Nivel 5             | Opción de selección/posibilidad de ajuste                                                                                                    | Estándar  |
|------------|----------------------|---------------------|----------------------------------------------------------------------------------------------------|-----------|
|            |                      |                     | Descripción                                                                                                    |           |
|            | Método suma control  |                     | Estándar<br>Sin verificación<br>Según la simbología seleccionada para el<br>descodificador (tipo de código) se pueden<br>seleccionar aquí otros métodos de cálculo                                         | Estándar  |
|            |                      |                     | Método de suma de control empleado en la descodificación del código de barras leído                                                                                                    |           |
|            |                      |                     | En Estándar se aplica el método de suma de<br>control previsto para el tipo de código<br>correspondiente.                                                                                                  |           |
|            | Transm. suma control |                     | Estándar<br>No estándar<br>Indica si la suma de control se transmite.<br>Estándar también significa que la transmi-<br>sión se corresponde al estándar previsto<br>para el tipo de código correspondiente. | Estándar  |
| Descodifi- | Simbología           |                     | Como descodificador 1                                                                                                    | Code 39   |
| cador 2    | Número de dígitos    | Modo intervalo      | Apagado/Encendido                                                                                                    | Encendido |
|            |                      | Número de dígitos 1 | 0 hasta 64 caracteres                                                                                                    | 4         |
|            |                      | Número de dígitos 2 | 0 hasta 64 caracteres                                                                                                    | 30        |
|            |                      | Número de dígitos 3 | 0 hasta 64 caracteres                                                                                                    | 0         |
|            |                      | Número de dígitos 4 | 0 hasta 64 caracteres                                                                                                    | 0         |
|            |                      | Número de dígitos 5 | 0 hasta 64 caracteres                                                                                                    | 0         |
|            | Seguridad de lectura |                     | Valor desde 2 a 100                                                                                                    | 4         |
|            | Método suma control  |                     | Como descodificador 1                                                                                                    | Estándar  |
|            | Transm. suma control |                     | Como descodificador 1                                                                                                    | Estándar  |
| Descodifi- | Simbología           |                     | Como descodificador 1                                                                                                    | Code 128  |
| cador 3    | Número de dígitos    | Modo intervalo      | Apagado/Encendido                                                                                                    | Encendido |
|            |                      | Número de dígitos 1 | 0 hasta 64 caracteres                                                                                                    | 4         |
|            |                      | Número de dígitos 2 | 0 hasta 64 caracteres                                                                                                    | 63        |
|            |                      | Número de dígitos 3 | 0 hasta 64 caracteres                                                                                                    | 0         |
|            |                      | Número de dígitos 4 | 0 hasta 64 caracteres                                                                                                    | 0         |
|            |                      | Número de dígitos 5 | 0 hasta 64 caracteres                                                                                                    | 0         |
|            | Seguridad de lectura |                     | Valor desde 2 a 100                                                                                                    | 4         |
|            | Método suma control  |                     | Como descodificador 1                                                                                                    | Estándar  |
|            | Transm. suma control |                     | Como descodificador 1                                                                                                    | Estándar  |
| Descodifi- | Simbología           |                     | Como descodificador 1                                                                                                    | Code UPC  |
| cador 4    | Número de dígitos    | Modo intervalo      | Apagado/Encendido                                                                                                    | Apagado   |
|            |                      | Número de dígitos 1 | 0 hasta 64 caracteres                                                                                                    | 8         |
|            |                      | Número de dígitos 2 | 0 hasta 64 caracteres                                                                                                    | 0         |
|            |                      | Número de dígitos 3 | 0 hasta 64 caracteres                                                                                                    | 0         |
|            |                      | Número de dígitos 4 | 0 hasta 64 caracteres                                                                                                    | 0         |
|            |                      | Número de dígitos 5 | 0 hasta 64 caracteres                                                                                                    | 0         |
|            | Seguridad de lectura |                     | Valor desde 2 a 100                                                                                                    | 4         |
|            | Método suma control  |                     | Como descodificador 1                                                                                                    | Estándar  |
|            | Transm. suma control |                     | Como descodificador 1                                                                                                    | Estándar  |

| Tabla 8.2: | Submenú | Tabla descodificadore | s |
|------------|---------|-----------------------|---|
|            |         |                       |   |

## SWIO digital

En el submenú SWIO disital se configuran las 4 entradas/salidas de conmutación del BCL 508*i*.

| Tabla 8.3: Submenú SWIO digi |
|------------------------------|
|------------------------------|

| Nivel 3     | Nivel 4    | Nivel 5            | Opción de selección/posibilidad de ajuste<br>Descripción                                                                                                    | Estándar                  |
|-------------|------------|--------------------|----------------------------------------------------------------------------------------------------|---------------------------|
| E/S de con- | Modo E/S   |                    | Entrada / Salida / Pasivo                                                                                                    | Entrada                   |
| mutación 1  |            |                    | Determina la función de la entrada/salida de<br>conmutación 1.                                                                                                    |                           |
|             |            |                    | En pasivo la conexión está en 0V cuando el<br>parámetro Invertido se halla en Apagado y<br>en +UB cuando el parámetro Invertido se<br>halla en Encendido.                                               |                           |
|             | Entrada de | Invertido          | Apagado/Encendido                                                                                                    | Apagado                   |
|             | conmut.    |                    | Apagado = activación de la función de<br>entrada de conmutación con nivel High en la<br>entrada de conmutación                                                                                          |                           |
|             |            |                    | Encendido = activación de la función de<br>entrada de conmutación con nivel Low en la<br>entrada de conmutación                                                                                         |                           |
|             |            | Tiempo supr. rebot | Valor desde 0 a 1000                                                                                                    | 5                         |
|             |            |                    | Tiempo en milisegundos que debe perma-<br>necer estable la señal de entrada.                                                                                                    |                           |
|             |            | Retardo conexión   | Valor desde 0 a 65535                                                                                                    | 0                         |
|             |            |                    | Tiempo en milisegundos entre el final del<br>tiempo de supresión de rebotes y la activa-<br>ción de la función configurada abajo.                                                                       |                           |
|             |            | Duración impulso   | Valor desde 0 a 65535                                                                                                    | 0                         |
|             |            |                    | Duración de activación mínima en milise-<br>gundos para la función abajo configurada.                                                                                                    |                           |
|             |            | Retardo desconex.  | Valor desde 0 a 65535                                                                                                    | 0                         |
|             |            |                    | Tiempo en milisegundos por el cual perma-<br>nece activada la función abajo configurada<br>tras la desactivación de la señal de entrada<br>de conmutación y tras transcurrir la duración<br>de impulso. |                           |
|             |            | Función            | No es función BCL500i<br>P. lect. arranque/stop<br>Puerta lect. stop<br>Puerta lect. arranque<br>Reprogr. código ref.<br>Autoconfig inicio/stop                                                         | P. lect.<br>arranque/stop |
|             |            |                    | La función aquí ajustada se ejecuta con la activación de la entrada de conmutación.                                                                                                    |                           |

| Nivel 3 | Nivel 4     | Nivel 5            | Opción de selección/posibilidad de ajuste<br>Descripción                                                                                                    | Estándar    |
|---------|-------------|--------------------|----------------------------------------------------------------------------------------------------|-------------|
|         | Salida con- | Invertido          | Apagado/Encendido                                                                                                    | Apagado     |
|         | mutación    |                    | Apagado = salida de conmutación activada<br>con nivel High                                                                                                    |             |
|         |             |                    | Encendido = salida de conmutación acti-<br>vada con nivel Low                                                                                                    |             |
|         |             | Retardo de señal   | Valor desde 0 a 65535                                                                                                    | 0           |
|         |             |                    | Tiempo en milisegundos entre la función de<br>activación y la conexión de la salida de con-<br>mutación.                                                                                                    |             |
|         |             | Duración impulso   | Valor desde 0 a 65535                                                                                                    | 400         |
|         |             |                    | Tiempo de conexión de la salida de conmu-<br>tación en milisegundos. Si la Duración<br>impulso está fijada en 0, la salida de conmu-<br>tación se conecta con la Función de activa-<br>ción y se desconecta con la Función de<br>desactivación.                                                                                                    |             |
|         |             |                    | Si la Duración impulso es mayor que 0, la<br>Función de desactivación no tiene ningún<br>efecto.                                                                                                    |             |
|         |             | Func. activación 1 | Sin función<br>Inicio puerta lectura<br>Fin puerta de lectura<br>Comparación positiva de código de<br>referencia 1<br>Comparación negativa de código de<br>referencia 1<br>Result. lectura válido<br>Resultado de lectura no válido<br>Equipo listo<br>Transm. datos activa<br>Transm. datos activa<br>Transm. datos inactiva<br>Autocontr. mala calidad<br>Autocontr. mala calidad<br>Reflector detectado<br>Reflector detectado<br>Reflector no detect.<br>Flanco negativo evento externo<br>Flanco negativo evento externo<br>Equipo an standby<br>Sin fallos del equipo<br>Fallo del equipo<br>Comparación positiva de código de<br>referencia 2<br>Comparación negativa de código de<br>referencia 2<br>La función aquí ajustada indica qué evento<br>activa la salida de conmutación. | Sin función |
|         |             | Func. desactiv. 1  | Opciones de selección, vea la función de<br>activación 1                                                                                                    | Sin función |
|         |             |                    | La funcion aqui ajustada indica que evento desactiva la salida de conmutación.                                                                                                    |             |

## Tabla 8.3: Submenú SWIO digital

| Nivel 3     | Nivel 4                 | Nivel 5            | Opción de selección/posibilidad de ajuste<br>Descripción | Estándar                          |
|-------------|-------------------------|--------------------|----------------------------------------------------------|-----------------------------------|
| E/S de con- | Modo E/S                |                    | Entrada / Salida / Pasivo                                | Salida                            |
| mutación 2  | Entrada de<br>conmut.   | Invertido          | Apagado/Encendido                                        | Apagado                           |
|             |                         | Tiempo supr. rebot | Valor desde 0 a 1000                                     | 5                                 |
|             |                         | Retardo conexión   | Valor desde 0 a 65535                                    | 0                                 |
|             |                         | Duración impulso   | Valor desde 0 a 65535                                    | 0                                 |
|             |                         | Retardo desconex.  | Valor desde 0 a 65535                                    | 0                                 |
|             |                         | Función            | Vea Entrada/salida de conmutación 1                      | Sin función                       |
|             | Salida con-             | Invertido          | Apagado/Encendido                                        | Apagado                           |
|             | mutación                | Retardo de señal   | Valor desde 0 a 65535                                    | 0                                 |
|             |                         | Duración impulso   | Valor desde 0 a 65535                                    | 400                               |
|             |                         | Func. activación 2 | Vea Entrada/salida de conmutación 1                      | Result. lectura válido            |
|             |                         | Func. desactiv. 2  | Vea Entrada/salida de conmutación 1                      | Inicio puerta lectura             |
| E/S de con- | Modo E/S                |                    | Entrada / Salida / Pasivo                                | Entrada                           |
| mutación 3  | Entrada de              | Invertido          | Apagado/Encendido                                        | Apagado                           |
|             | conmut.                 | Tiempo supr. rebot | Valor desde 0 a 1000                                     | 5                                 |
|             |                         | Retardo conexión   | Valor desde 0 a 65535                                    | 0                                 |
|             |                         | Duración impulso   | Valor desde 0 a 65535                                    | 0                                 |
|             |                         | Retardo desconex.  | Valor desde 0 a 65535                                    | 0                                 |
|             |                         | Función            | Vea Entrada/salida de conmutación 1                      | P. lect. arranque/stop            |
|             | Salida con-<br>mutación | Invertido          | Apagado/Encendido                                        | Apagado                           |
|             |                         | Retardo de señal   | Valor desde 0 a 65535                                    | 0                                 |
|             |                         | Duración impulso   | Valor desde 0 a 65535                                    | 400                               |
|             |                         | Func. activación 3 | Vea Entrada/salida de conmutación 1                      | Sin función                       |
|             |                         | Func. desactiv. 3  | Vea Entrada/salida de conmutación 1                      | Sin función                       |
| E/S de con- | Modo E/S                |                    | Entrada / Salida / Pasivo                                | Salida                            |
| mutación 4  | Entrada de              | Invertido          | Apagado/Encendido                                        | Apagado                           |
|             | conmut.                 | Tiempo supr. rebot | Valor desde 0 a 1000                                     | 5                                 |
|             |                         | Retardo conexión   | Valor desde 0 a 65535                                    | 0                                 |
|             |                         | Duración impulso   | Valor desde 0 a 65535                                    | 0                                 |
|             |                         | Retardo desconex.  | Valor desde 0 a 65535                                    | 0                                 |
|             |                         | Función            | Vea Entrada/salida de conmutación 1                      | Sin función                       |
|             | Salida con-             | Invertido          | Apagado/Encendido                                        | Apagado                           |
|             | mutación                | Retardo de señal   | Valor desde 0 a 65535                                    | 0                                 |
|             |                         | Duración impulso   | Valor desde 0 a 65535                                    | 400                               |
|             |                         | Func. activación 4 | Vea Entrada/salida de conmutación 1                      | Resultado de lectura<br>no válido |
|             |                         | Func. desactiv. 4  | Vea Entrada/salida de conmutación 1                      | Inicio puerta lectura             |

## Tabla 8.3: Submenú SWIO digital

### Ethernet

En el submenú Ethernet se configuran las interfaces de comunicación del BCL 508i.

| Nivel 3              | Nivel 4             | Nivel 5 | Nivel 6 | Opción de selección/posibilidad de ajuste<br>Descripción                                                                                                    | Estándar        |
|----------------------|---------------------|---------|---------|----------------------------------------------------------------------------------------------------|-----------------|
| Interfaz<br>Ethernet | Dirección<br>IP     |         |         | La dirección IP se puede ajustar a cualquier valor deseado con<br>el formato xxx.xxx.xxx.xxx.                                                                                                    | 192.168.060.101 |
|                      |                     |         |         | Normalmente, el administrador de red comunica la dirección IP<br>que se debe ajustar aquí. Si DHCP está activado, entonces el<br>ajuste que se ha realizado aquí no tendrá efecto y el BCL 508i<br>se ajustará a los valores que recibe del servidor DHCP.                                               |                 |
|                      | Puerta de<br>enlace |         |         | La dirección de la puerta de enlace se puede ajustar a cualquier<br>valor deseado con el formato xxx.xxx.xxx.xxx.                                                                                                    | 000.000.000.000 |
|                      |                     |         |         | A través de la puerta de enlace, el BCL 508i se comunica con<br>los participantes en otras subredes. Una distribución de la apli-<br>cación de lectura en varias subredes es más bien algo poco<br>habitual, por lo cual el ajuste de la dirección de la puerta de<br>enlace no suele tener significado. |                 |
|                      | Máscara<br>de red   |         |         | La máscara de red se puede ajustar a cualquier valor deseado<br>con el formato xxx.xxx.xxx.                                                                                                    | 255.255.255.000 |
|                      |                     |         |         | Por lo general, el BCL 508 <mark>1</mark> se integra en una red privada de<br>clase C y el ajuste estándar se puede aplicar sin variación.                                                                                                    |                 |
|                      |                     |         |         | Atención: existe la posibilidad de introducir cualquier valor para<br>xxx.xxx.xxx.xxx. En cualquier caso, sólo se permiten los valores<br>255 ó 000 para xxx. Si se ajustan otros valores, al efectuar un<br>nuevo arranque del BCL 5081 aparecerá un mensaje de error.                                  |                 |
|                      | DHCP                |         |         | Apagado/Encendido                                                                                                    | Apagado         |
|                      | activado            |         |         | Si DHCP está activado, el BCL 5081 adquiere los ajustes sobre<br>la dirección IP, la puerta de enlace y la máscara de red de un<br>servidor DHCP. Los ajustes manuales realizados arriba quedan<br>sin efecto pero se conservan y vuelven a ser efectivos cuando<br>se desactiva DHCP.                   |                 |

#### Tabla 8.4: Submenú Ethernet

## Tabla 8.4: Submenú Ethernet

| Nivel 3   | Nivel 4 | Nivel 5                | Nivel 6                                              | Opción de selección/posibilidad de ajuste<br>Descripción                                                                                                    | Estándar        |
|-----------|---------|------------------------|------------------------------------------------------|----------------------------------------------------------------------------------------------------|-----------------|
| Comunica- | TcpIP   | Activado               |                                                      | Apagado/Encendido                                                                                                    | Apagado         |
| ción host |         |                        |                                                      | La comunicación TCP/IP con el host se activa.                                                                                                    |                 |
|           |         | Modo                   |                                                      | Servidor/Cliente                                                                                                    | Servidor        |
|           |         |                        |                                                      | Servidor define el BCL 508i como servidor TCP: el sistema host<br>de nivel superior (PC/PLC como cliente) establece de forma<br>activa la conexión y el BCL 508i conectado espera a que se<br>establezca la conexión. Además en Servidor TcpIP -> Número<br>de puerto se debe introducir el puerto local del BCL 508i donde<br>se reciben las peticiones de conexión de una aplicación cliente<br>(sistema host).                      |                 |
|           |         |                        |                                                      | Cliente define el BCL 508i como cliente TCP: el BCL 508i esta-<br>blece de forma activa la conexión con el sistema host de nivel<br>superior (PC/PLC como servidor). Además, en Cliente TcpIP se<br>debe indicar la dirección IP del servidor (sistema host) y el<br>número de puerto en el que el servidor (sistema host) recibe una<br>conexión. El BCL 508i determina en este caso cuándo y con<br>quién se establece una conexión. |                 |
|           |         | Cliente<br>TcpIP       | Cliente Dirección<br>IcpIP IP<br>Número<br>de puerto | La dirección IP se puede ajustar a cualquier valor deseado con<br>el formato xxx.xxx.xxx.                                                                                                    | 000.000.000.000 |
|           |         |                        |                                                      | Dirección IP del sistema host con la que el BCL 5081 intercambia datos como cliente TCP.                                                                                                    |                 |
|           |         |                        |                                                      | El número de puerto se puede ajustar en cualquier valor entre 0 y 65535.                                                                                                    | 10000           |
|           |         |                        |                                                      | Número de puerto del sistema host con el que el BCL 508 <b>i</b> inter-<br>cambia datos como cliente TCP.                                                                                                    |                 |
|           |         |                        | Timeout                                              | El timeout se puede ajustar en cualquier valor entre 100 y 60.000 ms.                                                                                                    | 1000ms          |
|           |         |                        |                                                      | Tiempo tras el cual el BCL 508 <sup>1</sup> interrumpe automáticamente un<br>establecimiento de conexión cuando el servidor (sistema host)<br>no responde.                                                                                                    |                 |
|           |         | Tiempode<br>repetición | Tiempode<br>repetición                               | El tiempo de repetición se puede ajustar en cualquier valor entre 100 y 60.000 ms.                                                                                                    | 5000ms          |
|           |         |                        |                                                      | Tiempo tras el cual se intenta un nuevo establecimiento de conexión.                                                                                                    |                 |

| Nivel 3 | Nivel 4 | Nivel 5                | Nivel 6             | Opción de selección/posibilidad de ajuste<br>Descripción                                                                                                    | Estándar        |
|---------|---------|------------------------|---------------------|----------------------------------------------------------------------------------------------------|-----------------|
|         |         | Servidor<br>TcpIP      | Número<br>de puerto | El número de puerto se puede ajustar en cualquier valor entre 0 y 65535.                                                                                                    | 10000           |
|         |         |                        |                     | Puerto local en el que el BCL 508i recibe como servidor TCP<br>peticiones de conexión de una aplicación cliente (sistema host).                                                                                                    |                 |
|         | UDP     | Activado               |                     | Apagado/Encendido                                                                                                    | Apagado         |
|         |         |                        |                     | Activa el protocolo UDP sin conexión que resulta apropiado por<br>ejemplo para transmitir datos de proceso hacia el host. UDP y<br>TCP/IP se pueden utilizar paralelamente.                                                                                  |                 |
|         |         |                        |                     | En las aplicaciones de red con socios alternantes o sólo envío<br>de datos breves se utiliza preferentemente UDP como protocolo<br>sin conexión.                                                                                                    |                 |
|         |         | Direc-<br>ción IP      |                     | Dirección IP del host al cual se van a enviar datos. La dirección<br>IP se puede ajustar a cualquier valor deseado con el formato<br>xxx.xxx.xxx.xxx.                                                                                                    | 000.000.000.000 |
|         |         |                        |                     | Asimismo, el sistema host (PC/PLC) requiere la dirección IP<br>ajustada del BCL 508 <sup>i</sup> y el número de puerto seleccionado.<br>Mediante esta asignación de los parámetros se forma un socket<br>a través del cual se pueden enviar y recibir datos. |                 |
|         |         | Número<br>de<br>puerto |                     | Número de puerto del host al cual se van a enviar datos. El<br>número de puerto se puede ajustar en cualquier valor entre 0<br>y 65535.                                                                                                    | 10001           |

#### Tabla 8.4: Submenú Ethernet

### 8.3.3 Menú de selección de idioma

Actualmente se encuentran disponibles 5 idiomas para el display:

- Alemán
- Inglés
- Español
- Francés
- Italiano

El idioma del display y el idioma de la superficie de usuario de webConfig están sincronizados. El ajuste en el display se hace efectiva en la herramienta webConfig y viceversa.

#### 8.3.4 Menú Servicio

#### Diagnosis

Este punto de menú sirve exclusivamente para trabajos de servicio a cargo de Leuze electronic.

#### Mensajes de estado

Este punto de menú sirve exclusivamente para trabajos de servicio a cargo de Leuze electronic.

### 8.3.5 Menú Acciones

#### Iniciar descodificación

Aquí puede realizar una lectura individual a través del display.

- Active la lectura individual con la tecla e y mantenga un código de barras en la zona de lectura del BCL 508i.
- El haz láser se conecta y aparece la siguiente indicación:

| Acciones |                  |  |  |  |  |
|----------|------------------|--|--|--|--|
| 0        | Stop descodific. |  |  |  |  |
|          | ZZZZZZZZZ        |  |  |  |  |

En cuanto se detecta el código de barras, el haz láser se desconecta de nuevo. El resultado de lectura ZZZZZZZZ se representa durante aprox. 1s directamente en el display. A continuación, se muestra de nuevo el menú de acciones.

#### Iniciar ajuste

La función de ajuste ofrece una posibilidad sencilla de alinear el BCL 508*i* mostrando ópticamente la calidad de lectura.

Active la función de ajuste con la tecla y mantenga un código de barras en la zona de lectura del BCL 508i.

El haz láser se conecta primero de forma permanente para que pueda posicionar el código de barras de forma segura en la zona de lectura. En cuanto se haya podido leer el código de barras, el haz láser se desconecta brevemente y aparece la siguiente indicación:

Acciones o Stop ajuste XX ZZZZZZZZ

xx Calidad de lectura en % (escaneos con información)

zzzzzz: Contenido del código de barras descodificado.

Una vez detectado el código de barras, el haz láser empieza a parpadear.

La frecuencia de parpadeo proporciona información ópticamente sobre la calidad de lectura. Cuanto más rápido parpadea el haz láser, mayor será la calidad de lectura.

#### Iniciar autoconfiguración

Con la función de autoconfiguración se puede ajustar el tipo de código y el número de dígitos del Descodificador 1 de forma confortable.

Active la función de autoconfiguración con la tecla el y mantenga un código de barras desconocido en el haz de lectura del BCL 508i.

Aparece la siguiente representación del display:

| Acciones          |
|-------------------|
| o Stop autoconfig |
| XX YY ZZZZZ       |

Se representan las siguientes informaciones:

| xx Tipo de código del código detectado | (ajusta el tipo de código del descodificador 1) |
|----------------------------------------|-------------------------------------------------|
|----------------------------------------|-------------------------------------------------|

| '01' 2/5 Interleaved |  |
|----------------------|--|
|----------------------|--|

| '06' | UPC (A, | E) |
|------|---------|----|
|------|---------|----|

- '**07**' EAN
- '08' Code 128, EAN 128
- '10' EAN/UPC
- '11' Codabar
- שיש Número de dígitos del código detectado (ajusta el número de dígitos del descodificador 1)
- zzzzz: Contenido de la etiqueta descodificada. Si no se ha reconocido bien la etiqueta aparecerá una flecha hacia arriba ( $\uparrow$ ).

#### Iniciar Teach-In

Con la función Teach-In se puede leer cómodamente el código de referencia 1.

Active la función Teach-In con la tecla el y mantenga un código de barras con el contenido que desea guardar como código de referencia en el haz de lectura del BCL 508i.

Aparece la siguiente representación del display:

| <u>Acciones</u> |  |
|-----------------|--|
| o Stop Teach-In |  |
| RC13xxzzzzzz    |  |

Se representan las siguientes informaciones:

- RC13 Significa código de referencia, el número 1 se guarda en la RAM. Esto siempre se representa.
- xx Tipo de código definido (vea autoconfiguración)
- z Información del código definido (1 ... 63 caracteres)

## 8.4 Operación

Aquí se describen por ejemplo de forma detallada procesos de manejo importantes.

#### Liberación de parámetros

En funcionamiento normal los parámetros solo pueden ser observados. Si se quiere modificar algún parámetro se deberá activar el apartado de menú **ON** en el menú **Liberación parámetros**. Proceder para ello del siguiente modo:

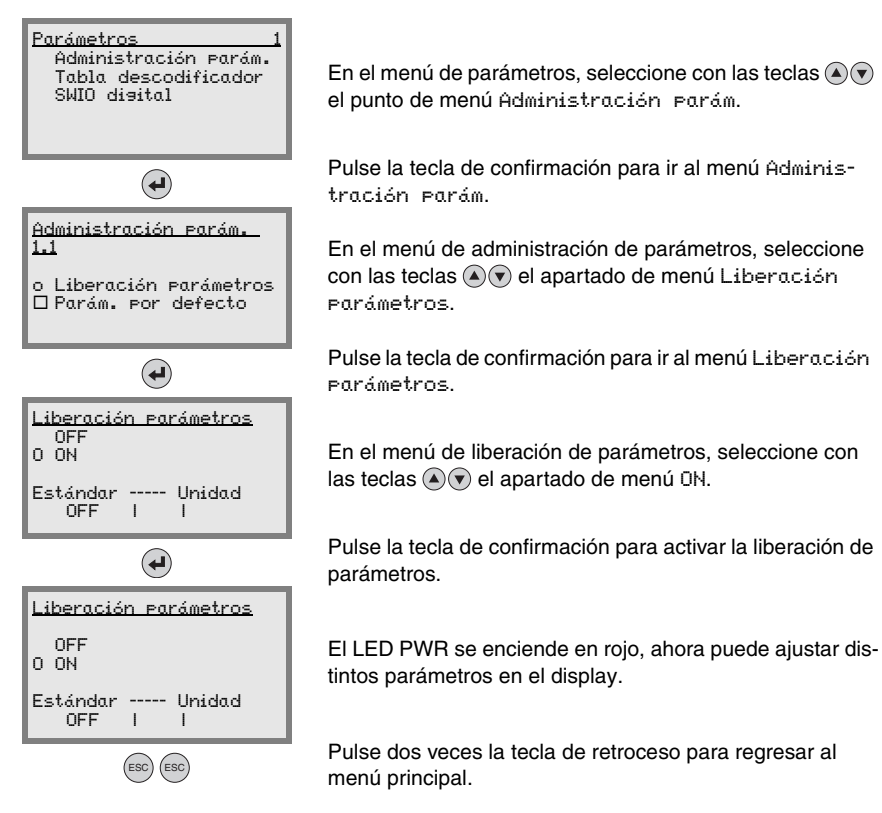

### Configuración de la red

Encontrará información sobre la configuración de la red en el capítulo «Puesta en marcha y configuración» en la página 106.

## 9 Herramienta Leuze webConfig

Con la herramienta **Leuze webConfig Tool** se ofrece una interfaz gráfica de usuario basada en la tecnología Web e independiente del sistema operativo, que sirve para configurar los lectores de códigos de barras de la serie **BCL 500***i*.

La utilización de HTTP como protocolo de comunicaciones y la limitación por parte de los clientes a las tecnologías estándar (HTML, JavaScript y AJAX) que actualmente están soportadas por todos los navegadores modernos (por ejemplo **Mozilla Firefox** desde versión 1.5 ó **Internet Explorer** desde versión 6.0), permite usar **Leuze webConfig Tool** en cualquier PC que tenga conexión a Internet.

## 9.1 Conexión de la interfaz de servicio USB

La conexión a la interfaz USB de servicio del BCL 508*i* se efectúa a través de la interfaz USB del PC mediante un cable USB especial, con 2 conectores del tipo A/A.

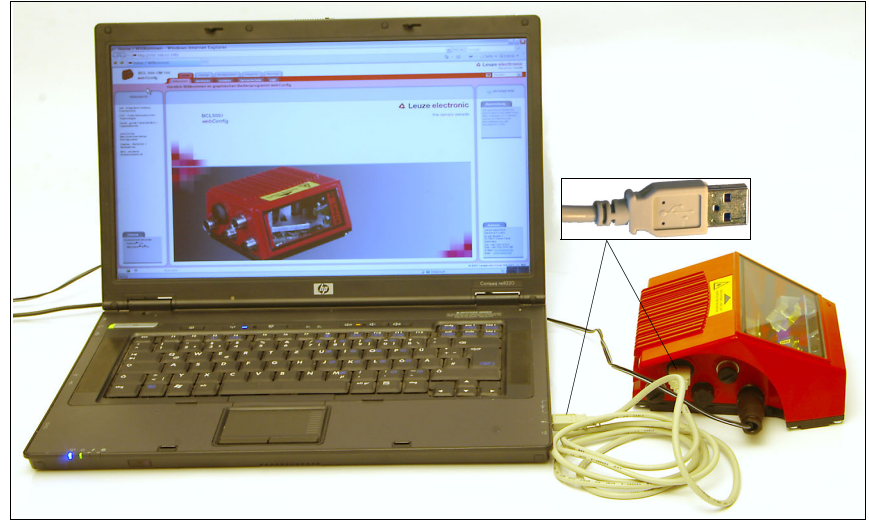

Figura 9.1: Conexión de la interfaz de servicio USB

## 9.2 Instalación del software requerido

### 9.2.1 Requisitos del sistema

| Sistema operativo:         | Windows 2000                                      |
|----------------------------|---------------------------------------------------|
|                            | Windows XP (Home Edition, Professional),          |
|                            | Windows Vista                                     |
| Ordenador:                 | PC con interfaz USB, versión 1.1 o superior       |
| Tarjeta gráfica:           | Resolución mínima de 1024 x 768 pixels o superior |
| Espacio de memoria necesar | io en el disco duro:Aprox. 10MB                   |

### 9.2.2 Instalación del driver USB

Para que el PC conectado reconozca automáticamente el BCL 508*i*, en el PC se tiene que instalar **una vez** el **driver USB**. Para ello hay que tener **derechos de administrador**. Proceda dando los siguientes pasos:

- Sencienda su PC con derechos de administrador y conéctese al sistema (login).
- Introduzca el CD incluido en el suministro de su BCL 508i en la unidad de CD e inicie el programa de instalación «setup.exe».
- De forma alternativa puede descargar el programa de instalación (setup) de Internet en la dirección: www.leuze.de.
- ✤ Siga las instrucciones del programa de instalación (setup).

Si la instalación del driver USB ha sido satisfactoria, en el escritorio aparecerá automáticamente un icono BCL 50xi 🖏.

Para comprobar: Cuando se ha dado de alta el USB, en el administrador de dispositivos de Windows aparece en la clase de dispositivos «Adaptadores de la red» un dispositivo «Leuze electronic, USB Remote NDIS Network Device».

## 9.3 Iniciar la herramienta webConfig

Para iniciar la herramienta **webConfig** pinche el icono BCL 50xi a que hay en el escritorio del PC. Asegúrese de que el BCL 508*i* está conectado con el PC a través de la interfaz USB y de que hay tensión eléctrica.

Alternativa: Inicie el navegador de su PC e introduzca la siguiente dirección: **192.168.61.100** 

Esta es la dirección estándar de servicio de Leuze para la comunicación con los lectores de códigos de barras de la serie BCL 500*i*.

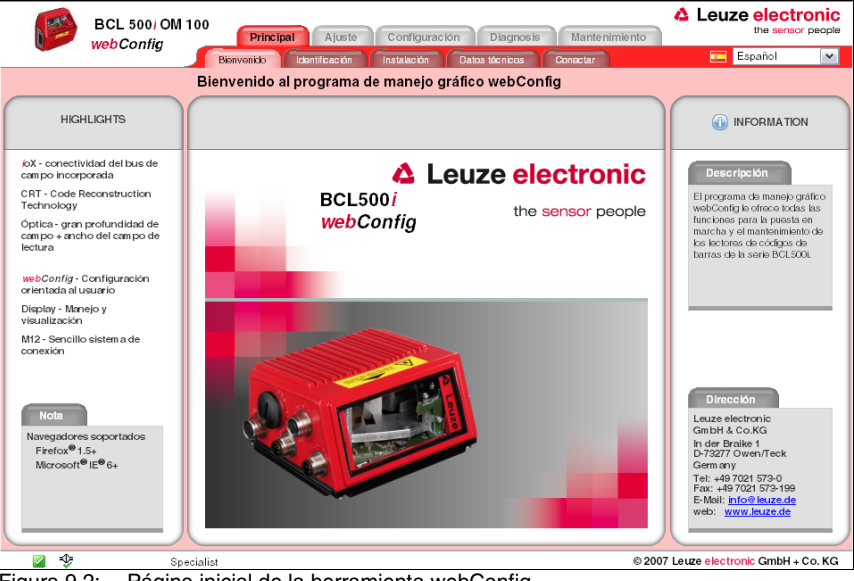

En ambos casos aparecerá en su PC la siguiente página inicial.

Figura 9.2: Página inicial de la herramienta webConfig

# 0 ]]

### ¡Nota!

La herramienta webConfig está incluida completa en el firmware del BCL 508i. La página inicial puede ser diferente, dependiendo de la versión del firmware que tenga.

Los distintos parámetros se representan –siempre que ello sea conveniente– de una forma gráfica que facilite la comprensión de los parámetros que a menudo tienen un carácter tan abstracto.

De este modo se dispone de una interfaz de usuario muy cómoda y de gran utilidad práctica.

## 9.4 Descripción breve de la herramienta webConfig

La herramienta webConfig tiene 5 menús principales:

• Principal

Con informaciones sobre el BCL 508*i* conectado, así como sobre la instalación. Estas informaciones se corresponden a las informaciones del presente manual.

• Ajuste

Para el inicio manual de procesos de lectura y para el ajuste del lector de códigos de barras. Los resultados de los procesos de lectura se muestran directamente. Así pues, se puede determinar con este punto de menú el lugar de instalación óptimo.

- Configuración
   Para ajustar la descodificación del formateo de datos y la representación, las entradas y salidas de conmutación, los parámetros de comunicación y las interfaces, etc.
- Diasnosis
   Para la protocolización de eventos de advertencia y de errores
- Mantenimiento

Para la actualización del Firmware

La interficie de la herramienta webConfig es ampliamente autoexplicativa.

## 9.4.1 Vista general del módulo en el menú de configuración

Los parámetros ajustables del BCL 508*i* están reunidos en el menú de configuración en módulos.

| Norpeis       Guippois       Description       Description       Description       Description         Image: Sinopsis de los módulos configurables       Image: Description       Image: Description       Image: Descri                                                                                    | BCL 500) OM                              | 100 Principal Ajuste Configuración Diagnosis Mantenimiento           | Leuze electronic<br>the sensor people |
|----------------------------------------------------------------------------------------------------|------------------------------------------|----------------------------------------------------------------------|---------------------------------------|
| Sinopsis de los módulos configurables                                                                                                    |                                          | Sinopsis Equipo Descodificador Control Datos Saida Comunicación      | 💶 Español 💌                           |
| Image: Sinopsis de módulos       Image: Sinopsis de módulos       Image: Sinopsis de módulos       Image: Sinopsis de módulos         Image: Sinopsis de módulos       Image: Sinopsis de módulos       Image: Sinopsis de módulos       Image: Sinopsis de módulos       Image: Sinopsis de módulos         Image: Sinopsis de módulos       Image: Sinopsis de módulos       Image: Sinopsis de módulos       Image: Sinopsis de módulos       Image: Sinopsis de módulos         Image: Sinopsis de módulos       Image: Sinopsis de módulos |                                          | Sinopsis de los módulos configurables                                |                                       |
| Espejo orientable                                                                                                    | <ul> <li>Sinops Is de módulos</li> </ul> |                                                                      | INFORMATION     Descripción           |
| Edición de datos Salida Comunicación<br>Edición de datos Salida Comunicación                                                                                                    |                                          | Espejo orientable<br>Descodificador<br>Control<br>Salida conmutación |                                       |
| Specialist © 2007 Leuze electronic GmbH + Co. KG                                                                                                    |                                          | Edición de datos                                                     |                                       |
|                                                                                                    |                                          | pecialist © 20                                                       | 07 Leuze electronic GmbH + Co, KG     |

Figura 9.3: Vista general de los módulos en la herramienta webConfig

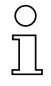

## ¡Nota!

La herramienta webConfig está incluida completa en el firmware del BCL 508<sup>1</sup>. La vista general de los módulos puede ser diferente, dependiendo de la versión del Firmware que tenga.

En la vista general de los módulos se representan gráficamente cada uno de los módulos y sus correlaciones entre ellos. La representación es contextosensitiva, es decir, al hacer clic en un módulo accederá directamente al submenú correspondiente.

Los módulos en resumen:

- Descodificador Definición de tipos de código, propiedades de tipo de código y números de dígitos de las etiquetas que se van a descodificar
- Edición de datos
   Filtrado y edición de los datos que se van a descodificar
- Salida Ordenación de los datos editados y comparación con códigos de referencia
- Comunicación
   Formateo de los datos para la representación en las interfaces de comunicación
- Control
   Activación/desactivación de la descodificación
- Entrada de conmut. Activación/desactivación de los procesos de lectura
- Salida conmutación
   Definición de los eventos que activan/desactivan la salida de conmutación
- Display Formateo de los datos para la representación en el display
- Espejo orientable (opcional) Ajuste de los parámetros del espejo orientable
# 10 Puesta en marcha y configuración

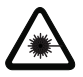

#### ¡Cuidado láser!

¡Observar las indicaciones de seguridad en capítulo 2!

En este capítulo se describen pasos de configuración fundamentales que se pueden realizar opcionalmente a través de la herramienta webConfig o el display.

#### Con la herramienta webConfig

La manera más confortable de llevar a cabo la configuración del BCL 508*i* es con la herramienta webConfig. Sólo la herramienta webConfig ofrece el acceso a todas las posibilidades de ajuste del BCL 508*i*. Para utilizar la herramienta webConfig, deberá establecer una conexión USB entre el BCL 508*i* y un PC u ordenador portátil.

| C | ) |
|---|---|
| ] | l |

#### ¡Nota!

Encontrará indicaciones acerca del uso de webConfig en el capítulo 9 «Herramienta Leuze webConfig» en la página 101

#### A través del display

El display ofrece posibilidades de configuración básicas para el BCL 508*i*. La configuración a través del display resulta apropiada cuando sólo se necesitan configurar tareas de lectura y no desea o no puede establecer ninguna conexión USB entre el BCL 508*i* y un PC u ordenador portátil.

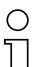

#### ¡Nota!

Encontrará indicaciones acerca del uso del display en el capítulo 8 «Display y panel de servicio» en la página 84. Encontrará una sinopsis de la estructura del menú y una guía breve para el manejo del display en las dos páginas desplegables al principio y al final de esta descripción técnica.

## 10.1 Medidas previas a la primera puesta en marcha

- Antes de comenzar la primera puesta en marcha, familiarícese con el manejo y la configuración del BCL 508i.
- Antes de aplicar la tensión de alimentación, compruebe otra vez que todas las conexiones son correctas.

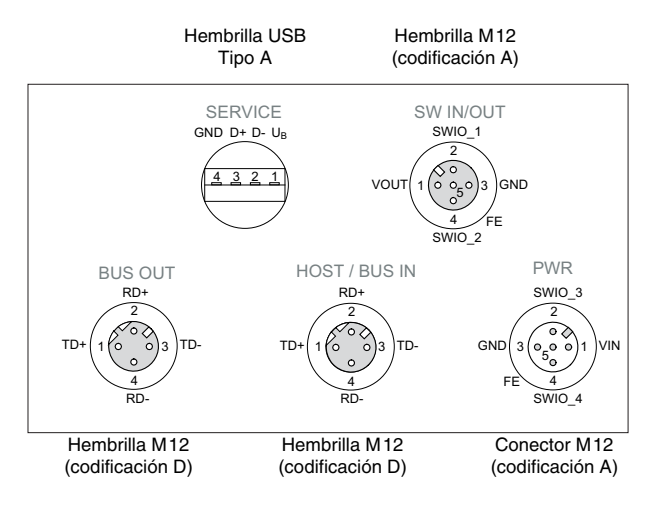

Figura 10.1: Conexiones del BCL 508i

## 10.2 Arranque del equipo

Aplique la tensión de alimentación +10 ... 30VCC (típ. +24VCC), el BCL 508i se pone en funcionamiento y en el display aparece la ventana de lectura del código de barras:

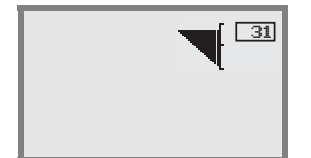

La liberación de parámetros está desactivada por defecto y no podrá modificar ningún ajuste. Si desea realizar la configuración a través del display, deberá activar la liberación de parámetros. Encontrará indicaciones sobre ello en el capítulo «Liberación de parámetros» en la página 100

En primer lugar, debe ajustar los parámetros de comunicación del BCL 508i.

## 10.3 Ajuste de los parámetros de comunicación

Con los parámetros de comunicación puede determinar cómo se intercambiarán los datos entre el BCL 508*i* y el sistema host, los PCs monitor, etc.

Los parámetros de comunicación son **independientes** de la topología en la cual se utiliza el BCL 508*i* (vea «Topologías Ethernet» en la página 82).

#### 10.3.1 Ajuste manual de la dirección IP

Si en su sistema no hay ningún servidor DHCP, o bien las direcciones IP de los equipos deben configurarse de forma fija, proceda de la siguiente manera:

- Pida a su administrador de red que le facilite los datos sobre la dirección IP, la máscara de red y la dirección de la puerta de enlace del BCL 508i.
- ✤ Ajuste estos valores en el BCL 508i:

#### En la herramienta webConfig

Seleccione en el menú principal Configuración, submenú Comunicación -> Interfaz Ethernet.

| C | ) |
|---|---|
| ] | l |

#### ¡Nota!

Si el ajuste se realiza a través de la herramienta webConfig, **se tiene que** efectuar un nuevo arranque del BCL 508*i*. Una vez se ha realizado el nuevo arranque, se aplicará y activará la dirección IP ajustada.

#### O también a través del display

En el menú principal, seleccione el menú de parámetros con las teclas ( y active el menú de parámetros con la tecla de confirmación ). Aparece la siguiente pantalla:

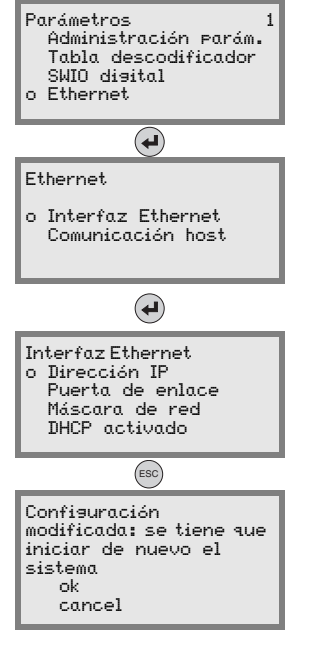

En el menú de parámetros, seleccione con las teclas () el punto de menú Ethernet.

Pulse la tecla de confirmación para ir al menú Ethernet.

Seleccione con las teclas 🔊 🔊 el punto de menú Interfaz Ethernet.

Pulse la tecla de confirmación para ir al menú Interfaz Ethernet.

Seleccione con las teclas ( ) sucesivamente los puntos de menú Dirección IP, Puerta de enlace y Máscara de red e introduzca los valores deseados.

Salga del menú Ethernet con la tecla ESCAPE.

Aparece el siguiente contiguo. Confirme con  $\mathbb{O}\mathbb{K}$  para realizar un nuevo arranque y activar la configuración modificada.

## 10.3.2 Ajuste automático de la dirección IP

Si su sistema tiene un servidor DHCP que se va a usar para asignar las direcciones IP, proceda de la siguiente manera:

En el menú principal, seleccione el menú de parámetros con las teclas ( y active el menú de parámetros con la tecla de confirmación ). Aparece la siguiente pantalla:

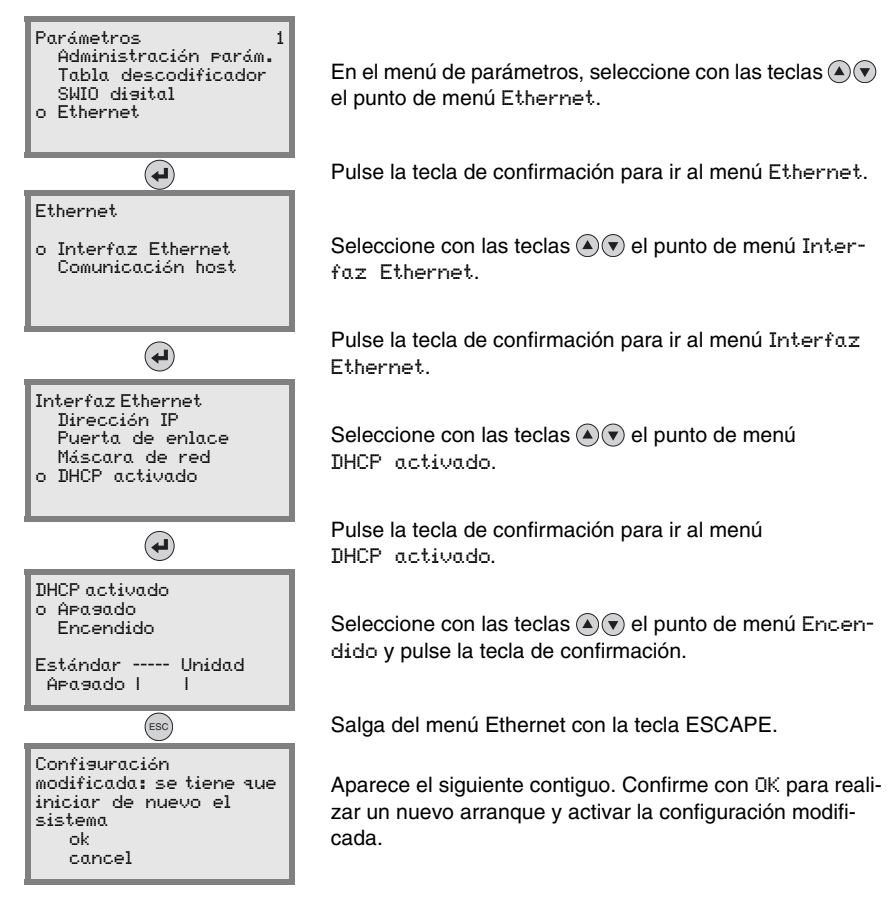

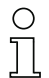

## ¡Nota!

El BCL 508i responde a los comandos Ping. Un test sencillo para saber si la asignación de la dirección se ha realizado con éxito consiste en introducir la dirección IP configurada anteriormente en un comando Ping (por ej. «ping 192.168.60.101» en la ventana de la línea de comandos bajo Windows).

## 10.3.3 Comunicación Ethernet Host

La comunicación Ethernet Host permite configurar conexiones con un sistema host externo. Se puede utilizar UDP como también TCP/IP (a elegir en el modo cliente o servidor). El protocolo UDP sin conexión sirve en primera instancia para transmitir datos de proceso al host (servicio con monitor). El protocolo TCP/IP orientado a la conexión también se puede utilizar para transmitir comandos desde el host al equipo. El protocolo TCP/IP ya se encarga de asegurar los datos en esta conexión.

Si desea utilizar el protocolo TCP/IP para su aplicación, entonces también deberá determinar si el BCL 508*i* debe funcionar como cliente TCP o como servidor TCP.

Ambos protocolos pueden estar activados simultáneamente y utilizarse en paralelo.

✤ Pregunte a su administrador de red que protocolo de comunicación se utiliza.

#### 10.3.4 TCP/IP

✤ Active el protocolo TCP/IP

♦ Ajuste el modo TCP/IP del BCL 508i

En el **modo TCP cliente**, el BCL 508*i* establece de forma activa la conexión con el sistema host de nivel superior (PC / PLC como servidor). El BCL 508*i* necesita del usuario la dirección IP del servidor (sistema host) y el número de puerto en el que el servidor (sistema host) recibe una conexión. El BCL 508*i* determina en este caso cuándo y con quién se establece una conexión.

Solution Alpha State of the second second se

- Dirección IP del servidor TCP (normalmente los ordenadores PLC/host)
- Número de puerto del servidor TCP
- Timeout para el tiempo de espera para una respuesta del servidor
- Tiempo de repetición para un nuevo intento de comunicación tras un timeout

En el **modo servidor TCP** el sistema host de nivel superior (PC / PLC) establece de forma activa la conexión y el BCL 508*i* conectado espera a que se establezca la conexión. La memoria temporal TCP/IP necesita que el usuario le facilite la información sobre qué puerto local del BCL 508*i* (número de puerto) se van a recibir las peticiones de conexión de una aplicación de cliente (sistema host). Si hay una petición de conexión y establecimiento del sistema host de nivel superior (PC / PLC como cliente), el BCL 508*i* (modo servidor) acepta la conexión, con lo cual se pueden enviar y recibir datos.

Solution Ajuste en un BCL 508i como servidor TCP los siguientes valores:

• Número de puerto para la comunicación del BCL 508i con el cliente TCP

Las opciones de ajuste correspondientes las encontrará:

 En el webConfig: Confisuración -> Comunicación -> Comunicación host · O también a través del display

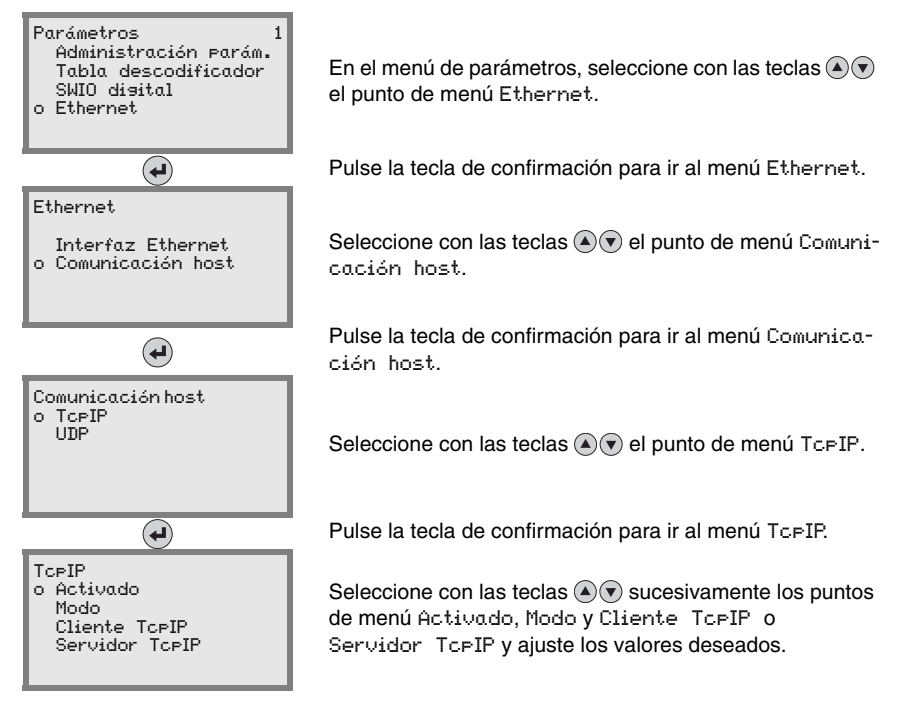

#### 10.3.5 UDP

El BCL 508*i* necesita del usuario la dirección IP y el número de puerto del socio de comunicación. Asimismo, el sistema host (PC / PLC) también requiere la dirección IP ajustado del BCL 508*i* y el número de puerto seleccionado. Mediante esta asignación de los parámetros se forma un socket a través del cual se pueden enviar y recibir datos.

- Sective el protocolo UDP
- ✤ Ajuste estos otros valores:
  - Dirección IP del socio de comunicación
  - Número de puerto del socio de comunicación

Las opciones de ajuste correspondientes las encontrará:

- En el webConfig: Configuración -> Comunicación -> Comunicación host
- O también a través del display

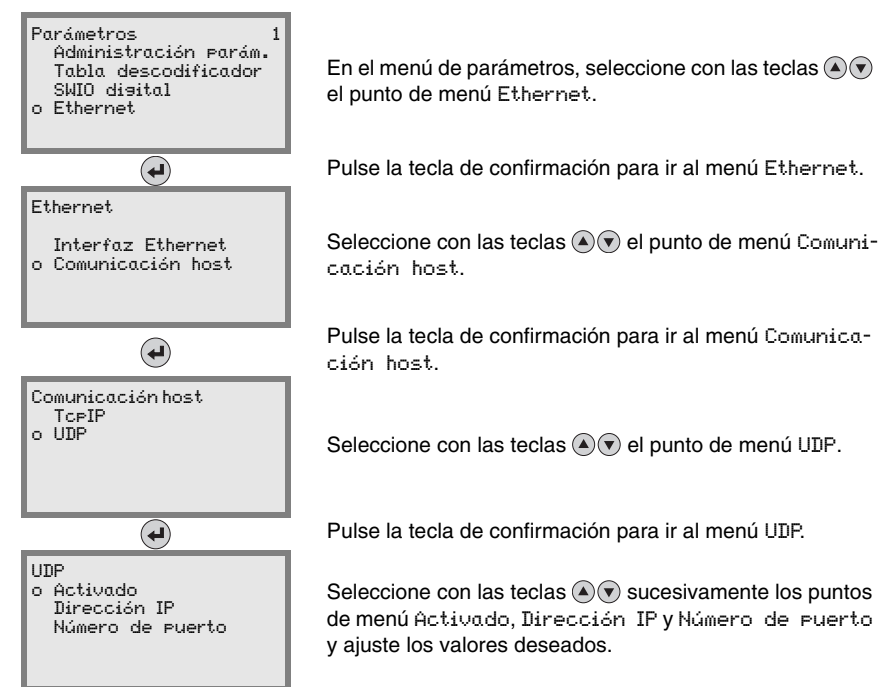

## 10.4 Otros ajustes para el BCL 508i

Después de la configuración básica y los parámetros de comunicación deberá realizar otros ajustes:

- Descodificación y procesamiento de los datos leídos
- Control de la descodificación
- Control de las salidas de conmutación

#### 10.4.1 Descodificación y procesamiento de los datos leídos

El BCL 508*i* ofrece las siguientes posibilidades:

- Ajuste del número de etiquetas descodificadas por puerta de lectura (0 ... 64). Esto tiene lugar con el parámetro Máx. cant. etiquetas.
- Definición de hasta 8 tipos de código distintos (4 distintos en el caso de configurar a través del display). Las etiquetas que corresponden a un tipo de código definido se descodifican. Se pueden definir más parámetros para cada tipo de código:
  - El tipo de código (Simbolosía)
  - El Número de dígitos: 5 números de dígitos distintos (por ejemplo: 10, 12, 16, 20, 24) o bien un margen de números de dígitos (Modo intervalo) y hasta tres números de dígitos más (por ejemplo 2 ... 10, 12, 16, 26)
  - La Seguridad de lectura: el valor ajustado indica con qué frecuencia se lee una etiqueta y se tiene que descodificar con el mismo resultado antes de que se acepte como válido el resultado.
  - Activación de la tecnología de fragmentos de código (CRT, sólo en la herramienta webConfig)
  - Ajustes adicionales específicos del tipo de código (sólo en la herramienta web-Config)
  - Método de suma de control que se utiliza en la descodificación, así como el tipo de transmisión de la suma de control durante la representación del resultado de la lectura. Aquí se diferencia entre Estándar (equivale al estándar seleccionado para el tipo de código/simbología seleccionada) y No estándar.
- ✤ Defina como mínimo un tipo de código con los ajustes deseados.
  - En el webConfig: Configuración -> Descodificador
  - O también a través del display Parámetros -> Tabla descodificador

#### Edición de datos con webConfig

La herramienta webConfig ofrece en los submenús Datos y Salida del menú principal Configuración numerosas posibilidades para editar los datos y adaptar la funcionalidad del BCL 508*i* a la tarea de lectura correspondiente:

- Filtrado de datos y segmentación en el submenú Datos:
  - Filtrado de datos según las magnitudes características para el tratamiento de informaciones de códigos de barras idénticas
  - Segmentación de datos para diferenciar entre el identificador y el contenido de los datos leídos
  - Filtrado de datos según el contenido y/o el identificador para suprimir la salida de códigos de barras con determinados contenidos/identificadores
  - Comprobación de integridad de los datos leídos
- Ordenación y formateo de los datos representados en el submenú Salida:
  - Ajuste de hasta 3 criterios de ordenación distintos. Ordenación según datos físicos y el contenido de los códigos de barras leídos.
  - Formateo de la salida de datos para el HOST.
  - Formateo de la salida de datos para el display.

#### 10.4.2 Control de la descodificación

Por lo general, la descodificación se controla por medio de una o varias de las entradas/ salidas de conmutación configurables. En este sentido, la conexión correspondiente a las interfaces SW IN/OUT y POWER se debe configurar como entrada de conmutación.

A través de una entrada de conmutación podrá:

- iniciar la descodificación
- detener la descodificación
- iniciar la descodificación y volverla a detener después de un tiempo ajustado
- leer un código de referencia
- iniciar la configuración automática de tipo de código (AutoConfig)
- Conecte las unidades de control (barreras fotoeléctricas, interruptores de proximidad, etc.) conforme a las instrucciones del capítulo 7 al BCL 508i.
- Configure las entradas de conmutación conectadas conforme a sus demandas, ajustando en primer lugar el Modo E/S en Entrada y configure seguidamente las propiedades de conmutación:
  - En el webConfig: Configuración -> Equipo -> Entradas/salidas de conmutación
  - O también a través del display Parámetros -> SWIO disital -> E/S de conmutación 1-4

## ¡Nota!

Como alternativa, también se puede activar la descodificación a través del comando online '+' y desactivarlo a través del comando online '-'. Encontrará más información acerca de los comandos online en el capítulo 11.

#### Otros controles de descodificación en la herramienta webConfig

La herramienta webConfig ofrece, sobre todo para la desactivación de la descodificación, otras funciones que se encuentran en el submenú Control del menú principal Configuración. Podrá:

- activar automáticamente la descodificación (retardado)
- · detener la descodificación después de un tiempo de lectura máximo
- detener la descodificación a través del modo de integridad cuando:
  - se ha descodificado el número máximo de códigos de barras a descodificar
  - ha tenido lugar una comparación positiva del código de referencia.

#### 10.4.3 Control de las salidas de conmutación

Con ayuda de las entradas/salidas de conmutación del BCL 508*i* se pueden llevar a cabo funciones externas controladas por los eventos sin recurrir a la ayuda de un control de proceso de un nivel superior. A este respecto, la conexión correspondiente a las interfaces SW IN/OUT y POWER se debe configurar como salida de conmutación.

Una salida de conmutación se puede activar:

- Al comienzo/final de la lectura
- En función del resultado de la lectura:
  - Comparación del código de referencia positivo/negativo
  - Resultado de la lectura válido/no válido
- En función del estado del equipo:
  - Listo/no listo
  - Transmisión de datos activa/no activa
  - Activa/standby
  - Error/sin errores
- etc.
- Conecte las salidas de conmutación necesarias conforme las instrucciones del capítulo 7.
- Configure las salidas de conmutación conectadas conforme a sus demandas, ajustando en primer lugar el Modo E/S en Salida y configure seguidamente las propiedades de conmutación:
  - En el webConfig: Configuración -> Equipo -> Entradas/salidas de conmutación
  - O también a través del display Parámetros -> SWIO disital -> E/S de conmutación 1-4

## 10.5 Transmisión de los datos de configuración

En lugar de configurar pesadamente cada uno de los parámetros del BCL 508*i*, también puede transmitir datos de configuración de manera cómoda.

Para transmitir datos de configuración entre dos lectores de códigos de barras BCL 508*i* existen por lo general 2 posibilidades:

- Guardar los datos en un archivo y transferirlos con ayuda de la herramienta webConfig
- Uso de una memoria de parámetros externa

#### 10.5.1 Con la herramienta webConfig

Con la herramienta webConfig puede guardar configuraciones completas del BCL 508*i* en un soporte de datos y transferirlos desde el soporte de datos al BCL 508*i*.

Este almacenamiento de los datos de configuración resulta especialmente conveniente cuando desea guardar configuraciones básicas que sólo se tendrán que modificar luego en muy pocos puntos.

Este almacenamiento de los datos de configuración tiene lugar en la herramienta webConfig a través de los botones en la parte superior de la ventana central de todos los submenús del menú principal Configuración.

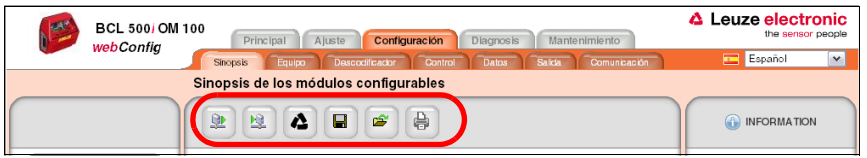

Figura 10.2: Almacenamiento de los datos de configuración en la herramienta webConfig

#### 10.5.2 Con la memoria de parámetros externa

El empleo de la memoria de parámetros externa permite intercambiar fácilmente in situ un BCL 508*i* defectuoso.

A este respecto, tiene que haber montado de forma permanente una memoria de parámetros externa en la conexión USB del BCL 508*i*.

El BCL 508*i* guarda una copia de la configuración actual en la memoria de parámetros externa. Esta copia se actualiza de inmediato en caso de modificaciones en la configuración realizadas a través del display o mediante comandos online desde un sistema host de nivel superior (PC/PLC).

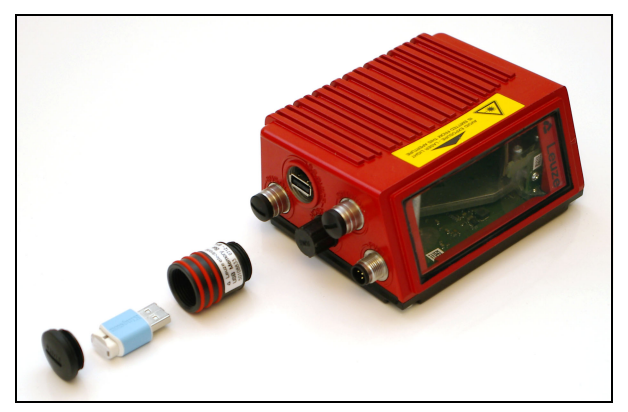

Montaje de la memoria de parámetros externa

Figura 10.3: Montaje de la memoria de parámetros externa

- Retire la cubierta de la conexión USB en el BCL 508i.
- ✤ Desenrosque la tapa del tubo con los tres anillos rojos.
- Enrosque el tubo en la conexión USB del BCL 508i.
- Inserte la memoria USB en la conexión USB y cierre el tubo a continuación con la tapa de rosca para garantizar el tipo de protección IP 65.

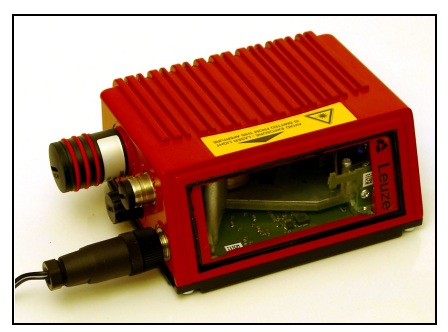

Figura 10.4: BCL 508 i con memoria de parámetros montada

La inserción de una memoria USB puede realizarse con o sin la tensión de alimentación conectada del BCL 508*i*.

Stick de memoria conectado: ¿Quiere exportarla configuración interna? OK Cancel Después de insertar la memoria USB y con la tensión de alimentación conectada, aparece el mensaje contiguo en el display. Seleccione OK con las teclas de dirección (▲) y pulse a continuación la tecla de confirmación (④).

La configuración se transfiere ahora a la memoria de parámetros externa y se actualiza de inmediato en caso de producirse a partir de ahora cambios en la configuración a través del display o los comandos online.

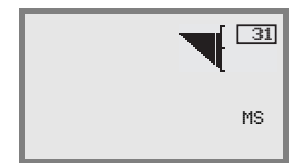

La indicación de MS debajo de la dirección del aparato indica que la memoria USB está correctamente conectada y está lista para funcionar.

#### Sustitución de un BCL 508i defectuoso

- ✤ Desinstale el BCL 508i defectuoso.
- Retire la memoria de parámetros externa del BCL 508i defectuoso desenroscando el tubo con los tres anillos rojos.
- ✤ Monte la memoria de parámetros externa en el nuevo BCL 508i.
- ✤ Instale el nuevo BCL 508i y póngalo en funcionamiento.

Ahora aparece de nuevo el siguiente mensaje en el display:

Stick de memoria conectado: ¿Quiere exportar la configuración interna? OK Cancel Seleccione ahora Cancel con las teclas de dirección
 y pulse seguidamente la tecla de confirmación (.

# $\triangle$

#### ¡Cuidado!

Es importante que seleccione aquí en todos los casos Cancel, ya que de lo contrario se perderá la configuración en la memoria de parámetros externa.

La configuración se extrae ahora de la memoria de parámetros externa y el BCL 508*i* podrá utilizarse inmediatamente sin tener que configurar nada más.

# 11 Comandos online

## 11.1 Sinopsis de comandos y parámetros

Con los comandos online se pueden enviar comandos directamente a los equipos para controlar y configurar el sistema.

Para ello, el BCL 508*i* debe estar conectado con el ordenador host o con el ordenador de servicio a través de la interfaz serial. Los comandos descritos se pueden enviar opcionalmente a través del interfaz host o de servicio.

#### Comandos online

Con estos comandos puede:

- Controlar/decodificar.
- Leer/escribir/copiar parámetros.
- Realizar una configuración automática.
- Reconocer (teach in) / activar un código de referencia.
- Leer mensajes de error.
- Consultar informaciones estadísticas sobre los equipos.
- Efectuar un reset del software para reinicializar los equipos.

#### Sintaxis

Los comandos «online» están formados por uno o dos caracteres ASCII seguidos por los parámetros del comando.

Entre el comando y el parámetro o parámetros del comando no deben introducirse caracteres separadores. Se pueden utilizar letras mayúsculas y minúsculas.

Ejemplo:

Comando 'CA': Función autoConfig

| Parámetro '+': | Activación |
|----------------|------------|
| Se envía:      | 'CA+'      |

#### Notación

Los comandos, los parámetros del comando y los datos devueltos se escriben en el texto entre comillas simples '.

La mayoría de los comandos «online» son acusados de recibo por el BCL 508*i*, o se envían de vuelta los datos solicitados, respectivamente. Cuando no se acusa recibo de los comandos, en el equipo se puede observar y controlar directamente la ejecución del comando.

## 11.1.1 Comandos «online» generales

## Número de versión del software

| Comando      | , <b>V</b> ,                                                                                                    |
|--------------|----------------------------------------------------------------------------------------------------|
| Descripción  | Solicita informaciones sobre la versión del equipo                                                                                                    |
| Parámetros   | Ninguno                                                                                                    |
| Confirmación | 'BCL 500i SM 100 V 1.3.8 2008-02-15'<br>En la primera línea se indica el tipo del BCL 508 <i>i</i> , seguido por el<br>número de versión del equipo y la fecha de la versión. (Los datos que<br>se indiquen realmente pueden diferir de los que aquí se señalan) |

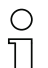

#### ¡Nota!

Este comando proporciona el número de la versión principal del paquete de software. Ese número también se indica en el display al encender el equipo.

Con este comando puede comprobar si un ordenador host o de servicio está bien conectado y configurado o no. Si no se obtiene ninguna confirmación deberá controlar las conexiones y los protocolos de las interfaces, así como el interruptor de servicio.

#### Reset del software

| Comando      | 'H'                                                                                                    |
|--------------|----------------------------------------------------------------------------------------------------|
| Descripción  | Efectúa un reset del software. Se enciende e inicializa de nuevo el equipo, comportándose igual que cuando se conecta la tensión de ali-<br>mentación. |
| Parámetros   | Ninguno                                                                                                    |
| Confirmación | 'S' (carácter inicial)                                                                                                    |

## Reconocimiento de código

| Comando      | °CC'                                                                                                    |                                                                                                    |  |
|--------------|----------------------------------------------------------------------------------------------------|----------------------------------------------------------------------------------------------------|--|
| Descripción  | Reconoce un código de barras desconocido y envía el número de dígitos,<br>el tipo de código y la información sobre el código a la interfaz, sin guardar<br>el código de barras en la memoria de parámetros. |                                                                                                    |  |
| Parámetros   | Ninguno                                                                                                    |                                                                                                    |  |
| Confirmación | 'xx yy zzzz<br>xx:<br>yy:<br>'01'<br>'02'<br>'06'<br>'07'<br>'08'<br>'10'<br>'11'<br>zzzzzz:                                                                                                    | zz'<br>Número de cifras del código detectado<br>Tipo del código detectado<br>2/5 Interleaved<br>Code 39<br>UPC (A, E)<br>EAN<br>Code 128, EAN 128<br>EAN/UPC<br>Codabar<br>Contenido de la etiqueta descodificada. Si no se ha reconocido<br>bien la etiqueta aparecerá una flecha hacia arriba (↑). |  |

## autoConfig

| Comando      |                                                                                           | 'CA'                                                                                                    |  |  |
|--------------|-------------------------------------------------------------------------------------------|----------------------------------------------------------------------------------------------------|--|--|
| Descripción  | Activa y d<br>noce el Bo<br>máticame<br>etiquetas.                                        | Activa y desactiva la función 'autoConfig'. Con las etiquetas que reco-<br>noce el BCL 508 <i>i</i> mientras está activa 'autoConfig' se programan auto-<br>máticamente en el setup determinados parámetros para reconocer las<br>etiquetas.                                                                                                    |  |  |
| Parámetros   | '+'<br>'/'<br>'-'                                                                         | Activa 'autoConfig'<br>Desecha el último código reconocido<br>Desactiva 'autoConfig' y guarda los datos decodificados en<br>el conjunto de parámetros actual                                                                                                    |  |  |
| Confirmación | 'CSx'<br>x<br>'1'<br>'2'<br>'3'<br>'4'                                                    | Estado<br>Comando ' <b>CA</b> ' válido<br>Comando no válido<br>AutoConfig no ha podido ser activada<br>AutoConfig no ha podido ser desactivada<br>No se ha podido borrar el resultado                                                                                                    |  |  |
| Descripción  | 'xx yy zzz<br>xx<br>yy<br>'01'<br>'02'<br>'06'<br>'07'<br>'08'<br>'10'<br>'11'<br>zzzzzz: | <ul> <li>Número de cifras del código detectado</li> <li>Tipo del código detectado</li> <li>2/5 Interleaved</li> <li>Code 39</li> <li>UPC (A, E)</li> <li>EAN</li> <li>Code 128, EAN 128</li> <li>EAN/UPC</li> <li>Codabar</li> <li>Contenido de la etiqueta descodificada.</li> <li>Si no se ha reconocido bien la etiqueta aparecerá una flecha hacia arriba (↑).</li> </ul> |  |  |

## Modo de ajuste

| Comando      |                                                                                                    | 'JP'                                                                                                    |
|--------------|----------------------------------------------------------------------------------------------------|----------------------------------------------------------------------------------------------------|
| Descripción  | Este comar<br>activar la fu<br>maciones s<br>Con el com<br>100 etiqueta<br>y envíe la ir<br>automáticar<br>El haz láser<br>de para em<br>se prolonga<br>extraídas.<br>Si la lectura<br>cos. Cuanto<br>durante la c<br>entonces ca<br>esté activo<br>las pausas<br>ple vista. | do sirve para montar y alinear fácilmente el BCL 508 <i>i</i> . Tras<br>nción con ' <b>JP+</b> ', el BCL 508 <i>i</i> suministra continuamente infor-<br>obre el estado a la interfaz serial.<br>ando online el escáner queda ajustado para que, después de<br>as decodificadas satisfactoriamente, termine la decodificación<br>formación sobre el estado. A continuación se vuelve a activar<br>nente la operación de lectura.<br>se utiliza también para indicar la calidad de lectura, además<br>tir la información sobre el estado. El tiempo «OFF» del láser<br>de acuerdo con la cantidad de lecturas que han podido ser<br>es buena, el haz láser parpadea a intervalos cortos y periódi-<br>peor decodifique el decodificador, mayor será la pausa<br>ue se desconecta el láser. Los intervalos de intermitencia son<br>ida vez más irregulares, porque puede ocurrir que el láser<br>en total más tiempo para extraer las etiquetas. Los tiempos de<br>se han escalonado de forma que se puede distinguirlos a sim- |
| Parámetros   | '+':<br>'-':                                                                                                    | Inicia el modo de ajuste.<br>Termina el modo de ajuste.                                                                                                    |
| Confirmación | 'yyy_zzzzz<br>yyy:<br>zzzzzz:                                                                                                    | z'<br>Calidad de lectura en %. Se asegura una elevada disponibilidad<br>de proceso con unas calidades de lectura > 75%.<br>Información sobre el código de barras.                                                                                                    |

## Definir manualmente el código de referencia

| Comando      | 'RS'                                                                                                    |  |  |
|--------------|----------------------------------------------------------------------------------------------------|--|--|
| Descripción  | Con este comando se puede definir un nuevo código de referencia en<br>el BCL 508 <i>i</i> mediante la entrada directa usando la interfaz serial. De<br>acuerdo con la entrada que usted efectúe, los datos se memorizan en<br>el conjunto de parámetros con el código de referencia 1 a 2, y se depo-<br>sitan en el búfer de trabajo para el postorocesamiento directo.                                                                |  |  |
| Parámetros   | <ul> <li><sup>'</sup>RSyvxxzzzzzz'</li> <li>y, v, x y z son comodines (variables) de la entrada concreta.</li> <li>y Nº del código de referencia definido</li> <li>'1' (Código 1)</li> <li>'2' (Código 2)</li> <li>v Posición en memoria del código ref.:</li> <li>'0' RAM+EEPROM,</li> <li>'3' Sólo RAM</li> <li>xx Tipo de código definido (vea comando 'CA')</li> <li>z Información del código definido (1 63 caracteres)</li> </ul> |  |  |
| Confirmación | <ul> <li>'RSx'</li> <li>x Estado</li> <li>'0' Comando 'Rx' válido</li> <li>'1' Comando no válido</li> <li>'2' No hay suficiente espacio de memoria para código de referencia</li> <li>'3' No se ha guardado el código de referencia</li> <li>'4' Código de referencia no válido</li> </ul>                                                                                                    |  |  |
| Ejemplo      | Entrada = 'RS130678654331' (Código 1 (1), sólo RAM (3), UPC (06),<br>información del código)                                                                                                    |  |  |

| Comando      | 'RT'                                                              |                                                                        |  |
|--------------|-------------------------------------------------------------------|------------------------------------------------------------------------|--|
| Deserinsión  | Este comando permite que se defina rápidamente un código de refe- |                                                                        |  |
| Descripcion  | rencia reco                                                       | nociendo una etiqueta ejemplar.                                        |  |
|              | 'RTy'                                                             |                                                                        |  |
|              | у                                                                 | Función                                                                |  |
|              | '1'                                                               | Define código de referencia 1                                          |  |
| Parámetros   | <b>'2</b> '                                                       | Define código de referencia 2                                          |  |
|              | <b>'</b> +'                                                       | Activa la definición del código de referencia 1 hasta el               |  |
|              |                                                                   | valor de parámetro no_of_labels                                        |  |
|              | '-'                                                               | Termina el proceso Teach-In                                            |  |
|              | EI BCL 508                                                        | <i>i</i> responde primero con el comando ' <b>RS</b> ' y el correspon- |  |
|              | diente esta                                                       | do (vea comando 'RS'). Después de leer un código de                    |  |
|              | barras envi                                                       | a el resultado con el siguiente formato:                               |  |
|              | RCyvxxzz                                                          | <b>ZZZ</b>                                                             |  |
|              | <b>y</b> , <b>v, x</b> y <b>z</b> s                               | on comodines (variables) de la entrada concreta.                       |  |
|              | у                                                                 | Nº del codigo de referencia definido                                   |  |
| Confirmacion | , n,                                                              |                                                                        |  |
|              | 2                                                                 | (COUIGO 2)<br>Regisión on momoria del código ref:                      |  |
|              | v<br>'0'                                                          |                                                                        |  |
|              | , 0<br>, 2,                                                       |                                                                        |  |
|              | 3                                                                 | Julo nAivi<br>Tina da códiga dofinida (voa comanda 'CA')               |  |
|              | 7                                                                 | Información del código definido (1 63 caracteres)                      |  |
|              | Z                                                                 | Informacion del codigo definido (1 63 caracteres)                      |  |

#### Teach-In del código de referencia

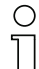

#### ¡Nota!

Con esta función se reconocen sólo aquellos tipos de códigos que han sido determinados con la función 'autoConfig' o que han sido ajustados en el setup.

Después de cada lectura, desactive explícitamente la función mediante un comando 'RTy'; de lo contrario se perturbará la ejecución de otros comandos, o no será posible ejecutar de nuevo el comando 'RTx'.

## Leer código de referencia

| Comando      |                                                                                                    | 'RR'                                                                                                    |  |
|--------------|----------------------------------------------------------------------------------------------------|----------------------------------------------------------------------------------------------------|--|
| Descripción  | Este comando lee el código de referencia definido en el BCL 508 <i>1</i> . Sin<br>parámetros se emiten todos los códigos definidos. |                                                                                                    |  |
| Parámetros   | <número código="" de="" del="" referencia=""><br/>'1' '2' Rango de valores del código de referencia 1 a 2</número>                  |                                                                                                    |  |
| Confirmación | Si no se ha<br>con el coma<br>códigos sor<br>RCyvxxzzz<br>y, v, x y z so<br>y<br>'1'<br>'2'<br>v<br>'0'<br>'3'<br>xx<br>z           | definido ningún código de referencia, el BCL 508/ responde<br>ando ' <b>RS</b> ' y el estado asociado (vea comando ' <b>RS</b> '). Si los<br>a válidos, la lectura presenta el siguiente formato:<br>zzz<br>on comodines (variables) de la entrada concreta.<br>Nº del código de referencia definido<br>(Código 1)<br>(Código 2)<br>Posición en memoria del código ref.:<br>RAM+EEPROM,<br>Sólo RAM<br>Tipo de código definido (vea comando 'CA')<br>Información del código definido (1 63 caracteres) |  |

## 11.1.2 Comandos 'online' para controlar el sistema

## Activar entrada de sensor

| Comando      | ' <del>+</del> '                                                                                                    |
|--------------|----------------------------------------------------------------------------------------------------|
| Descripción  | <ul> <li>Este comando activa la descodificación. Con este comando se activa la puerta de lectura. Ésta permanece entonces activa hasta que es desactivada por uno de los siguientes criterios:</li> <li>Desactivación mediante comando manual</li> <li>Desactivación mediante entrada de conmutación</li> <li>Desactivación por haber alcanzado la calidad de lectura predeterminada (equal scans)</li> <li>Desactivación por haber terminado el tiempo</li> <li>Desactivación por haber alcanzado una cantidad predeterminada de exploraciones sin informaciones.</li> </ul> |
| Parámetros   | Ninguno                                                                                                    |
| Confirmación | Ninguno                                                                                                    |

## Desactivar entrada de sensor

| Comando      | 22                                                                                                    |
|--------------|----------------------------------------------------------------------------------------------------|
| Descripción  | Este comando desactiva la descodificación. Con este comando se<br>puede desactivar la puerta de lectura. A continuación de la desactiva-<br>ción se emite el resultado de la lectura. Como la puerta de lectura ha<br>sido desactivada manualmente, y por consiguiente no se ha cumplido<br>ningún criterio «Good Read», se emite un «No Read». |
| Parámetros   | Ninguno                                                                                                    |
| Confirmación | Ninguno                                                                                                    |

## 11.1.3 Comandos 'online' para las operaciones con el conjunto de parámetros

| Comando      | 'PC'                                                                                              |                                                            |  |  |
|--------------|---------------------------------------------------------------------------------------------------|------------------------------------------------------------|--|--|
|              | Con este co                                                                                       | mando se pueden copiar en cada caso los conjuntos de       |  |  |
|              | parámetros                                                                                        | en su totalidad. Así se pueden representar consecutiva-    |  |  |
| Descripción  | mente los tr                                                                                      | es conjuntos de parámetros Estándar, Permanentes y         |  |  |
|              | Parámetros                                                                                        | s de trabajo. Con este comando también se pueden resta-    |  |  |
|              | blecer los a                                                                                      | justes de fábrica.                                         |  |  |
|              | 'PC <tipo f<="" th=""><th>uente&gt;<tipo destino="">'</tipo></th></tipo>                          | uente> <tipo destino="">'</tipo>                           |  |  |
|              | <tipo fuen<="" th=""><th>te&gt;Conjunto de parámetros que se va a copiar, unidad [sin</th></tipo> | te>Conjunto de parámetros que se va a copiar, unidad [sin  |  |  |
|              |                                                                                                   | dimensiones]                                               |  |  |
|              | '0'                                                                                               | Conjunto de parámetros en la memoria permanente            |  |  |
|              | '2'                                                                                               | Conjuntos de parámetros estándar o de fábrica              |  |  |
|              | '3'                                                                                               | Conjunto de parámetros de trabajo en la memoria volátil    |  |  |
|              | <tipo dest<="" th=""><th>ino&gt;Conjunto de parámetros en el que se van a copiar los</th></tipo>  | ino>Conjunto de parámetros en el que se van a copiar los   |  |  |
|              |                                                                                                   | datos, unidad [sin dimensiones]                            |  |  |
| Parámetros   | '0'                                                                                               | Conjunto de parámetros en la memoria permanente            |  |  |
|              | '3'                                                                                               | Conjunto de parámetros de trabajo en la memoria volátil    |  |  |
|              | Las combin                                                                                        | aciones admisibles en este contexto son:                   |  |  |
|              | '03'                                                                                              | Copiar el menú conjunto de datos desde la memoria per-     |  |  |
|              |                                                                                                   | manente al conjunto de datos con parámetros de trabajo     |  |  |
|              | '30'                                                                                              | Copiar el conjunto de datos con parámetros de trabajo a la |  |  |
|              |                                                                                                   | memoria permanente de conjuntos de parámetros              |  |  |
|              | '20'                                                                                              | Copiar los parámetros estándar a la memoria permanente     |  |  |
|              |                                                                                                   | y a la memoria de trabajo                                  |  |  |
|              | 'PS= <aa>'</aa>                                                                                   |                                                            |  |  |
|              | <aa></aa>                                                                                         | Estado respuesta, unidad [sin dimensiones]                 |  |  |
|              | '00'                                                                                              | Ok                                                         |  |  |
|              | '01'                                                                                              | Error sintaxis                                             |  |  |
| Confirmación | '02'                                                                                              | Longitud no admisible del comando                          |  |  |
|              | <sup>'03'</sup>                                                                                   | Reservado                                                  |  |  |
|              | <sup>'04'</sup>                                                                                   | Reservado                                                  |  |  |
|              | <sup>2</sup> 05 <sup>2</sup>                                                                      | Hservado                                                   |  |  |
|              | <b>'06'</b>                                                                                       | Combinación no admisible, tipo fuente - tipo destino       |  |  |

## Copiar conjunto de parámetros

## Solicitar conjunto de datos de parámetros al BCL 508i

| Comando     | 'PR'                                                                                                    |                                                                                  |  |  |  |
|-------------|----------------------------------------------------------------------------------------------------|----------------------------------------------------------------------------------|--|--|--|
|             | Los parámetros del BCL 508 <i>i</i> están agrupados en un conjunto de                                                    |                                                                                  |  |  |  |
|             | metros y guardados permanentemente en una memoria. Hay un con-                                                           |                                                                                  |  |  |  |
|             | junto de par                                                                                                    | ámetros en la memoria permanente y un conjunto de                                |  |  |  |
|             | de trabajo en la memoria volátil; además hay un conjunto                                                                 |                                                                                  |  |  |  |
| Descripción | de parámet                                                                                                    | ros estándar (conjunto de parámetros de fábrica) para la                         |  |  |  |
|             | inicializació                                                                                                    | n. Con este comando se pueden procesar los dos primeros                          |  |  |  |
|             | conjuntos d                                                                                                    | e parámetros (en la memoria permanente y en la volátil).                         |  |  |  |
|             | Para que la                                                                                                    | transmisión de los parámetros sea segura se puede utilizar                       |  |  |  |
|             | una suma d                                                                                                    | e control.                                                                       |  |  |  |
|             | 'PR <tipo e<="" th=""><th>CC&gt;<tipo ps=""><dirección><longitud de<="" th=""></longitud></dirección></tipo></th></tipo> | CC> <tipo ps=""><dirección><longitud de<="" th=""></longitud></dirección></tipo> |  |  |  |
|             | datos>[ <bcc>]'</bcc>                                                                                                    |                                                                                  |  |  |  |
|             | <tipo bcc="">Función de suma de control durante la transmisión,</tipo>                                                   |                                                                                  |  |  |  |
|             |                                                                                                    | unidad [sin dimensiones]                                                         |  |  |  |
|             | '0'                                                                                                    | Sin uso                                                                          |  |  |  |
|             | Modo BCC 3                                                                                                    |                                                                                  |  |  |  |
|             | <tipo ps=""> Memoria en la que se van a leer los valores,</tipo>                                                         |                                                                                  |  |  |  |
|             |                                                                                                    | unidad [sin dimensiones]                                                         |  |  |  |
| Parámetros  | '0'                                                                                                    | Valores de parámetros guardados en la memoria flash                              |  |  |  |
|             | '1'                                                                                                    | Reservado                                                                        |  |  |  |
|             | '2'                                                                                                    | Valores estándar                                                                 |  |  |  |
|             | '3'                                                                                                    | Valores de trabajo en la RAM                                                     |  |  |  |
|             | <dirección>Dirección relativa de los datos dentro del conjunto de datos</dirección>                                      |                                                                                  |  |  |  |
|             | 'aaaa'                                                                                                    | Con cuatro dígitos, unidad [sin dimensiones]                                     |  |  |  |
|             | <longitud< th=""><th>de datos&gt; Longitud de los datos de parámetros a transmitir</th></longitud<>                      | de datos> Longitud de los datos de parámetros a transmitir                       |  |  |  |
|             | Con cuatro dígitos, unidad [longitud en bytes]                                                                           |                                                                                  |  |  |  |
|             | <b>BCC&gt;</b> La suma de control calcula como se indica en tipo BC                                                      |                                                                                  |  |  |  |

| Comando              | 'PR'                                                                                                    |                                                                  |  |  |  |
|----------------------|----------------------------------------------------------------------------------------------------|------------------------------------------------------------------|--|--|--|
|                      | PT <tipo b<="" th=""><th>CC&gt;<tipo ps=""><estado><inicio></inicio></estado></tipo></th></tipo>            | CC> <tipo ps=""><estado><inicio></inicio></estado></tipo>        |  |  |  |
|                      | <valor de="" dirección="" parámetro=""><valor de="" direc-<="" parámetro="" th=""></valor></valor>          |                                                                  |  |  |  |
|                      | ción+1>                                                                                                    |                                                                  |  |  |  |
|                      | [; <direcció< th=""><th>n&gt;<valor de="" dirección="" parámetro="">][<bcc>]</bcc></valor></th></direcció<> | n> <valor de="" dirección="" parámetro="">][<bcc>]</bcc></valor> |  |  |  |
|                      | <tipo bcc="">Función de suma de control durante la transmisión,</tipo>                                      |                                                                  |  |  |  |
|                      |                                                                                                    | unidad [sin dimensiones]                                         |  |  |  |
|                      | '0'                                                                                                    | Sin uso                                                          |  |  |  |
|                      | '3'                                                                                                    | Modo BCC 3                                                       |  |  |  |
|                      | <tipo ps=""></tipo>                                                                                         | Memoria en la que se van a leer los valores,                     |  |  |  |
|                      | -                                                                                                    | unidad [sin dimensiones]                                         |  |  |  |
| O a mfinna a a l á n | '0'                                                                                                    | Valores de parámetros guardados en la memoria flash              |  |  |  |
| Confirmacion         | '2'                                                                                                    | Valores estándar                                                 |  |  |  |
| Positiva             | '3'                                                                                                    | Valores de trabajo en la RAM                                     |  |  |  |
|                      | <estado></estado>                                                                                           | Modo del procesamiento de parámetros, unidad [sin dimen-         |  |  |  |
|                      |                                                                                                    | siones]                                                          |  |  |  |
|                      | '0'                                                                                                    | No sigue ningún parámetro más                                    |  |  |  |
|                      | '1'                                                                                                    | Siguen más parámetros                                            |  |  |  |
|                      | <inicio></inicio>                                                                                           | Dirección relativa de los datos dentro del conjunto de datos,    |  |  |  |
|                      | 'aaaa'                                                                                                    | Con cuatro dígitos, unidad [sin dimensiones]                     |  |  |  |
|                      | <valor d<="" p.="" th=""><th>.&gt;Valor del parámetro guardado en esa dirección; los con-</th></valor>      | .>Valor del parámetro guardado en esa dirección; los con-        |  |  |  |
|                      |                                                                                                    | juntos de datos de parámetros 'bb' se convierten del formato     |  |  |  |
|                      |                                                                                                    | HEX a un formato ASCII de 2 bytes para la transmisión.           |  |  |  |
|                      | <bcc></bcc>                                                                                                 | La suma de control calcula como se indica en tipo BCC,           |  |  |  |
|                      | 'PS= <aa>'</aa>                                                                                             |                                                                  |  |  |  |
|                      | Parámetro respuesta de retorno:                                                                             |                                                                  |  |  |  |
|                      | <aa></aa>                                                                                                   | Estado respuesta, unidad [sin dimensiones]                       |  |  |  |
|                      | '01'                                                                                                    | Error sintaxis                                                   |  |  |  |
|                      | <b>'02'</b>                                                                                                 | Longitud no admisible del comando                                |  |  |  |
| Confirmación         | '03'                                                                                                    | Valor no admisible para el tipo de suma de control               |  |  |  |
| Negativa             | <b>'04'</b>                                                                                                 | Se ha recibido una suma de control no válida                     |  |  |  |
|                      | '05'                                                                                                    | Se ha solicitado una cantidad de datos no admisible              |  |  |  |
|                      | '06'                                                                                                    | Los datos solicitados ya no entran en el búfer de emisión        |  |  |  |
|                      | '07'                                                                                                    | Valor de dirección no válido                                     |  |  |  |
|                      | '08'                                                                                                    | Acceso de lectura detrás del final del conjunto de datos         |  |  |  |
|                      | '09'                                                                                                    | Tipo de conjunto de datos QPF no admisible                       |  |  |  |

| Comando     | 'PD'                                                                                                    |                                                             |  |
|-------------|----------------------------------------------------------------------------------------------------|-------------------------------------------------------------|--|
|             | Este comando emite la diferencia entre el conjunto de parámetros                                        |                                                             |  |
|             | estandar y el                                                                                           | conjunto de parametros de trabajo, o la diferencia entre el |  |
|             | conjunto de l                                                                                           | parametros estandar y el conjunto de parametros guar-       |  |
|             | dado permar                                                                                             | nentemente.                                                 |  |
| Descripción | Observació                                                                                              | n:                                                          |  |
|             | La respuesta                                                                                            | de retorno de este comando se puede utilizar, por ejem-     |  |
|             | plo, para pro                                                                                           | gramar directamente un equipo con el ajuste de fábrica.     |  |
|             | con lo cual e                                                                                           | se equipo tendrá la misma configuración que el equipo en    |  |
|             | el que se ha                                                                                            | ejecutado la secuencia PD.                                  |  |
|             | 'PD <conjun< th=""><th>to P.1&gt;<conjunto p.2="">'</conjunto></th></conjun<>                           | to P.1> <conjunto p.2="">'</conjunto>                       |  |
|             | <conjunto f<="" th=""><th>2.1&gt;Conjunto de parámetros que se va a copiar, unidad [sin</th></conjunto> | 2.1>Conjunto de parámetros que se va a copiar, unidad [sin  |  |
|             | _                                                                                                    | dimensiones]                                                |  |
|             | '0'                                                                                                    | Conjunto de parámetros en la memoria permanente             |  |
|             | '2'                                                                                                    | Conjuntos de parámetros estándar o de fábrica               |  |
|             | <conjunto f<="" td=""><td>2.2&gt;Conjunto de parámetros en el que se van a copiar los</td></conjunto>   | 2.2>Conjunto de parámetros en el que se van a copiar los    |  |
|             |                                                                                                    | datos, unidad [sin dimensiones]                             |  |
|             | '0'                                                                                                    | Conjunto de parámetros en la memoria permanente             |  |
|             | '3'                                                                                                    | Conjunto de parámetros de trabajo en la memoria volátil     |  |
| Parámetros  | Las combina                                                                                             | ciones admisibles en este contexto son:                     |  |
|             | '20'                                                                                                    | Emisión de las diferencias entre el conjunto de paráme-     |  |
|             |                                                                                                    | tros estándar y el conjunto de parámetros guardado per-     |  |
|             |                                                                                                    | manentemente                                                |  |
|             | '23'                                                                                                    | Emisión de las diferencias entre el conjunto de paráme-     |  |
|             |                                                                                                    | tros estándar y el conjunto de parámetros de trabajo        |  |
|             |                                                                                                    | guardado en la memoria volátil                              |  |
|             | '03'                                                                                                    | Emisión de las diferencias entre el conjunto de paráme-     |  |
|             |                                                                                                    | tros guardado en la memoria permanente y el conjunto        |  |
|             |                                                                                                    | de parámetros de trabajo guardado en la memoria volátil     |  |

Determinar la diferencia del conjunto de parámetros con el conjunto de parámetros estándar

| Comando      | 'PD'                                                                                                    |                                                              |  |  |
|--------------|----------------------------------------------------------------------------------------------------|--------------------------------------------------------------|--|--|
|              | PT <bcc><tipo ps=""><estado><dcción.><valor dcción.="" p.=""><valorp.< th=""></valorp.<></valor></dcción.></estado></tipo></bcc> |                                                              |  |  |
|              | dccion.+1>                                                                                                    | · · · ·                                                      |  |  |
|              | [; <dcción.></dcción.>                                                                                                    | > <valor dcción.="" p.="">]</valor>                          |  |  |
|              | <bcc></bcc>                                                                                                    |                                                              |  |  |
|              | '0'                                                                                                    | Sin suma de control                                          |  |  |
|              | '3'                                                                                                    | Modo BCC 3                                                   |  |  |
|              | <tipo ps=""></tipo>                                                                                                    |                                                              |  |  |
| Confirmación | '0'                                                                                                    | Valores guardados en la memoria flash                        |  |  |
| Positiva     | '3'                                                                                                    | Valores de trabajo guardados en la RAM                       |  |  |
| FUSIliva     | <estado></estado>                                                                                                    |                                                              |  |  |
|              | '0'                                                                                                    | No sigue ningún parámetro más                                |  |  |
|              | '1'                                                                                                    | Siguen más parámetros                                        |  |  |
|              | <dcción.></dcción.>                                                                                                    | Dirección relativa de los datos dentro del conjunto de datos |  |  |
|              | 'aaaa'                                                                                                    | Con cuatro dígitos, unidad [sin dimensiones]                 |  |  |
|              | <valor p.=""></valor>                                                                                                    | Valor del parámetro -bb- guardado en esa dirección. Los      |  |  |
|              |                                                                                                    | conjuntos de datos de parámetros se convierten del formato   |  |  |
|              |                                                                                                    | HEX a un formato ASCII de 2 bytes para la transmisión.       |  |  |
|              | 'PS= <aa>'</aa>                                                                                                    |                                                              |  |  |
|              | <aa></aa>                                                                                                    | Estado respuesta, unidad [sin dimensiones]                   |  |  |
|              | '0'                                                                                                    | No hay diferencia                                            |  |  |
| Confirmación | '1'                                                                                                    | Error sintaxis                                               |  |  |
| Negativa     | '2'                                                                                                    | Longitud no admisible del comando                            |  |  |
|              | '6'                                                                                                    | Combinación no admisible, conjunto de parámetros 1 y         |  |  |
|              |                                                                                                    | conjunto de parámetros 2                                     |  |  |
|              | '8'                                                                                                    | Conjunto de parámetros no válido                             |  |  |

## Escribir conjunto de parámetros

| oomanao     | 'PT'                                                                                                    |                                                                                                    |  |  |  |
|-------------|----------------------------------------------------------------------------------------------------|----------------------------------------------------------------------------------------------------|--|--|--|
| Descripción | Los parámetros del BCL 508 <i>i</i> están agrupados en un conjunto de pará-<br>metros y guardados permanentemente en una memoria. Hay un con-<br>junto de parámetros en la memoria permanente y un conjunto de<br>parámetros de trabajo en la memoria volátil; además hay un conjunto<br>de parámetros estándar (conjunto de parámetros de fábrica) para la<br>inicialización. Con este comando se pueden procesar los dos primeros<br>conjuntos de parámetros (en la memoria permanente y en la volátil).<br>Para que la transmisión de los parámetros sea segura se puede utilizar<br>una suma de control. |                                                                                                    |  |  |  |
|             | PT <tipo b<="" th=""><th>CC&gt;<tipo ps=""><estado><dcción.><valor dcción.="" p.=""></valor></dcción.></estado></tipo></th></tipo>                                                                                                    | CC> <tipo ps=""><estado><dcción.><valor dcción.="" p.=""></valor></dcción.></estado></tipo>                                                                                                    |  |  |  |
|             | <valor de<="" p.="" th=""><th>cción.+1&gt;[;<dcción.><valor dcción.="" p.="">][<bcc>]</bcc></valor></dcción.></th></valor>                                                                                                    | cción.+1>[; <dcción.><valor dcción.="" p.="">][<bcc>]</bcc></valor></dcción.>                                                                                                    |  |  |  |
|             | <tipo bcc<="" th=""><th>&gt;Función de suma de control durante la transmisión,</th></tipo>                                                                                                    | >Función de suma de control durante la transmisión,                                                                                                    |  |  |  |
|             |                                                                                                    | unidad [sin dimensiones]                                                                                                    |  |  |  |
|             | ,0,                                                                                                    | Sin suma de control                                                                                                    |  |  |  |
|             | J<br>Tine DE                                                                                                    | Momoria en la que se ven a lear les valeres                                                                                                    |  |  |  |
|             | <1100 P3>                                                                                                    | unidad [sin dimensiones]                                                                                                    |  |  |  |
|             | <b>'</b> 0'                                                                                                    | Valores de parámetros quardados en la memoria flash                                                                                                    |  |  |  |
|             | '3'                                                                                                    | Valores de trabaio guardados en la RAM                                                                                                    |  |  |  |
|             | <estado></estado>                                                                                                    | Modo de procesamiento de los parámetros, aquí sin función,                                                                                                    |  |  |  |
|             |                                                                                                    | unidad [sin dimensiones]                                                                                                    |  |  |  |
|             | '0'                                                                                                    | Sin reset tras cambio de parámetros, no siguen más                                                                                                    |  |  |  |
|             |                                                                                                    | parámetros                                                                                                    |  |  |  |
| Parámetros  | '1'                                                                                                    | Sin reset tras cambio de parámetros, siguen más pará-<br>metros                                                                                                    |  |  |  |
|             | '2'                                                                                                    | Con reset tras cambio de parámetros, no siguen más                                                                                                    |  |  |  |
|             |                                                                                                    | parámetros                                                                                                    |  |  |  |
|             | '6'                                                                                                    | Poner parámetros al ajuste de fábrica, no hay más pará-<br>metros                                                                                                    |  |  |  |
|             | '7'                                                                                                    | Poner parámetros al ajuste de fábrica, bloquear todos                                                                                                    |  |  |  |
|             |                                                                                                    | los tipos de códigos, ¡el ajuste del tipo de código debe                                                                                                    |  |  |  |
|             |                                                                                                    | seguir en el comando!                                                                                                    |  |  |  |
|             | <dcción.></dcción.>                                                                                                    | Dirección relativa de los datos dentro del conjunto de datos,                                                                                                    |  |  |  |
|             | 'aaaa'                                                                                                    | Con cuatro dígitos, unidad [sin dimensiones]                                                                                                    |  |  |  |
|             | <valor p.=""></valor>                                                                                                    | valor del parametro -bb- guardado en esa dirección. Los                                                                                                    |  |  |  |
|             |                                                                                                    | Conjunios de datos de parametros se convierten del formato                                                                                                    |  |  |  |
|             |                                                                                                    | TEA a un formato ASON de 2 bytes para la transmisión.                                                                                                    |  |  |  |
| Parámetros  | una suma di         una suma di         PT <tipo b(<="" td=""> <valor di<="" p.="" td="">         'Iipo BCC         '0'         '3'         <estado>         '0'         '1'         '2'         '6'         '7'         <dcción.>         'aaaa'         <valor p.=""></valor></dcción.></estado></valor></tipo>                                                                                                    | <ul> <li>Incinition to the parametric of the beginner of the parametric of the parametric of the param</li></ul> |  |  |  |

| Comando      | 'PT'               |                                                       |  |  |  |
|--------------|--------------------|-------------------------------------------------------|--|--|--|
|              | 'PS= <aa>'</aa>    |                                                       |  |  |  |
|              | Parámetro          | respuesta de retorno:                                 |  |  |  |
|              | <aa></aa>          | Estado respuesta, unidad [sin dimensiones]            |  |  |  |
|              | '01'               | Error sintaxis                                        |  |  |  |
|              | <b>'02'</b>        | Longitud no admisible del comando                     |  |  |  |
| Confirmonión | <b>'03'</b>        | Valor no admisible para el tipo de suma de control    |  |  |  |
| Commación    | <b>'04'</b>        | Se ha recibido una suma de control no válida          |  |  |  |
|              | <b>'05'</b>        | Longitud no admisible de datos                        |  |  |  |
|              | <b>'06'</b>        | Datos no válidos (violados los límites de parámetros) |  |  |  |
|              | ' <b>07</b> ' Dire | Dirección de inicio no válida                         |  |  |  |
|              | '08'               | Conjunto de parámetros no válido                      |  |  |  |
|              | '09'               | Tipo de conjunto de parámetros no válido              |  |  |  |

# 12 Diagnosis y eliminación de errores

# 12.1 Causas generales de error

| Error                                                 | Posibles causas de errores                                                                    | Medidas                                                                                             |  |  |
|-------------------------------------------------------|-----------------------------------------------------------------------------------------------|----------------------------------------------------------------------------------------------------|--|--|
| LED de estado PWR                                     |                                                                                               |                                                                                                    |  |  |
| Apagado                                               | <ul> <li>Tensión de alimentación no conectada al equipo</li> <li>Error de hardware</li> </ul> | <ul> <li>Revisar la tensión de alimentación</li> <li>Enviar equipo a servicio al cliente</li> </ul> |  |  |
| Rojo, parpadeante                                     | Advertencia                                                                                   | Consultar datos de diagnóstico y aplicar<br>las medidas resultantes                                 |  |  |
| Rojo, luz permanente • Error: ninguna función posible |                                                                                               | Fallo interno del equipo, enviar el<br>equipo                                                       |  |  |
| Naranja, luz perma-<br>nente                          | Equipo en el modo de servicio                                                                 | Reiniciar el modo de servicio con Web-<br>Config o el display                                       |  |  |
| LED de estado BUS                                     |                                                                                               |                                                                                                    |  |  |
| Apagado                                               | <ul> <li>Tensión de alimentación no conectada al equipo</li> <li>Error de hardware</li> </ul> | <ul> <li>Revisar la tensión de alimentación</li> <li>Enviar equipo a servicio al cliente</li> </ul> |  |  |
| Rojo, parpadeante                                     | Error de comunicación                                                                         | Comprobar interfaz                                                                                  |  |  |
| Rojo, luz permanente                                  | <ul> <li>No hay comunicación</li> </ul>                                                       | Comprobar interfaz                                                                                  |  |  |

Tabla 12.1: Causas generales de error

# 12.2 Error Interfaz

| Error                                          | Posibles causas de errores                                                     | Medidas                                                                                                    |
|------------------------------------------------|--------------------------------------------------------------------------------|----------------------------------------------------------------------------------------------------|
| No hay comunicación                            | <ul> <li>Cable de conexión incorrecto</li> </ul>                               | Comprobar cable de conexión                                                                                                    |
| vía interfaz de servicio<br>USB                | <ul> <li>No se detecta el BCL 508i<br/>conectado</li> </ul>                    | Instalar driver USB                                                                                                    |
| No hay comunicación                            | <ul> <li>Cableado incorrecto</li> </ul>                                        | Revisar el cableado                                                                                                    |
| por medio de la interfaz                       | <ul> <li>Diferentes ajustes de protocolo</li> </ul>                            | Comprobar ajustes de protocolo                                                                                                    |
| Ethernet                                       | <ul> <li>Protocolo no habilitado</li> </ul>                                    | Activar TCP/IP o UDP                                                                                                    |
| Errores esporádicos de<br>la interfaz Ethernet | <ul> <li>Cableado incorrecto</li> <li>Influencias electromagnéticas</li> </ul> | <ul> <li>Revisar el cableado</li> <li>Revisar sobretodo blindaje del cableado</li> <li>Comprobar el cable utilizado</li> <li>Revisar blindaje ( cubierta de blindaje hasta<br/>los bornes)</li> <li>Revisar el concepto base y la conexión a la<br/>tierra funcional (FE)</li> <li>Aislar influencias electromagnéticas al evitar<br/>tender los cables de manera paralela a cables</li> </ul> |
|                                                | Expansión de red total excedida                                                | <ul> <li>de corriente tuerte</li> <li>Revisar la máx. expansión de red en función<br/>de las máx. longitudes de los cables.</li> </ul>                                                                                                    |

Tabla 12.2: Error de interfaz

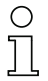

## ¡Nota!

Sírvase utilizar **el capítulo 12 como plantillas de copia** en caso de mantenimiento. Marque en la columna «Medidas» los puntos que haya revisado, rellene el campo de dirección a continuación, y mande por fax las páginas junto con su orden de mantenimiento al número de fax indicado abajo.

Datos de cliente (rellenar por favor)

| Modelo de equipo:                 |  |
|-----------------------------------|--|
| Compañía:                         |  |
| Persona de contacto/departamento: |  |
| Teléfono (extensión):             |  |
| Fax:                              |  |
| Calle/número:                     |  |
| Código postal/ciudad:             |  |
| País:                             |  |

Número de fax de servicio de Leuze : +49 7021 573 - 199

# 13 Vista general de tipos y accesorios

# 13.1 Claves de tipo

## BCL 500i OM100H

|  |  | Opción de calefacción  | H = | Con calefacción                                    |
|--|--|------------------------|-----|----------------------------------------------------|
|  |  | Calida dal haz         | 0   | Lateral                                            |
|  |  | Saliua uel naz         | 2   | Frontal                                            |
|  |  |                        | Ν   | High Density (cerca)                               |
|  |  | Óntion                 | М   | Medium Density (distancia media)                   |
|  |  | Oplica                 | F   | Low Density (lejos)                                |
|  |  |                        | L   | Ultra Low Density (muy largas distancias)          |
|  |  | Principio de escaneado | S   | Escáner lineal (single line)                       |
|  |  |                        | 0   | Escáner con espejo orientable (oscillating mirror) |
|  |  |                        | i = | Tecnología de bus de campo integrada               |
|  |  |                        | 0   | RS 232/RS 422/RS 485 (maestro multiNet)            |
|  |  | Interfaz               | 1   | RS 485 (esclavo multiNet)                          |
|  |  |                        | 4   | PROFIBUS DP                                        |
|  |  |                        | 8   | ETHERNET / PROFINET                                |
|  |  |                        | BCL | Lector de códigos de barras                        |

# 13.2 Sinopsis de los tipos BCL 508i

#### Familia BCL 508i

(PROFINET / 2x Ethernet en 2x M12 con codificación D)

| Designación de tipo   | Descripción                                             | Núm. de artículo |
|-----------------------|---------------------------------------------------------|------------------|
|                       |                                                         |                  |
| Óptica High Density ( | (m = 0,25 … 0,5mm)                                      |                  |
| BCL 508/ SN 100       | Escáner lineal con espejo de desvío                     | 501 05507        |
| BCL 508/ SN 102       | Escáner lineal, salida frontal del haz                  | 501 05508        |
| BCL 508/ON 100        | Escáner con espejo orientable                           | 501 05509        |
| BCL 508/ SN 100 H     | Escáner lineal con espejo de desvío, con calefacción    | 501 05510        |
| BCL 508/ SN 102 H     | Escáner lineal, salida frontal del haz, con calefacción | 501 05511        |
| BCL 508/ ON 100 H     | Escáner con espejo orientable con calefacción           | 501 05512        |
|                       |                                                         |                  |
| Óptica Medium Densi   | ity (m = 0,35 1,0mm)                                    |                  |
| BCL 508/ SM 100       | Escáner lineal con espejo de desvío                     | 501 05513        |
| BCL 508/ SM 102       | Escáner lineal, salida frontal del haz                  | 501 05514        |
| BCL 508/ OM 100       | Escáner con espejo orientable                           | 501 05515        |
| BCL 508/ SM 100 H     | Escáner lineal con espejo de desvío, con calefacción    | 501 05516        |
| BCL 508/ SM 102 H     | Escáner lineal, salida frontal del haz, con calefacción | 501 05517        |
| BCL 508/ OM 100 H     | Escáner con espejo orientable con calefacción           | 501 05518        |

Tabla 13.1: Sinopsis de los tipos BCL 508i

| Designación de tipo Descripción          |                                                         | Núm. de artículo |  |
|------------------------------------------|---------------------------------------------------------|------------------|--|
|                                          |                                                         |                  |  |
| Óptica Low Density (I                    | m = 0,5 … 1,0mm)                                        |                  |  |
| BCL 508/ SF 100                          | Escáner lineal con espejo de desvío                     | 501 05519        |  |
| BCL 508/ SF 102                          | Escáner lineal, salida frontal del haz                  | 501 05520        |  |
| BCL 508/ OF 100                          | Escáner con espejo orientable                           | 501 05521        |  |
| BCL 508/ SF 100 H                        | Escáner lineal con espejo de desvío, con calefacción    | 501 05522        |  |
| BCL 508/ SF 102 H                        | Escáner lineal, salida frontal del haz, con calefacción | 501 05523        |  |
| BCL 508/ OF 100 H                        | Escáner con espejo orientable con calefacción           | 501 05524        |  |
|                                          |                                                         |                  |  |
| Óptica Ultra Low Density (m = 0,7 1,0mm) |                                                         |                  |  |
| BCL 508/ SL 102                          | Escáner lineal, salida frontal del haz                  | 501 09905        |  |
| BCL 508/ OL 100                          | Escáner con espejo orientable                           | 501 09906        |  |
| BCL 508/ SL 102 H                        | Escáner lineal, salida frontal del haz, con calefacción | 501 09908        |  |
| BCL 508/ OL 100 H                        | Escáner con espejo orientable con calefacción           | 501 09909        |  |

Tabla 13.1: Sinopsis de los tipos BCL 508i

## 13.3 Accesorios: Enchufes

| Designación de tipo       | Descripción                                              | Núm. de artículo |
|---------------------------|----------------------------------------------------------|------------------|
| KD 095-5A                 | Hembrilla M12 para alimentación de tensión               | 50020501         |
| KS 095-4A                 | Conector M12 para SW IN/OUT                              | 50040155         |
| D-ET1                     | Conector RJ45 para la autoconfección                     | 50108991         |
| KDS ET M12 / RJ 45 W - 4P | Convertidor de M12 con codificación D en hembrilla RJ 45 | 50109832         |

Tabla 13.2: Conectores para el BCL 508i

# 13.4 Accesorios: Cable USB

| Designación de tipo | Descripción           | Núm. de artículo |
|---------------------|-----------------------|------------------|
| KB USB-Service      | Cable de servicio USB | 50107726         |
|                     |                       |                  |

Tabla 13.3: Cable para el BCL 508i

## 13.5 Accesorios: Memoria de parámetros externa

| Designación de tipo | Descripción                       | Núm. de artículo |
|---------------------|-----------------------------------|------------------|
| Set de memoria USB  | Memoria de parámetros USB externa | 50108833         |

Tabla 13.4: Memoria de parámetros externa para el BCL 508i

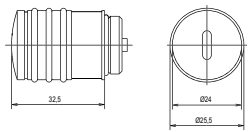

## 13.6 Accesorios: Pieza de fijación

| Designación de tipo | Descripción                          | Núm. de artículo |
|---------------------|--------------------------------------|------------------|
| BT 56               | Pieza de fijación para barra redonda | 50027375         |
|                     | ·                                    |                  |

Tabla 13.5: Piezas de fijación para el BCL 508i

## 13.7 Accesorios: Cables confeccionados para alimentación de tensión

## 13.7.1 Asignación de contactos de cable de conexión PWR

| Cable de conexión PWR (hembrilla de 5 polos, codificación A) |       |        |                 |  |  |
|--------------------------------------------------------------|-------|--------|-----------------|--|--|
| PWR                                                          | Pin   | Nombre | Color de cable  |  |  |
| I/O 1                                                        | 1     | VIN    | marrón          |  |  |
|                                                              | 2     | I/O 1  | blanco          |  |  |
|                                                              | 3     | GND    | azul            |  |  |
| 03                                                           | 4     | I/O 2  | negro           |  |  |
| 4 FE                                                         | 5     | FE     | gris            |  |  |
| Hembrilla M12<br>(codificación A)                            | Rosca | FE     | sin aislamiento |  |  |

#### 13.7.2 Datos técnicos de los cables para alimentación de tensión

| Rango de temperatura de trabajo | o en estado de reposo: | -30°C +70°C |
|---------------------------------|------------------------|-------------|
|                                 | en estado móvil:       | -5°C +70°C  |
| Material                        | Cubierta: PVC          |             |
| Radio de flexión                | > 50mm                 |             |

## 13.7.3 Denominaciones de pedido de los cables para alimentación de tensión

| Designación de tipo | Descripción                                                                                      | Núm. de artículo |
|---------------------|--------------------------------------------------------------------------------------------------|------------------|
| K-D M12A-5P-5m-PVC  | Hembrilla M12 para PWR, salida de enchufe axial, extremo de cable abierto, longitud de cable 5m  | 50104557         |
| K-D M12A-5P-10m-PVC | Hembrilla M12 para PWR, salida de enchufe axial, extremo de cable abierto, longitud de cable 10m | 50104559         |

Tabla 13.6: Cable PWR para el BCL 508i

## 13.8 Accesorios: Cables preconfeccionados para la conexión de bus

#### 13.8.1 Generalidades

- Cable KB ET... para la conexión a una Ethernet industrial a través de conectores M12
- Cable estándar disponible de 2 ... 30 m
- Cable especial a pedido

#### 13.8.2 Asignación de contactos en el cable de conexión Ethernet M12 KB ET...

| Cable de conexión Ethernet M12 (conector de 4 polos, con codificación D, en ambos lados) |            |        |                 |  |
|------------------------------------------------------------------------------------------|------------|--------|-----------------|--|
| Ethernet                                                                                 | Pin        | Nombre | Color de cable  |  |
| RD+                                                                                      | 1          | TD+    | amarillo/yellow |  |
|                                                                                          | 2          | RD+    | blanco/white    |  |
| $TD - \left(3 \begin{pmatrix} 0 & 0 \\ 0 & 0 \end{pmatrix} \right) TD +$                 | 3          | TD-    | naranja/orange  |  |
|                                                                                          | 4          | RD-    | azul/blue       |  |
| SH 4<br>RD-<br>Conector M12<br>(con codificación D)                                      | SH (rosca) | FE     | sin aislamiento |  |

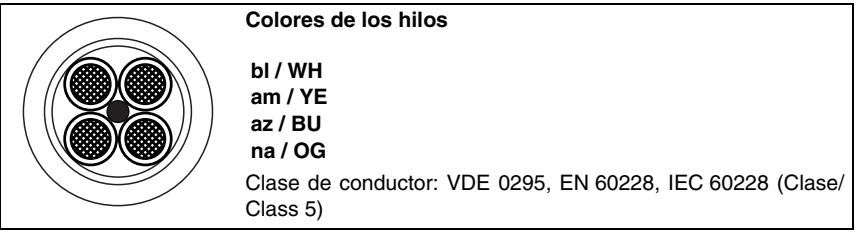

Figura 13.7: Estructura del cable de conexión Ethernet industrial

#### 13.8.3 Datos técnicos del cable de conexión M12 Ethernet KB ET...

| Rango de tempe-<br>ratura de trabajo  | en estado de reposo: -50°C +80°C                                                                                                    |
|---------------------------------------|----------------------------------------------------------------------------------------------------|
|                                       | en movimiento: -25°C +80°C<br>en movimiento: -25°C +60°C (funcionamiento de cadena de arrastre)                                           |
| Material                              | revestimiento del cable: PUR (verde), aislamiento del hilo: espuma PE, sin halógeno, sin silicona y sin PVC                               |
| Radio de flexión<br>Ciclos de flexión | <ul> <li>&gt; 65mm, adecuado para cadena de arrastre</li> <li>&gt; 10<sup>6</sup>, aceleración permitida &lt; 5m/s<sup>2</sup></li> </ul> |

## 13.8.4 Denominaciones de pedido cable de conexión Ethernet M12 KB ET...

| Designación de tipo      | Descripción                                              | Núm. de artículo |
|--------------------------|----------------------------------------------------------|------------------|
|                          |                                                          |                  |
| Conector macho M12 para  | BUS IN, salida de cable axial, extremo abierto del cable |                  |
| KB ET - 1000 - SA        | Longitud de cable 1 m                                    | 50106738         |
| KB ET - 2000 - SA        | Longitud de cable 2m                                     | 50106739         |
| KB ET - 5000 - SA        | Longitud de cable 5m                                     | 50106740         |
| KB ET - 10000 - SA       | Longitud de cable 10m                                    | 50106741         |
| KB ET - 15000 - SA       | Longitud de cable 15m                                    | 50106742         |
| KB ET - 20000 - SA       | Longitud de cable 20m                                    | 50106743         |
| KB ET - 25000 - SA       | Longitud de cable 25m                                    | 50106745         |
| KB ET - 30000 - SA       | Longitud de cable 30m                                    | 50106746         |
|                          |                                                          |                  |
| Conector M12 para BUS IN | en conector RJ-45                                        |                  |
| KB ET - 1000 - SA-RJ45   | Longitud de cable 1 m                                    | 50109879         |
| KB ET - 2000 - SA-RJ45   | Longitud de cable 2m                                     | 50109880         |
| KB ET - 5000 - SA-RJ45   | Longitud de cable 5m                                     | 50109881         |
| KB ET - 10000 - SA-RJ45  | Longitud de cable 10m                                    | 50109882         |
| KB ET - 15000 - SA-RJ45  | Longitud de cable 15m                                    | 50109883         |
| KB ET - 20000 - SA-RJ45  | Longitud de cable 20m                                    | 50109884         |
| KB ET - 25000 - SA-RJ45  | Longitud de cable 25m                                    | 50109885         |
| KB ET - 30000 - SA-RJ45  | Longitud de cable 30m                                    | 50109886         |
|                          |                                                          |                  |
| Conector M 12 + conector | M12 para BUS OUT en BUS IN                               |                  |
| KB ET - 1000 - SSA       | Longitud de cable 1 m                                    | 50106898         |
| KB ET - 2000 - SSA       | Longitud de cable 2m                                     | 50106899         |
| KB ET - 5000 - SSA       | Longitud de cable 5m                                     | 50106900         |
| KB ET - 10000 - SSA      | Longitud de cable 10m                                    | 50106901         |
| KB ET - 15000 - SSA      | Longitud de cable 15m                                    | 50106902         |
| KB ET - 20000 - SSA      | Longitud de cable 20m                                    | 50106903         |
| KB ET - 25000 - SSA      | Longitud de cable 25m                                    | 50106904         |
| KB ET - 30000 - SSA      | Longitud de cable 30m                                    | 50106905         |

Tabla 13.8: Cable de conexión al bus para el BCL 508*i*
## 14 Mantenimiento

### 14.1 Indicaciones generales para el mantenimiento

El lector de códigos de barras BCL 508*i* normalmente no requiere mantenimiento por parte del usuario.

#### Limpieza

Si se acumula polvo, limpie el BCL 508*i* con un trapo suave y, si fuera necesario, con productos de limpieza (limpiacristales usuales).

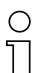

#### ¡Nota!

Para limpiar los equipos, no use productos de limpieza agresivos tales como disolventes o acetonas. La ventana de la carcasa puede enturbiarse debido a ello.

## 14.2 Reparación, mantenimiento

Las reparaciones de los equipos deben ser realizadas sólo por el fabricante.

Acuda en caso de reparación a su oficina de venta o de servicio Leuze. Encontrará las direcciones en la página de cubierta interior/dorsal.

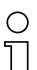

#### ¡Nota!

Por favor: cuando envíe un equipo a Leuze electronic para ser reparado, adjunte una descripción de la avería lo más precisa posible.

### 14.3 Desmontaje, embalaje, eliminación

#### Reembalaje

El equipo debe embalarse protegido para su reutilización posterior.

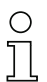

#### ¡Nota!

¡La chatarra electrónica es un residuo que requiere eliminación especial! Observe las normas locales vigentes sobre la eliminación.

# 15 Apéndice

# 15.1 Declaración de conformidad

|                                                                                                    | Ca Leuze electronic                                                                           |
|----------------------------------------------------------------------------------------------------|-----------------------------------------------------------------------------------------------|
| EG-Konformitätserkläru                                                                                   | ng                                                                                            |
|                                                                                                    |                                                                                               |
| The Manufacturer:                                                                                        |                                                                                               |
| Leuze electronic GmbH +<br>In der Braike 1<br>73277 Owen / Teck<br>Deutschland                           | - Co. KG                                                                                      |
| erklärt, unter alleiniger Verantwortung, das<br>declares under its sole responsibility, that the follows | s die folgenden Produkte:<br>ng products:                                                     |
| Gerätebeschreibung:<br>Description of Product:                                                           |                                                                                               |
| BCL 50x                                                                                                  | Barcodeleser / Barcode Reader                                                                 |
| folgenden Richtlinien und Normen entsprei<br>are in conformity with the following standards and di       | chen.<br>rectives.                                                                            |
| Angewandte EG-Richtlinie(n):<br>Applied EC-Directive(s).                                                 |                                                                                               |
| 89/336/EWG                                                                                               | EMV-Richtlinie / EMC Directive                                                                |
| Angewandte harmonisierte Normen:<br>Applied harmonized standards:                                        |                                                                                               |
| EN 61000-6-2:2005                                                                                        | EMV Fachgrundnormen Störfestigkeit Industrie<br>Immunity standard for industrial environments |
| EN 61000-6-4:2001                                                                                        | EMV Fachgrundnorm Störaussendung Industrie<br>Emission standard for industrial environments   |
| Sonstige angewandte Normen:<br>Other applied standards:                                                  |                                                                                               |
| EN 60825-1:1994 + A1:2002 + A2:2001                                                                      | Sicherheit von Lasereinrichtungen<br>Safety of laser products                                 |
| Leuze electronic GmbH + Co. KG                                                                           | Owen. den 14.6 C.7                                                                            |
| Postfach 11 11<br>In der Braike 1                                                                        | 11                                                                                            |
| 73277 Owen / Teck                                                                                        | Michael Heyre (Geschöftsfölbror)                                                              |
|                                                                                                    | (Managing Director)                                                                           |
|                                                                                                    |                                                                                               |

# 15.2 Juego de caracteres ASCII

| ASCII | Dec. | Hex. | Oct. | Denominación      | Significado                           |  |  |
|-------|------|------|------|-------------------|---------------------------------------|--|--|
| NUL   | 0    | 00   | 0    | NULL              | NULL                                  |  |  |
| SOH   | 1    | 01   | 1    | START OF HEADING  | Inicio del encabezamiento             |  |  |
| STX   | 2    | 02   | 2    | START OF TEXT     | Carácter inicial del texto            |  |  |
| ETX   | 3    | 03   | 3    | END OF TEXT       | Carácter final del texto              |  |  |
| EOT   | 4    | 04   | 4    | END OF TRANSMISS. | Final de la transmisión               |  |  |
| ENQ   | 5    | 05   | 5    | ENQUIRY           | Requerimiento de transmisión de datos |  |  |
| ACK   | 6    | 06   | 6    | ACKNOWLEDGE       | Respuesta positiva                    |  |  |
| BEL   | 7    | 07   | 7    | BELL              | Carácter de timbre                    |  |  |
| BS    | 8    | 08   | 10   | BACKSPACE         | Paso atrás                            |  |  |
| ΗT    | 9    | 09   | 11   | HORIZ. TABULATOR  | Tabulador horizontal                  |  |  |
| LF    | 10   | 0A   | 12   | LINE FEED         | Avance de línea                       |  |  |
| VT    | 11   | 0B   | 13   | VERT. TABULATOR   | Tabulador vertical                    |  |  |
| FF    | 12   | 0C   | 14   | FORM FEED         | Cambio de página                      |  |  |
| CR    | 13   | 0D   | 15   | CARRIAGE RETURN   | Retroceso del carro                   |  |  |
| SO    | 14   | 0E   | 16   | SHIFT OUT         | Carácter de mayúsculas                |  |  |
| SI    | 15   | 0F   | 17   | SHIFT IN          | Carácter de minúsculas                |  |  |
| DLE   | 16   | 10   | 20   | DATA LINK ESCAPE  | Conmutación de transmisión de datos   |  |  |
| DC1   | 17   | 11   | 21   | DEVICE CONTROL 1  | Carácter de control del equipo 1      |  |  |
| DC2   | 18   | 12   | 22   | DEVICE CONTROL 2  | Carácter de control del equipo 2      |  |  |
| DC3   | 19   | 13   | 23   | DEVICE CONTROL 3  | Carácter de control del equipo 3      |  |  |
| DC4   | 20   | 14   | 24   | DEVICE CONTROL 4  | Carácter de control del equipo 4      |  |  |
| NAK   | 21   | 15   | 25   | NEG. ACKNOWLEDGE  | Respuesta negativa                    |  |  |
| SYN   | 22   | 16   | 26   | SYNCRONOUS IDLE   | Sincronización                        |  |  |
| ETB   | 23   | 17   | 27   | EOF TRANSM. BLOCK | Fin bloque de transmisión de datos    |  |  |
| CAN   | 24   | 18   | 30   | CANCEL            | No válido                             |  |  |
| EM    | 25   | 19   | 31   | END OF MEDIUM     | Fin del registro                      |  |  |
| SUB   | 26   | 1A   | 32   | SUBSTITUTE        | Sustitución                           |  |  |
| ESC   | 27   | 1B   | 33   | ESCAPE            | Conmutación                           |  |  |
| FS    | 28   | 1C   | 34   | FILE SEPARATOR    | Carácter separador de grupo principal |  |  |
| GS    | 29   | 1D   | 35   | GROUP SEPARATOR   | Carácter separador de grupo           |  |  |
| RS    | 30   | 1E   | 36   | RECORD SEPARATOR  | Carácter separador de subgrupo        |  |  |
| US    | 31   | 1F   | 37   | UNIT SEPARATOR    | Carácter separador de grupo parcial   |  |  |
| SP    | 32   | 20   | 40   | SPACE             | Espacio en blanco                     |  |  |
| !     | 33   | 21   | 41   | EXCLAMATION POINT | Carácter de exclamación               |  |  |

| ASCII | Dec. | Hex. | Oct. | Denominación      | Significado                |  |  |
|-------|------|------|------|-------------------|----------------------------|--|--|
| н     | 34   | 22   | 42   | QUOTATION MARK    | Comilla                    |  |  |
| #     | 35   | 23   | 43   | NUMBER SIGN       | Signo numérico             |  |  |
| \$    | 36   | 24   | 44   | DOLLAR SIGN       | Signo del dólar            |  |  |
| %     | 37   | 25   | 45   | PERCENT SIGN      | Signo porcentual           |  |  |
| &     | 38   | 26   | 46   | AMPERSAND         | Signo de la Y comercial    |  |  |
| ,     | 39   | 27   | 47   | APOSTROPHE        | Apóstrofe                  |  |  |
| (     | 40   | 28   | 50   | OPEN. PARENTHESIS | Abrir paréntesis           |  |  |
| )     | 41   | 29   | 51   | CLOS. PARENTHESIS | Cerrar paréntesis          |  |  |
| *     | 42   | 2A   | 52   | ASTERISK          | Asterisco                  |  |  |
| +     | 43   | 2B   | 53   | PLUS              | Signo más                  |  |  |
| ,     | 44   | 2C   | 54   | COMMA             | Coma                       |  |  |
| -     | 45   | 2D   | 55   | HYPHEN (MINUS)    | Guión                      |  |  |
|       | 46   | 2E   | 56   | PERIOD (DECIMAL)  | Punto                      |  |  |
| /     | 47   | 2F   | 57   | SLANT             | Barra oblicua a la derecha |  |  |
| 0     | 48   | 30   | 60   | 0                 | Número                     |  |  |
| 1     | 49   | 31   | 61   | 1                 | Número                     |  |  |
| 2     | 50   | 32   | 62   | 2                 | Número                     |  |  |
| 3     | 51   | 33   | 63   | 3                 | Número                     |  |  |
| 4     | 52   | 34   | 64   | 4                 | Número                     |  |  |
| 5     | 53   | 35   | 65   | 5                 | Número                     |  |  |
| 6     | 54   | 36   | 66   | 6                 | Número                     |  |  |
| 7     | 55   | 37   | 67   | 7                 | Número                     |  |  |
| 8     | 56   | 38   | 70   | 8                 | Número                     |  |  |
| 9     | 57   | 39   | 71   | 9                 | Número                     |  |  |
| :     | 58   | ЗA   | 72   | COLON             | Dos puntos                 |  |  |
| ;     | 59   | 3B   | 73   | SEMI-COLON        | Punto y coma               |  |  |
| <     | 60   | 3C   | 74   | LESS THEN         | Menor que                  |  |  |
| =     | 61   | 3D   | 75   | EQUALS            | Igual que                  |  |  |
| >     | 62   | 3E   | 76   | GREATER THEN      | Mayor que                  |  |  |
| ?     | 63   | 3F   | 77   | QUESTION MARK     | Signo de interrogación     |  |  |
| @     | 64   | 40   | 100  | COMMERCIAL AT     | Arroba                     |  |  |
| Α     | 65   | 41   | 101  | А                 | Letra mayúscula            |  |  |
| В     | 66   | 42   | 102  | В                 | Letra mayúscula            |  |  |
| С     | 67   | 43   | 103  | С                 | Letra mayúscula            |  |  |
| D     | 68   | 44   | 104  | D                 | Letra mayúscula            |  |  |

| ASCII | Dec. | Hex. | Oct. | Denominación    | Significado                  |  |  |
|-------|------|------|------|-----------------|------------------------------|--|--|
| E     | 69   | 45   | 105  | E               | Letra mayúscula              |  |  |
| F     | 70   | 46   | 106  | F               | Letra mayúscula              |  |  |
| G     | 71   | 47   | 107  | G               | Letra mayúscula              |  |  |
| Н     | 72   | 48   | 110  | Н               | Letra mayúscula              |  |  |
| I     | 73   | 49   | 111  | I               | Letra mayúscula              |  |  |
| J     | 74   | 4A   | 112  | J               | Letra mayúscula              |  |  |
| K     | 75   | 4B   | 113  | K               | Letra mayúscula              |  |  |
| L     | 76   | 4C   | 114  | L               | Letra mayúscula              |  |  |
| М     | 77   | 4D   | 115  | М               | Letra mayúscula              |  |  |
| Ν     | 78   | 4E   | 116  | Ν               | Letra mayúscula              |  |  |
| 0     | 79   | 4F   | 117  | 0               | Letra mayúscula              |  |  |
| Р     | 80   | 50   | 120  | Р               | Letra mayúscula              |  |  |
| Q     | 81   | 51   | 121  | Q               | Letra mayúscula              |  |  |
| R     | 82   | 52   | 122  | R               | Letra mayúscula              |  |  |
| S     | 83   | 53   | 123  | S               | Letra mayúscula              |  |  |
| Т     | 84   | 54   | 124  | Т               | Letra mayúscula              |  |  |
| U     | 85   | 55   | 125  | U               | Letra mayúscula              |  |  |
| V     | 86   | 56   | 126  | V               | Letra mayúscula              |  |  |
| W     | 87   | 57   | 127  | W               | Letra mayúscula              |  |  |
| Х     | 88   | 58   | 130  | Х               | Letra mayúscula              |  |  |
| Y     | 89   | 59   | 131  | Y               | Letra mayúscula              |  |  |
| Z     | 90   | 5A   | 132  | Z               | Letra mayúscula              |  |  |
| [     | 91   | 5B   | 133  | OPENING BRACKET | Abrir corchetes              |  |  |
| \     | 92   | 5C   | 134  | REVERSE SLANT   | Barra oblicua a la izquierda |  |  |
| ]     | 93   | 5D   | 135  | CLOSING BRACKET | Cerrar corchetes             |  |  |
| ^     | 94   | 5E   | 136  | CIRCUMFLEX      | Acento circunflejo           |  |  |
| _     | 95   | 5F   | 137  | UNDERSCORE      | Guión bajo                   |  |  |
| "     | 96   | 60   | 140  | GRAVE ACCENT    | Acento grave                 |  |  |
| а     | 97   | 61   | 141  | а               | Letra minúscula              |  |  |
| b     | 98   | 62   | 142  | b               | Letra minúscula              |  |  |
| с     | 99   | 63   | 143  | С               | Letra minúscula              |  |  |
| d     | 100  | 64   | 144  | d               | Letra minúscula              |  |  |
| е     | 101  | 65   | 145  | е               | Letra minúscula              |  |  |
| f     | 102  | 66   | 146  | f               | Letra minúscula              |  |  |
| g     | 103  | 67   | 147  | g               | Letra minúscula              |  |  |

| ASCII | Dec. | Hex. | Oct. | Denominación    | Significado       |  |  |
|-------|------|------|------|-----------------|-------------------|--|--|
| h     | 104  | 68   | 150  | h               | Letra minúscula   |  |  |
| i     | 105  | 69   | 151  | i               | Letra minúscula   |  |  |
| j     | 106  | 6A   | 152  | j               | Letra minúscula   |  |  |
| k     | 107  | 6B   | 153  | k               | Letra minúscula   |  |  |
| I     | 108  | 6C   | 154  | I               | Letra minúscula   |  |  |
| m     | 109  | 6D   | 155  | m               | Letra minúscula   |  |  |
| n     | 110  | 6E   | 156  | n               | Letra minúscula   |  |  |
| 0     | 111  | 6F   | 157  | 0               | Letra minúscula   |  |  |
| р     | 112  | 70   | 160  | р               | Letra minúscula   |  |  |
| q     | 113  | 71   | 161  | q               | Letra minúscula   |  |  |
| r     | 114  | 72   | 162  | r               | Letra minúscula   |  |  |
| S     | 115  | 73   | 163  | S               | Letra minúscula   |  |  |
| t     | 116  | 74   | 164  | t               | Letra minúscula   |  |  |
| u     | 117  | 75   | 165  | u               | Letra minúscula   |  |  |
| v     | 118  | 76   | 166  | V               | Letra minúscula   |  |  |
| w     | 119  | 77   | 167  | W               | Letra minúscula   |  |  |
| х     | 120  | 78   | 170  | х               | Letra minúscula   |  |  |
| У     | 121  | 79   | 171  | у               | Letra minúscula   |  |  |
| Z     | 122  | 7A   | 172  | Z               | Letra minúscula   |  |  |
| {     | 123  | 7B   | 173  | OPENING BRACE   | Abrir abrazadera  |  |  |
| I     | 124  | 7C   | 174  | VERTICAL LINE   | Línea vertical    |  |  |
| }     | 125  | 7D   | 175  | CLOSING BRACE   | Cerrar abrazadera |  |  |
| ~     | 126  | 7E   | 176  | TILDE           | Tilde             |  |  |
| DEL   | 127  | 7F   | 177  | DELETE (RUBOUT) | Borrar            |  |  |

# 15.3 Patrones de códigos de barras

### 15.3.1 Módulo 0,3

Tipo de código 01: Interleaved 2 of 5 Modul 0,3

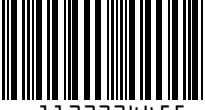

1122334455

Tipo de código 02: Code 39

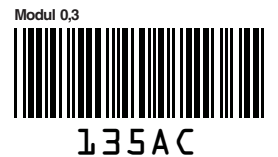

Tipo de código 11: Codabar Modul 0,3

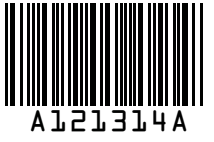

Code 128 Modul 0,3

Tipo de código 08: EAN 128 Modul 0.3

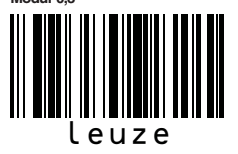

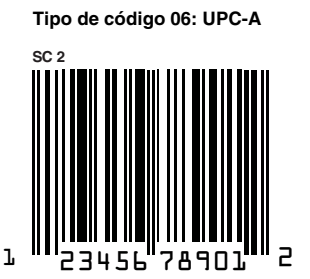

Tipo de código 07: EAN 8

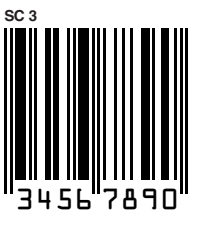

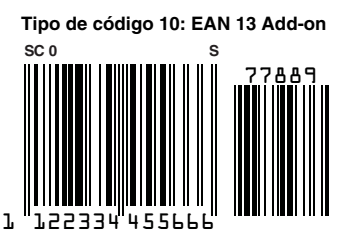

Figura 15.1: Patrones de etiquetas con códigos de barras (módulo 0,3)

### 15.3.2 Módulo 0,5

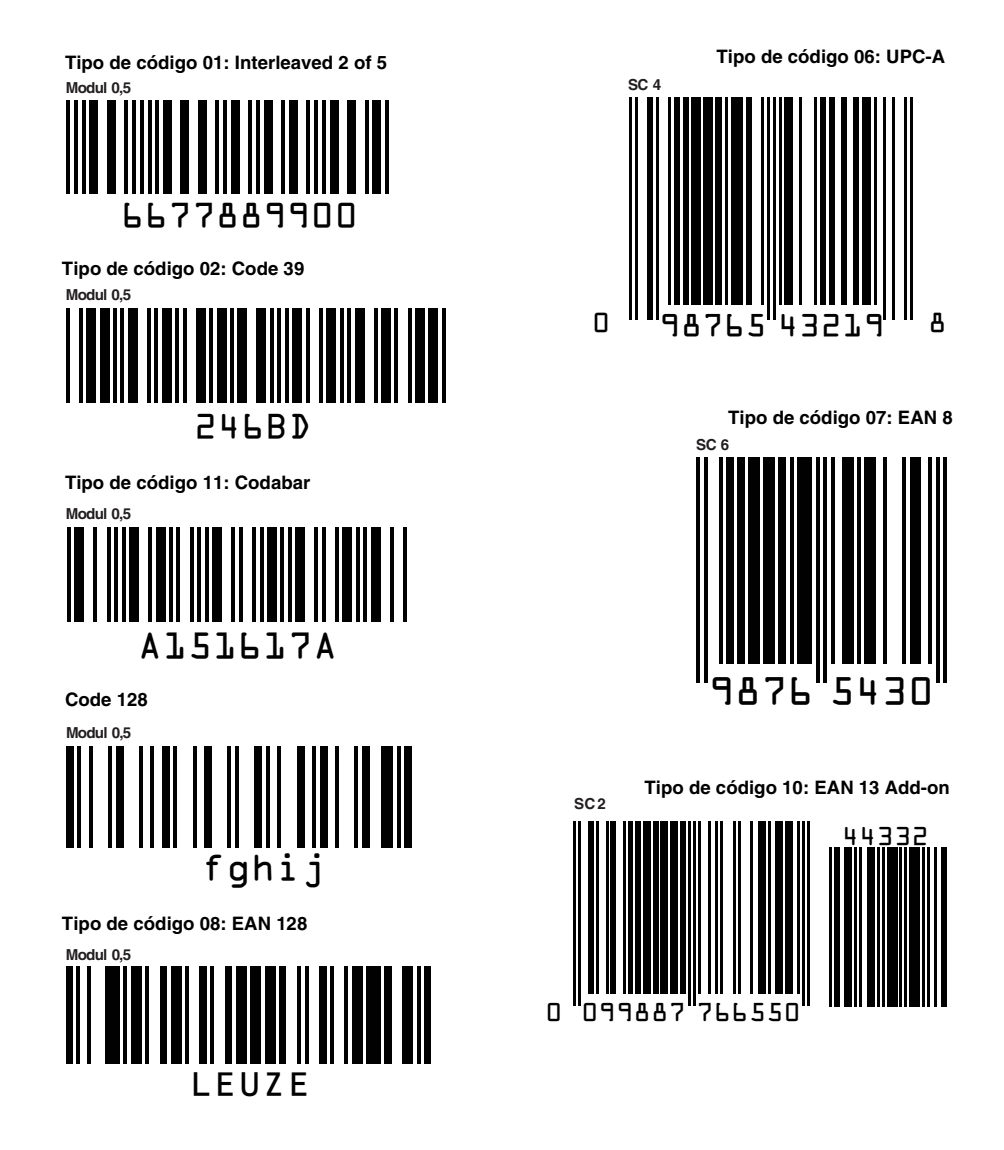

Figura 15.2: Patrones de etiquetas con códigos de barras (módulo 0,5)

# Estructura de menú del BCL 508i

| Nivel 1                                   |    | Nivel 2             | Ni       | ivel 3              |             | Nivel 4              | Ν                                                                                                    | Nivel 5                       | Opción de selección/posibilidad de ajuste                                                                                                    | Informa-              |  |
|-------------------------------------------|----|---------------------|----------|---------------------|-------------|----------------------|----------------------------------------------------------------------------------------------------|-------------------------------|----------------------------------------------------------------------------------------------------|-----------------------|--|
| (A) (V) : selección                       |    | (A) V: selección    |          | : selección         |             | (A) ( : selección    |                                                                                                    | <ul> <li>selección</li> </ul> |                                                                                                    | ción deta-<br>llada a |  |
|                                           |    | 📧 : atrás           | ESC      | ) : atrás           |             | (ESC) : atrás        | E                                                                                                    | 📧 : atrás                     | ( cativar ( sc) : atrás                                                                                                    | partir de la          |  |
| Información de equip                      | 0  |                     |          |                     |             |                      |                                                                                                    |                               |                                                                                                    | página 88             |  |
| Ventana de lectura de<br>código de barras | əl |                     |          |                     |             |                      |                                                                                                    |                               |                                                                                                    | página 84             |  |
| Parámetro                                 | ◄  | Administración      | 🛃 Lik    | beración parámetros |             |                      |                                                                                                    |                               | OFF/ON                                                                                                    | página 89             |  |
|                                           |    | parám.              | 🕑 Pa     | arám. por defecto   |             |                      |                                                                                                    |                               | Todos los parámetros se restablecen al ajuste de fábrica                                                                                                    |                       |  |
|                                           | €  | Tabla descodifica-  | 🕢 Ma     | ax. cant. etiquetas |             |                      |                                                                                                    |                               | Ajustar el número de etiquetas a descodificar (0 64)                                                                                                    | página 90             |  |
|                                           |    | dor                 | De De    | Descodificador 1-4  | ¢           | Simbología           |                                                                                                    |                               | Tipo de código: Sín código / Code 2/5 Interleaved / Code 39 / Code 32 / Code UPC / Code EAN / Code 128 / EAN Addendum / Codabar / Code 93 / RSS 14 / RSS Limited / RSS Expanded |                       |  |
|                                           |    |                     |          |                     | ł           | Número de dígitos    | . N                                                                                                    | Modo intervalo                | Apagado / Encendido para indicar un margen de número de dígitos                                                                                                    |                       |  |
|                                           |    |                     |          |                     | -           |                      |                                                                                                    | Número de dígitos 1-5         | 0 64 caracteres                                                                                                    |                       |  |
|                                           |    |                     |          |                     |             | Seguridad de lectura |                                                                                                    | 0                             | 2 100                                                                                                    | -                     |  |
|                                           |    |                     |          |                     | •           | Método suma control  |                                                                                                    |                               | Método de suma de control empleado en la descodificación                                                                                                    |                       |  |
|                                           |    |                     |          |                     | (           | Transm. suma control |                                                                                                    |                               | Transmisión de la suma de control conforme a estándar / no estándar                                                                                                    |                       |  |
|                                           |    | SWIO digital        | ∉ E/3    | /S de conmut. 1-4   | (           | Modo E/S             |                                                                                                    |                               | Entrada / Salida / Pasivo                                                                                                    | página 92             |  |
|                                           | 0  | orrio algital       | 0        |                     | (           | Entrada de conmut.   | (a) II                                                                                                    | nvertido                      | Apagado/Encendido                                                                                                    |                       |  |
|                                           |    |                     |          |                     | U           |                      | T (                                                                                                    | Fiempo supr. rebot            | 0 1000ms                                                                                                    |                       |  |
|                                           |    |                     |          |                     |             |                      |                                                                                                    | Retardo de conexión           | 0 65535ms                                                                                                    |                       |  |
|                                           |    |                     |          |                     |             |                      |                                                                                                    | Duración impulso              | 0 65535ms                                                                                                    | i                     |  |
|                                           |    |                     |          |                     |             |                      |                                                                                                    | Retardo desconex              | 0 65535ms                                                                                                    |                       |  |
|                                           |    |                     |          |                     |             |                      |                                                                                                    |                               | Función que se ejecuta con la activación de la entrada de conmutación                                                                                                    |                       |  |
|                                           |    |                     |          |                     |             | Salida conmutación   |                                                                                                    | nvertido                      | Anagado/Encendido                                                                                                    |                       |  |
|                                           |    |                     |          |                     | e           |                      |                                                                                                    |                               |                                                                                                    |                       |  |
|                                           |    |                     |          |                     |             |                      |                                                                                                    |                               | 0 655351115                                                                                                    |                       |  |
|                                           |    |                     |          |                     |             |                      |                                                                                                    |                               |                                                                                                    |                       |  |
|                                           |    |                     |          |                     |             |                      |                                                                                                    | -unc. activacion 1-4          | Indica que evento activa la salida de conmutación                                                                                                    |                       |  |
|                                           |    |                     | <u> </u> |                     |             | D: :/ ID             | e F                                                                                                    | -unc. desactiv. 1-4           | Indica que evento desactiva la salida de conmutación                                                                                                    |                       |  |
|                                           |    | Ethernet            | Int      | Interfaz Ethernet   |             | Direction IP         |                                                                                                    |                               | Direction del BCL 508/                                                                                                    | pagina 95             |  |
|                                           |    |                     |          |                     |             | Puerta de enlace     |                                                                                                    |                               | Puerta de enlace para el BCL 508/                                                                                                    | -                     |  |
|                                           |    |                     |          |                     |             | Mascara de red       |                                                                                                    |                               | Mascara de red para la subred del BCL 508/                                                                                                    | -                     |  |
|                                           |    |                     |          |                     |             | DHCP activado        |                                                                                                    |                               | Apagado/Encendido                                                                                                    | -                     |  |
|                                           |    |                     | Co       | Comunicación host   | <b>(4</b> ) | TcpIP                |                                                                                                    | Activado                      | Apagado/Encendido                                                                                                    |                       |  |
|                                           |    |                     |          |                     |             |                      | (e) <u>v</u>                                                                                                    | Vodo                          | Servidor/Cliente - Modo de la comunicación TCP/IP del BCL 508i                                                                                                    |                       |  |
|                                           |    |                     |          |                     |             |                      | (e)_(                                                                                                    | Cliente TcpIP                 | Otros ajustes del host: direc. IP, número de puerto, timeout, tiempo de repetición                                                                                              |                       |  |
|                                           |    |                     |          |                     |             |                      | (e) S                                                                                                    | Servidor TcpIP                | Número de puerto del BCL 508 <i>i</i> para solicitudes TCP/IP                                                                                                    |                       |  |
|                                           |    |                     |          |                     |             | UDP                  | <u>A</u>                                                                                                    | Activado                      | Apagado/Encendido                                                                                                    | <u> </u>              |  |
|                                           |    |                     |          |                     |             |                      | <u>ا</u> (ب                                                                                                    | Dirección IP                  | del host al cual se van a enviar datos                                                                                                    |                       |  |
|                                           |    |                     |          |                     |             |                      | <ul> <li>•</li> <li>•</li></ul> | Número de puerto              | del host al cual se van a enviar datos                                                                                                    |                       |  |
| Selección de idioma                       | ł  |                     |          |                     |             |                      |                                                                                                    |                               | Deutsch / English / Español / Français / Italiano                                                                                                    | página 97             |  |
| Service                                   | ł  | Diagnosis           |          |                     |             |                      |                                                                                                    |                               | Número de lecturas, puertas de lecturas, índice de lectura / de no lectura, etc.                                                                                                | página 97             |  |
|                                           | €  | Mensajes de estado  |          |                     |             |                      |                                                                                                    |                               | Sólo para el servicio por parte de personal de Leuze                                                                                                    |                       |  |
| Acciones                                  | €  | Iniciar descodif.   | St       | top descodific.     |             |                      |                                                                                                    |                               | Ejecuta una lectura individual                                                                                                    | página 98             |  |
|                                           | ◄  | Iniciar ajuste      | Ste      | top ajuste          |             |                      |                                                                                                    |                               | Auxiliar de alineación (modo de ajuste)                                                                                                    | 1                     |  |
|                                           | ł  | Iniciar autoconfig. | Ste      | top autoconfig.     |             |                      |                                                                                                    |                               | Determinación automática del tipo de código y del número de dígitos                                                                                                    |                       |  |
|                                           | €  | Iniciar Teach-In    | Ste      | top Teach-In        |             |                      |                                                                                                    |                               | Reprogramación de un código de referencia                                                                                                    |                       |  |